Information om

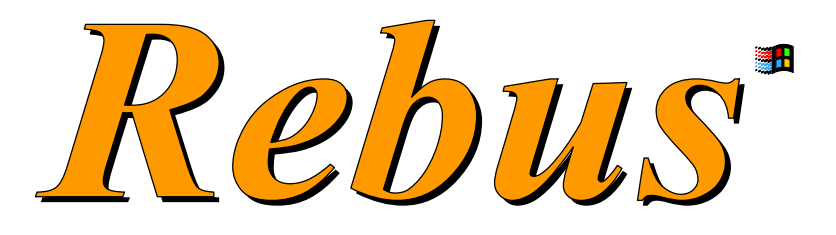

Bokningssystem med ekonomifunktioner

Resebyråer

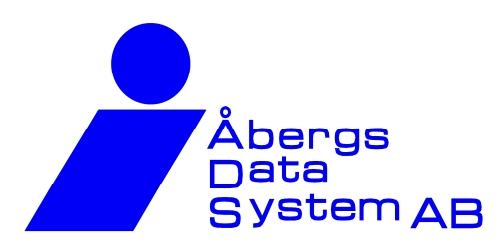

Box 341 Oppundavägen 28 641 23 KATRINEHOLM Tel: 0150-48 93 60 Fax: 0150-333 24

E-post: rebus@abergs.se Webb: www.abergs.se/rebus

# Rebus - Resebyråmodul

Denna del av Rebus innehåller "backoffice"-rutiner och orderhantering för resebyråer och är ett totalintegrerat system som erbjuder enkla men ändå informationsrika inmatningsformulär med möilighet till snabba växlingar mellan order- och ekonomifunktioner.

Rebus är uppbyggd av olika moduler och grundpaketet i Rebus Resebyråsystem innehåller flera av dessa.

| Grunder          | som hjälper Dig med registerhanteringen av kunder, leverantörer, produkter, konton,<br>etc. Här jobbar du även med rutiner för marknadsbearbetning som gör det möjligt att<br>rikta olika utskick på ett effektivt och kontrollerat sätt. Det handlar bl.a. om<br>kategorisering av kunder, etikettutskrifter, e-post och SMS. |
|------------------|----------------------------------------------------------------------------------------------------|
| Kundfaktura      | för hantering av kundfakturor, påminnelser, inbetalningar, bokföringsunderlag,<br>kundreskontra, etc.                                                                                                    |
| Leverantörsfakt. | för hantering av leverantörsfakturor, utbetalningar, bokföringsunderlag,<br>leverantörsreskontra, historik, etc.                                                                                                    |
| Resebyrå-Back    | där ytterligare registerhantering sker av systemets grunder. Här finns också<br>"backoffice"-rutiner som hanterar betalning och fakturering, avprickning av<br>leverantörsfakturor och BSP, utskrifter av olika listor, statistik och rapporter, etc.                                                                          |
| Resebyrå-Front   | där registrering och bevakning av order sker, integrationen mot CRS-systemen,<br>utskrift av bekräftelse, faktura, voucher, PG- eller BG-avier, presentkort, etc.                                                                                                    |
| Presentkort      | där presentkort hanteras, inklusive de kontroller som behövs för t ex obetalda och<br>oinlösta presentkort.                                                                                                    |
| Rapporter        | där många rapporter och listor finns för kompletterande statisktik och uppföljning.                                                                                                    |

### Som TILLÄGG finns även:

- Resekonton, som hanterar betalning och transaktioner av betalningsfiler, etc. Diners TAC, First Card, VISA The Card och American Express. Som tillägg finns även VISA The Card Internet.
- Kort Online, för betalning och kontroll av kreditkort direkt mot bank.
- Valutahantering, för administrering av olika valutor för inköps- och försäljningspriser samt vid fakturering.
- Ärende, som hjälper dig att bevaka och följa upp alla dina kundkontakter.
- Web-Import, som hämtar in kunder/intressenter i kundregistret direkt från din webbsida. Kategorisera dessa och du har full kontroll på olika kategorier av kunder för utskick av kataloger eller annan information, etc.).

- SMS, som gör det möjligt för dig att skicka meddelande direkt till kundens mobiltelefon ifrån systemet.
- Priskalender, där du kan säsongsprissätta produkter, jobba med allotment, olika inköps- och försäliningsvalutor och olika bokningsstatus (Request, Free Sale, Closed, etc.).
- Projektredovisning, där du i en order (projekt) hanterar och jämför budgeterade intäkter och kostnader med verkliga intäkter och kostnader. De löpande ekonomiska transaktionerna för intäkter och kostnader läggs in i projektet och kontrolleras med hjälp av olika avstämningsrapporter och balanskonteras tills projektet slutförs.

## Innehållsförteckning

| En orde  | er skapas                                     | 4          |
|----------|-----------------------------------------------|------------|
| Följ me  | d i beskrivningen av hur en order registreras | 5          |
|          | Beställning                                   | 5          |
|          | Resenärer och Resmål                          | 7          |
|          | Leverantörer och Priser                       | 8          |
|          | Anteckningar                                  | 11         |
|          | Bevakning                                     | 12         |
|          | Dokument                                      | 13         |
|          |                                               |            |
| Utskrift | er från ordern                                | 14         |
|          | Bekräftelse                                   | 1/         |
|          | Deviditese                                    | 1/         |
|          | riusolio Baingilo avel                        | 14         |
|          |                                               | 10         |
|          |                                               | 10         |
|          | Leverantorsmeddelande                         | 16         |
|          | Kespian                                       | 16         |
|          | Utskrifter via e-post och SMS                 | 16         |
|          | Massutskick av e-post och grafisk e-post      | 16         |
| Betalni  | ngsrutinerna                                  | 17         |
|          |                                               | 47         |
|          | l orderrutinen                                | 17         |
|          | Betaining online med kort                     | 17         |
|          | I Resebyrå-BACK                               | 18         |
|          | Betalning på fakturor                         | 18         |
|          | Betalning via fil                             | 18         |
| Present  | tkort                                         | 19         |
| Fakture  | ring                                          | 19         |
|          | Fakturor i appan valuta                       | 10         |
|          | Direkt från orderrutinon                      | 20         |
|          | Direct nan oldendinen                         | 20         |
|          | Faklulela Tellemanu                           | 20         |
|          | Sanimiysiakluleia                             | 21         |
| Avprick  | ning av leverantörsfakturor och BSP           | 22         |
|          | Avprickning av beställning                    | 19         |
|          | Avprickning av BSP                            | 23         |
|          | Annan klumpavprickning                        | 23         |
| Några o  | blika listor och rapporter                    | 24         |
| 5        | Pol/föringounderlog                           | <b>م</b> م |
|          | DUKIUIIIIYSUIIUEIIAY                          | 24         |
|          | Preliminarpokioring                           | 24         |
|          | Bevakningsiistan                              | 24         |
|          | Oavprickade bestallningar                     | 24         |
|          | Kund-/Leverantörsreskontra                    | 25         |
|          | Oversiktslistor                               | 25         |
|          | Grupphantering/-rapporter                     | 25         |
|          | Statistik                                     | 25         |
|          | Betalningsstatus                              | 26         |
|          | Avstämning                                    | 26         |
|          | Resultatanalys                                | 26         |
|          | Fler rapporter                                | 26         |
| Evome    | al nå utakriftar                              | 07         |
| ⊏xempe   | е ра итяктитет                                | 27         |

## En order skapas

En order skapas utifrån den bokning som gjorts i något av de bokningssystem som finns eller via andra manuella bokningsalternativ. Ordern blir sedan underlaget för allt som sker med bokningen, från det att ordern registreras till att betalning sker, faktura skapas och leverantörsfakturan prickas av. Ordern innehåller allt historiskt som skett och denna historik kan följas upp genom olika ekonomiska rapporter, statistik, m.m.

#### Några axplock från skapandet av ordern:

- Rutinen består av 6 olika flikar som hjälper dig att snabbt hitta de inmatningsmoment som beställningen kräver. (tilläggsfunktionen "Projektredovisning" hanteras på en extra sjunde flik.)
- Genom integreringen med CRS-systemen går allting ännu mycket snabbare än manuell registrering. Uppgifterna från bokningen i CRSsystemen hamnar automatiskt på rätt ställe i ordern och minimerar eventuella fel som kan uppstå om du manuellt registrerar bokningen.
- I systemet finns både IATA:s och SJ:s koder för flygplatser och resmål. Genom att använda dessa koder får du en snabb och säker inmatning.
- De egna avgifterna/arvodena kan med systemets automatiska funktioner snabbt läggas in i beställningen. Det kan vara alltifrån generella påslag till kundspecifika avtalspriser. Påslaget kan ske både i procent och med fast belopp och du väljer om de ska visas eller inkluderas i andra priser.
- Avtalade provisionsavdrag kan på samma sätt automatiskt läggas in i beställningen. Vid utskrift kan du välja olika alternativ för hur den avdragna provisionen ska visas till kunden. Det kan vara som rabatt på separat produkt, som egen provisionsrad eller som avdragen klumpsumma. Den senare passar utmärkt för bekräftelser till exempelvis agenter.
- Prisdatabasen hjälper dig att snabbt och enkelt registrera rätt pris. Olika priser på olika datum? Inga problem. Systemet håller koll på detta genom den kalender som används i prisdatabasen.
- Med bevakningsfunktionen får du en väldigt bra hjälp att komma ihåg saker som ska göras i ordern. Du kanske vill bli påmind om en biljettutskrift som ska göras, en tilläggsbokning som du måste återkomma om eller en betalning som ska följas upp.

- Säljer du färdiga paket där du inte vill visa alla detaljerade underliggande priser, då använder du "samlingsartikeln" som gör det möjligt att styra varje underliggande pris till rätt leverantör, rätt produkt/konto och rätt moms. Vid utskrifter till kunden kommer bara "samlingsartikeln" att visas.
- Hantering av textmallar finns att tillgå. Dessa kundspecifika eller allmänna texter kan även överföras till faktura uttagen från ordern.
- De som vill kombinera bekräftelseinformationen med en detaljerad resplan kan använda en av de resplansfunktioner som finns. Resplanen skrivs ut på separat blankett.
- Besparingsfunktionen ger dig möjlighet att redovisa hur resebyrån, utifrån kundens resepolicy, kunnat boka billigare alternativ än vad resenären efterfrågar. Där finns också möjlighet att redovisa på vilket sätt resenären avvikit från kundens resepolicy.
- Meddelanden till leverantör kan sändas per fax eller e-post direkt från ordern.
- Det finns flera platser i ordern för bevakning av de ekonomiska transaktionerna som sker i beställningen. En väldigt bra möjlighet för säljaren att själv följa upp statusen på betalningar och fakturor.
- Anmälningsavgift och slutlikvid kan hanteras på flera olika sätt. Du kan låta systemet räkna fram anmälningsavgiftens storlek automatiskt eller så anger du den manuellt och så räknas slutlikvid och förfallodagar fram automatiskt. Uppgifterna om belopp och datum kan skrivas ut på bekräftelser och fakturor. Det finns också möjlighet att skriva ut informationen på Plusgiroeller Bankgiroavier för både beställning och faktura.

## Följ med i beskrivningen av hur en order registreras

När du väljer rubriken **Resebyrå - Front** från Rebus-menyn hamnar du direkt i inmatningsformuläret där registreringen ska ske. Här kommer du sedan att kunna fortsätta all hantering som gäller beställningen. D.v.s. att komplettera med nya uppgifter, ta bort gamla och kreditera, registrera betalningar, skriva ut fakturor och voucher, osv.

| a Beställning                                                                 |                                                                             |                                     |
|-------------------------------------------------------------------------------|-----------------------------------------------------------------------------|-------------------------------------|
| 1 Beställning 2 Besenärer/Destination 3 Leverantör/Pris 4 Ante                | ckningar 5 Bevakning etc. 6 Dokument                                        |                                     |
| -                                                                             |                                                                             |                                     |
| Senast: 1186 Ins F8 F9 F10 F11 F12                                            | Best.datum: 2007-01-16 Ins F8 F9                                            | Best.nr: 1186                       |
| Best.nr: 1186 🏘 🔍 🔻 😻 📑 1                                                     | Kund-ID: 📴 🦛 🦛 🔍 🔍 Slutkund                                                 | Total: 2 230,00                     |
| Best.typ: 2 - Företag utan pg-avier                                           | Namn: Görans Företag                                                        | Moms: 100,00                        |
| Vår ref: SYS Ma Systemadministratör                                           | Attention: Göran Gustafsson Kundpr                                          | ofil Exkl: 2 130,00                 |
| Res.enh: 0 - Ingen resultatenhet                                              | Adress: Oxtorgsgränden 99 Katego                                            | xi Inkop: 1.480,00<br>Vinst: 650.00 |
| Projekt: 🕅 Byt ägare                                                          | Postadress: 641 30 KATRINEHOLM SMS                                          | Påslag: 43,92%                      |
| Prel: Håll: 0                                                                 | Land: Sverige                                                               |                                     |
| Sekv: 0                                                                       | Telefon hem: 0150-48 93 60                                                  |                                     |
|                                                                               | Telefon arb: 0150-48 93 60                                                  |                                     |
|                                                                               | Mobiltelefon: 070-555 55 55                                                 |                                     |
|                                                                               | Telefax: 0150-333 24                                                        |                                     |
| Information                                                                   | E-post:  goran@abergs.se                                                    |                                     |
| 20FEBU7, 7 dagar, 1 person<br>Stockholm Arlanda / London, Heathrow            | Lås v                                                                       | aluta?                              |
|                                                                               | Rabatt: 0,00 % Fakturaskuld: <b>47450,00</b>                                | CEV                                 |
| Senaste säljare: SYS - Systemadministratör<br>Senast ändrad: 2010-03-05 10 55 | Org.nr: 650814-1675 Fakturagräns:                                           | JER                                 |
| Utskriven bekr:                                                               | Göran är en mycket bra kund!                                                |                                     |
| Forandr.bekr:<br>Klar att fakturera                                           | Se till att han blir nöjd, rabattera gärna lite bara han åker! V09          |                                     |
| Leverantörsavprickat belopp: 0,00                                             |                                                                             |                                     |
| Belopp inkl.moms: 2 230,00                                                    |                                                                             |                                     |
| Delbetalt/Anm.avg: 0,00                                                       |                                                                             | Anm (Ingen avi)                     |
| Fakturerat/Slutbetalt: 0,00<br>Direkt leverantör: 0,00                        |                                                                             | avgift: 0,00<br>Slut (Incon sui)    |
| Aterstår på beställning: 2 230,00                                             | -                                                                           | likvid: 0,00                        |
|                                                                               |                                                                             |                                     |
| CRS-trailer RebusArr/x Producent Avisera                                      | Journal <u>M</u> akulera <u>S</u> kriv ut/Fakturera <u>G</u> ranska Spara/Q | Spara Stäng                         |

## Första fliken: Beställning

- Välj att skapa en ny beställning eller att ändra i en som redan finns.
- Ange vem som är kund med namn och adressuppgifter. Finns kunden i ditt kundregister kan du hämta dessa uppgifter automatiskt via kund-ID. Många olika sökfunktioner hjälper dig att hitta rätt kund. Finns inte kunden lägger du enkelt och snabbt upp den i kundregistret direkt där du står.
- Från kundregistret finns möjlighet att snabbt se information om kundens specifika önskemål, överenskomna avtal, m.m.
- Du kan även få en snabb överblick på kundens eventuella rabatter, skulder och kreditgränser och vilka tidigare beställningar som finns registrerade på kunden (kundprofil).

| Modul | Avresedatum | Destination               | Bestnr | Antal | Belopp    | Valuta | GruppID       | Avb | Π, |
|-------|-------------|---------------------------|--------|-------|-----------|--------|---------------|-----|----|
| Res   | 2010-01-01  | Los Angeles International | 1185   | 5     | 10 000,00 | SEK    |               |     |    |
| Res   | 2009-10-01  | Los Angeles International | 1184   | 2     | 23 727,00 | SEK    |               |     | 11 |
| Res   | 2009-09-01  | Los Angeles International | 1182   | 1     | 13 800.00 | SEK    |               |     |    |
| Res   | 2009-08-01  | Los Angeles International | 1178   | 20    | 55 000.00 | SEK    |               |     |    |
| Res   | 2009-07-01  | Los Angeles International | 1181   | 2     | 11 418,00 | SEK    |               |     |    |
| Res   | 2009-07-01  | Los Angeles International | 1180   | 1     | 5 300,00  | SEK    |               |     | 1  |
| Res   | 2009-07-01  | Lappeenranta              | 1179   | 1     | 1 000,00  | SEK    |               |     |    |
| Res   | 2009-05-31  | Bangkok                   | 1176   | 1     | 8 950,00  | SEK    | VANDRA        |     |    |
| Res   | 2009-05-01  | Los Ángeles International | 1175   | 2     | 8 500.00  | SEK    |               |     |    |
| Res   | 2009-02-09  | London                    | 1166   | 1     | 15 575,00 | SEK    |               |     |    |
| Res   | 2009-01-02  | Los Angeles International | 1168   | 8     | 8 678,00  | SEK    | vandra        |     |    |
| Res   | 2008-11-25  | Malmö                     | 1177   | 1     | 965,00    | SEK    |               |     |    |
| Res   | 2008-11-01  | Los Angeles International | 1167   | 2     | 21 950,00 | SEK    |               |     |    |
| Res   | 2008-05-28  | Nikkaloukta               | 1165   | 1     | 5 766,00  | SEK    |               |     |    |
| Res   | 2008-04-10  | Malmö                     | 1163   | 1     | 5 505,00  | SEK    |               |     |    |
| Res   | 2008-04-10  | Västerås                  | 1162   | 2     | 12 868,00 | SEK    |               |     |    |
| Res   | 2008-04-01  | Västerås                  | 1161   | 1     | 8 630,00  | SEK    |               |     |    |
| Res   | 2008-02-10  | Ь                         | 1160   | 6     | 3 875,00  | SEK    |               |     |    |
| Res   | 2007-12-20  | Östersund                 | 1159   | 2     | 4 300,00  | SEK    |               |     |    |
| Res   | 2007-11-02  | Lappeenranta              | 1158   | 2     | 10 630,00 | SEK    |               |     |    |
| Res   | 2007-11-01  | Lappeenranta              | 1157   | 1     | 4 120,00  | SEK    |               |     |    |
| Res   | 2007-10-10  | Mora Sweden               | 1156   | 6     | 26 800.00 | SEK    |               |     | 1  |
| g9    |             | Görans Företag            |        |       |           |        | Antal poster: | 41  |    |

Är du intresserad av statusen på kundens tidigare fakturor kan du snabbt gå direkt till kundreskontran för att kontrollera detta.

• Via kundregistret kan du spärra kund för fakturering, avmarkera kund för etikett, e-post och SMS-utskick.

#### > Via CRS-systemen

När beställningen gäller en bokning som gjorts i ett CRS-system hämtar du bokningsuppgifterna som ska finnas med i beställningen via CRS-knappen.

Uppgifterna läggs in automatiskt i ordern under respektive inmatningsflik och i respektive inmatningsfält.

| Hämta data frå | ån CRS     | -system       |          |             |                | -                                                                      |
|----------------|------------|---------------|----------|-------------|----------------|------------------------------------------------------------------------|
| Bokningsnr     | CRS        | Тур           | Sekv     | Antal       | Datum          | Bokningsinformation                                                    |
| Y9AMSY         | 0          | Amadeus       | 0        | 2           | 2003-06-16     | Bihlar Anders Mrapresecity Mora Inger 0250-15815-A /0250-390           |
| 2SDHI5         | 0          | Amadeus       | 0        | 1           | 2004-02-19     | Bioerhammar Anders Mrapanders Korpen 0921-57035-B.0921-73              |
| 2SDHI5         | 0          | Amadeus       | 1        | 1           | 2004-02-19     | Bioerhammar Anders Mrapanders Korpen 0921-57035-B.0921-73              |
| ZXW3JH         | 0          | Amadeus       | 0        | 1           | 2004-08-24     | Biorkvist Susanneapl??nstyrelsen 0611-349305 Ingrid Fax 34937          |
| ZXW3JH         | 0          | Amadeus       | 1        | 1           | 2004-08-24     | Biorkvist Susanneapl??nstyrelsen 0611-349305 Ingrid Fax 34937          |
| 2WRK48         | 0          | Amadeus       | 0        | 17          | 2006-04-12     | Dahlberg Bror Mrapgyx 0270-10275 - Resectiv I Soderhamn Ab - A         |
| YIP6R6         | 0          | Amadeus       | 0        | 2           | 2007-02-26     | Eklund Fredrik Mrap070-5435056-M /013-4804434-B Till Tiziana           |
| 2WRK48         | 0          | Amadeus       | 1        | 17          | 2006-04-12     | Englund Anders Mrapgyx 0270-10275 - Resectly I Soderhamn A             |
| Z2HWIG         | 0          | Amadeus       | 0        | 1           | 2005-08-29     | Ericsson Greger Mrapreseprod Jens +46(0)8-211700 /Tel Direkt:          |
| YDG800         | 0          | Amadeus       | 0        | 2           | 2003-05-08     | Finnstroem Ulf Mrapmxx 0250-16505-Aloteknik Anita /Mxx 070-5           |
| ZWYELH         | 0          | Amadeus       | 0        | 1           | 2003-07-25     | Haeggkvist Leif Mrap0708-916695 * 08-843851 /Email Lunab*h             |
| ZXJ65F         | 0          | Amadeus       | 0        | 1           | 2003-07-25     | Haeggkvist Leif Mrap0708-916695 * 08-843851 /Email Lunab*h             |
| ZFWNHY         | 0          | Amadeus       | 0        | 1           | 2001-06-01     | Isendor Sophia (id08um)apreseprod Helena 08-211700 / Carin /           |
| ZGT3H5         | 0          | Amadeus       | 0        | 1           | 2006-03-16     | Johansson Roger Mrapgyx 0270-10275 - Resectiv I Soderhamn              |
| Endast egna:   |            |               |          |             |                | - 43                                                                   |
| Välj söksätt:  | 1 · R      | esenärsnam    | n        |             | 1              | Best.nr: 0                                                             |
| Resenärsnamn:  |            |               |          |             |                | Kund-ID: [gg9 🛛 🖌 🔍 🔍 💽 SE                                             |
|                | Dahlt      | berg Bror Mra | ардух 02 | 70-10275    | 5 - Resecity I | Görans Företag                                                         |
|                | Sode       | rhamn Ab - A  | 4        |             |                | Kunds ref: Göran Gustafsson                                            |
| Vår ref:       | SYS        | <b>#</b>      | Systemac | ministrati  | ör 🛛           | Destination: Tallin                                                    |
| Best.typ:      | 2 · F      | öretag utan j | pg-avier |             |                | Extra-artiklar: 🔽 Splitta resenärer till olika beställningar: 🔲 🗕 rter |
| <u>R</u> adera | <u>H</u> ä | ämta          | Rad      | era till da | tum            | Spara Stäng                                                            |

- Sök fram den aktuella bokningen genom sökalternativen <u>resenärsnamn</u>, <u>bokningsnummer</u> eller <u>bokningsdatum</u>. I systemets inställningar kan du bestämma vilket av alternativen som ska vara förvalt.
- Ange om det ska skapas en helt ny order i systemet eller om bokningen ska läggas in på en redan befintlig. Sökfunktionen hjälper dig att hitta den befintliga orderns ordernummer.
- Möjlighet finns att få information om innehållet i filen om det är något du vill kontrollera innan ordern skapas.
- Ange destination. Med hjälp av knappen "Orter" kan man direkt se vilka destinationer som är inblandade i den aktuella bokningen och kan snabbt välja den ort som är bokningens slutdestination. Destinationen kan också föras över automatiskt via "remark"-rader.
- Knyt bokningen till en kund i systemet. Sökfunktionen hjälper dig att snabbt och lätt hitta aktuell kund.
- Om aktuell kund inte finns i systemet välj om du ska lägga in den direkt eller om du vill använda kundprofilen för "tillfälliga kunder".
- Förutom de standarduppgifter som bokningen innehåller så finns det också möjlighet att via "remark"rader i bokningen föra över andra uppgifter som systemet behöver när en order ska skapas. Exempelvis kund-ID, kostnadsställe, destination, m.m.
- Om du har en bokning med flera resenärer i kan du fördela resenärerna så att de hamnar tillsammans i en order, eller i varsin ny order, eller i en befintlig order.

## Andra fliken: Resenärer och Destination

I denna flik ska bl.a. avreseort, destination, avresedatum och resenärernas namn anges. När det gäller destination och avresedatum får dessa uppgifter inte förväxlas med transportsegmenten som bokningen gäller. Dessa uppgifter finns på nästa flik i ordern.

| 📕 Beställning                   |                                         |                |                |                  |            |                      |                |         |       |                    | - • ×                    |
|---------------------------------|-----------------------------------------|----------------|----------------|------------------|------------|----------------------|----------------|---------|-------|--------------------|--------------------------|
| <u>1</u> Beställning <u>2</u> F | Resenärer/Destination 3 Leverantör/Pris | 4 Anteckningar | r <u>5</u> Bev | akning etc. 6 Do | kument     |                      |                |         |       |                    |                          |
|                                 | F8                                      | —Ins —F9 —     | 1 -            | - 1-             | 1          |                      |                |         |       |                    |                          |
| Grupp-ID:                       | i                                       | M 🔍 🛛          | Nr Re          | esenär           | Antal      | Födelsedatum         | Avd            | Anstnr  | Kst/F | Best.nr:<br>Total: | 1186<br>2 230 00         |
|                                 |                                         |                | 1 Kr           | udsen Emilia     | 1 Vuxen    |                      |                |         | 3520  | Total              | 2 200,00                 |
|                                 | ,                                       |                |                |                  |            |                      |                |         |       | Moms:              | 100.00                   |
| Destination:                    | London, Heathrow                        |                |                |                  |            |                      |                |         |       | Exkl:              | 2 130,00                 |
| Dest.land:                      | GB - Upited Kingdom                     |                |                |                  |            |                      |                |         |       | Inköp:             | 1 480,00                 |
| A                               |                                         |                |                |                  |            |                      |                |         |       | Vinst:             | 650,00                   |
| Avreseorc                       |                                         |                |                |                  |            |                      |                |         |       | Pasiag:            | 43,92%                   |
| Avr.datum:                      | 25FEB07 2007-02-25                      |                |                |                  |            |                      |                |         |       | Typ/gra            | nskning:                 |
| Ant.dagar:                      | 7  2007-03-03                           |                |                |                  |            |                      |                |         |       | LL                 | Normal utskrift          |
|                                 |                                         |                |                |                  |            |                      |                |         |       | XLS                | Excel-fil                |
| Best.kategori:                  |                                         |                |                |                  |            |                      |                |         |       | RTF                | Rich Text (Wor           |
| Kunds referens:                 | Göran Gustafsson                        | MA 🔍           |                |                  |            |                      |                |         |       |                    | Text-fil<br>XML-evport   |
|                                 |                                         |                |                |                  |            |                      |                |         |       | HTML               | Internet HTML            |
|                                 |                                         |                |                |                  |            |                      |                |         |       | MHT                | Internet MHTMI           |
| Resenärsnr:                     | 1                                       |                |                |                  |            |                      |                |         |       | EME                | Grafik JPG<br>Grafik EME |
| Besenärsnamn:                   | Knudsen Emilia                          | åå 🥥 🛛         |                |                  |            |                      |                |         |       | BMP                | Grafik BMP               |
|                                 |                                         |                |                |                  |            |                      |                |         |       | TIFF               | Grafik TIFF              |
| Avdelning:                      | <u></u>                                 | Radera         |                |                  |            |                      |                |         |       |                    | •                        |
| Anställningsnr:                 |                                         | Spara fast     |                |                  |            |                      |                |         |       | 🔲 Starta           | läsare                   |
| Kst.ställe/Proj:                | 3520                                    | Adress         |                |                  |            |                      |                |         |       | Bur                | nskoppla                 |
| Antol nomener                   | 1                                       | •              |                |                  |            |                      |                |         |       |                    |                          |
| Antar personer:                 |                                         |                |                |                  |            |                      |                |         |       |                    |                          |
| rodeisedatum:                   |                                         |                |                |                  |            |                      |                |         |       |                    |                          |
| Information:                    |                                         |                | •              |                  |            |                      |                |         | •     |                    |                          |
| Ant / Restyp:                   | 1 / A - Vuxen                           | <b></b>        |                |                  |            | To                   | alt antal res: | enärer: | 1     |                    |                          |
| CRS-tr <u>a</u> iler            | RebusArr/ <u>x</u> Producent Avise      | ra <u>J</u>    | ournal         | <u>M</u> akulera | Skriv ut/F | akturera <u>G</u> ra | anska          | Spara/Q | 1     | Spara              | Stäng                    |

- Ange om beställningen ska kopplas till en grupp.
- Använder du IATA:s och SJ:s koder går det snabbt att lägga in avreseort, destination och destinationsland. Med gruppinställningen kan detta anges med automatik.
- Datum kan läggas in på flera sätt men det räcker oftast med månad och/eller dag.
- Beställningen kan kategoriseras om man t.ex. har en reklamkampanj och vill ha statistik på hur kampanjens effekt var. Märk t.ex. ordern med kategorier som "Tidningsreklam", "Radioreklam" etc.
- Varje resenär kan registreras för sig men du kan också registrera en grupp med ett visst antal personer.
- För de resor där ålder eller födelsedatum krävs anger du detta.
- Är det en affärskund, finns det också möjlighet att registrera anställningsnummer, kostnadsställe och avdelning.
- Om du använder det interna resenärsregistret på en affärskund (fasta resenärer) kan du hämta resenären via sökfunktionen eller genom att slå in resenärens signatur. Då följer eventuella uppgifter enligt ovan med automatiskt. Detta är bl.a. viktigt när du använder resekonton med förvalda uppgifter om resenärerna som ska kopplas ihop med betalningen.
- Du kan markera om resenären vill ha bekräftelse/resehandlingar sända till egen privat adress eller till sin avdelning på företaget.

## Tredje fliken: Leverantörer och Priser

Under denna flik ska order- och prisuppgifter registreras. D.v.s.

- Transportsegment
- Hotellsegment
- Transfer
- Prissegment

OBS! Skapar du en order från CRS-fil är detta redan överfört med automatik.

| LevID                                        | Levnamn                        | Nr                  | Bokn nr            | Beloon SEK                                                                | Delbetalt    | Bsn        | Avor                                            |          | Best.nr:                                     | 118                                                                                                    |
|----------------------------------------------|--------------------------------|---------------------|--------------------|---------------------------------------------------------------------------|--------------|------------|-------------------------------------------------|----------|----------------------------------------------|----------------------------------------------------------------------------------------------------|
| a                                            | British Airways                | 0                   | Y3SUT6             | 1 480.00                                                                  | 0.00         | Nei        | 3-Eiklar                                        | - 11     | Total:                                       | 6 1 30,0                                                                                                    |
| iran<br>nhot                                 | Resebyrån AB<br>Londonhotellet | 0                   | FPJET              | 750,00<br>3 900,00                                                        | 0,00<br>0,00 | Nej<br>Nej | 2-Klar<br>1-Ej klar                             |          | Total:<br>Moms:<br>Exkl:<br>Inköp:<br>Vinst: | 6 130,<br>100,<br>6 030,<br>4 990,<br>1 040                                                                     |
|                                              |                                |                     |                    |                                                                           |              |            |                                                 |          | Påslag:                                      | 20,8                                                                                                    |
| SKATT2                                       | Flygskatt utrikes              |                     | 1,00               | 760,00 SEK                                                                | 0,00 0       | 0,00       | 760,00 1                                        |          |                                              |                                                                                                    |
|                                              |                                |                     |                    |                                                                           |              |            |                                                 | -        | Brui<br>Nei                                  | tto inkl.mon<br>1 480,<br>Rabatt/Pro<br>0,<br>tto inkl.mon<br>1 480,<br>Mon<br>0,<br>Evkl.mon                   |
| everantör: ba                                | Øø                             | 1 <u>€</u> <b>₽</b> | ∫ ● Kort/BSF       | t: <mark>[3=Avprickas i</mark>                                            | klump        | 6          | Ma Sgrtera                                      | T        | Bru                                          | tto inkl.mon<br>1 480,<br>Rabatt/Pro<br>0,<br>tto inkl.mon<br>1 480,<br>Exkl.mon<br>1 480,                      |
| .everantör: ba<br>Britisi<br>okningsor: V2S1 | 1 Airways                      | 1 <u>@</u> <u>1</u> | ∫.● Kort/BSF<br>Va | ?: <mark>□ 3 = Avprickas i</mark><br>t: <mark>1 - Nyregistrera rac</mark> | klump<br>J 🔊 | á          | <b>M</b> <u>So</u> rtera<br>Resplan<br>Plan/Txt | <b>v</b> | Brul                                         | tto inkl.mor<br>1 480,<br>Rabatt/Prc<br>0,<br>tto inkl.mor<br>1 480,<br>Exkl.mor<br>1 480,<br>Inköpsp<br>1 480, |

- Varje leverantör bör registreras med eventuellt bokningsnummer. Detta för att du bl.a. ska kunna pricka av rätt belopp när leverantörsfakturan kommer så att du vet att kostnaderna har kommit men även så att kunden har ett referensnummer på sin bekräftelse/faktura.
- Transportraderna för flyg, tåg eller båt, registreras.

| 🕌 Beställning -                                 | Hotell/Hyrbil/Ö         | vrigt            |       | ×          |
|-------------------------------------------------|-------------------------|------------------|-------|------------|
| Avresedatum: 3<br>Antal dagar: 3<br>Hemdatum: 1 | 25FEB07<br>7<br>03MAR07 |                  |       |            |
| Radnr:                                          | 0                       |                  |       |            |
| Ort: L                                          | ONDON WE                |                  |       | <b>#</b>   |
| Benämning:                                      | .ondonhotellet          |                  | Ŧ     | A Lev.bank |
| Från: 2                                         | 25FEB07                 | 2007-02-25       |       |            |
| Till: 🔽                                         | 3MAR07                  | 2007-03-03       |       |            |
| Тур: [                                          | DR - Dubbel             | rum              |       | <b>Q</b>   |
| Anmärkning:                                     | Dubbelrum               |                  |       | Ŧ          |
| Voucher:                                        | Double room             |                  |       | ¥          |
| Status: 1                                       | - OK (Bokad)            |                  |       |            |
|                                                 | 1                       | 1                | 1     |            |
| R <u>e</u> nsa                                  | <u>R</u> adera          | <u>F</u> ri text | Spara | Stäng      |

- Orderrader som gäller hotell och hyrbil matas in och kan sedan skrivas ut på voucher. Den informationen kan du även ha fått automatiskt via CRS-fil från Amadeus. Du kan välja att skriva ut en eller flera vouchers för olika resenärer och leverantörer. Se bildexemplet till vänster.
- Transfer kan vid behov registreras separat. Du knyter varje transfer mot en bokad flight eller hotell. En lista på transfer-transporter kan skrivas ut och sändas till berörd leverantör. Vid inmatningen av både transport-, hotell- och transfersegmenten finns möjlighet till fria textrader.

- Vid registrering av priser får du hjälp att välja rätt artikel genom grundinställningar som ger dig förvalda alternativ för momsfria och momspliktiga artiklar. Konton för försäljning och moms är redan bestämt i grunderna.
- Om du använder prisdatabasen ser systemet till att rätt pris registreras beroende på vilket datumintervall du angett.
- Du kan koppla priserna till olika resenärer. Det sker dock automatiskt vid överföring från CRS-systemen.
- Eventuell rabatt på en eller flera artiklar dras av med automatik i procent eller i kronor, beroende av hur det lagts in i grunderna. Du kan även förändra manuellt vid behov.
- För varje artikel som registreras visas moms, provision eller inköpspris, beräknad vinst samt marginal eller påslagsprocent.

| 📕 Beställning - | priser             |                 |               |                    |                                   |                  | ×               |
|-----------------|--------------------|-----------------|---------------|--------------------|-----------------------------------|------------------|-----------------|
| Radnr:          | 20                 |                 |               | Artikel            | Benämning                         |                  |                 |
| Moms:           | 1 - Ingen moms     |                 | 8             | AVB0               | Avbokningsk                       | ostnad           |                 |
| Visa allt:      | , <u>-</u>         |                 |               | HOU                | Bilhyra utrike:<br>Hotell utrikes | \$               |                 |
| Artikel:        | HOU                | <b>M</b>        |               |                    |                                   |                  |                 |
| Benämning:      | Hotell utrikes     |                 |               | SEK                | 0.000.00                          | <b>.</b>         | 100             |
| Benämning:      |                    |                 |               | l otal:<br>Mome:   | 3 900,00                          | Provision:       | 10%<br>3.510.00 |
| Från:           |                    | <b>T</b>        | Rumslistetext | Exkl.moms:         | 3 900,00                          | Vinst:           | 390,00          |
| Till:           |                    |                 |               | Marginal%:         | 10,00                             | Påslags%:        | 11,11           |
| Antal:          | ,<br>1,00 St       |                 | F2 F9 F10     | Konto: 🛛           | 3018                              | SEK              | 3 900.00        |
| Pris:           | 3 900,00           | SEK             | Q 💌 🖾         | Rab.konto:         |                                   |                  |                 |
| Rabatt %        | 0,00               |                 |               | Inköpspris: 🛛      | 3 510,00                          | SEK Org.inpris:  | 3 510,00        |
| Rabatt:         | 0,00               |                 |               | Ord.pris: 📑        | 3 900,00                          | SEK Provision: 1 | 0,00            |
| Resenär:        | 1 · Knudsen Emilia |                 | <b></b>       | Lägsta pris: 🛛     | ),00                              |                  |                 |
|                 |                    |                 |               | Nekat besparing: 🗌 | Varför:                           |                  |                 |
| R <u>e</u> nsa  | <u>R</u> adera     | <u>S</u> amling | Paket         | Artikel-info       | Rumskoppla                        | Spara            | Stä <u>n</u> g  |

- De biljetter du inte hämtar in till ordern med hjälp av CRS-integrationen måste registreras och kopplas till respektive resenär manuellt. Biljettpris och skatter registreras var för sig för att avprickningen av BSP ska bli korrekt. De CRS-system som Rebus stödjer är Amadeus, Galileo, Sabre och Worldspan.
- När man registrerat en biljett, eller hämtat den via CRS-systemet, visas det i denna bild.

| Hesenar:       |               | Biljett:               | Biljettnr:                  | Biljettdatum: | Flygnr:     | Belopp:      | Anmärkning |         |
|----------------|---------------|------------------------|-----------------------------|---------------|-------------|--------------|------------|---------|
| Knudsen Emilia |               | 1                      | 4340780823                  | 2007-01-16    | 125         | 1 480,00     |            |         |
|                | Anta          | l biljetter:           | 1                           | Totalt be     | lopp:       | 1 480,00     |            |         |
| Resenär:       | 1 · Knudsen   | Emilia                 |                             | <u></u>       | ArtikelID:  | FLU          |            |         |
| Biljett:       | 1 Sta         | tus: <mark>Ak</mark> l | tiv biljett                 |               | Benämning:  | Flyg utrikes |            |         |
| Biljettdatum:  | 16JAN07       | 20                     | 07-01-16                    |               | Benämning:  |              |            |         |
| Biljettnr:     | 4340780823    |                        | Antal:                      | 1             | Belopp:     | 720,00       | Biljett:   | 1 480,0 |
| Flygnr:        | 125           |                        | <u>K</u> opiera föreg, bilj | ettnr         | Skatt:      | 760,00       | Moms:      | 0,0     |
| Provision:     | 0,00          |                        | Kopiera <u>b</u> okn.       | nr            | Skatt:      | 0,00         |            |         |
| Fare basis:    | NNCEUR        |                        |                             |               | Skatt:      | 0,00         |            |         |
| Momstyp:       | 1 - Ingen mom | s                      |                             |               | Flygavgift: | 0,00         |            |         |
|                |               |                        |                             |               |             |              |            |         |

- I den ordning nya prisrader registreras visas vinstmarginalen i procent (%) och i kronor både på artikel, leverantör samt totalt på hela ordern.
- Är biljetten betald i bokningen med kreditkort, markeras BSP automatiskt vid överföring från CRSsystemet.
- Genom att ange rätt artikel för biljetten ser systemet till att registrera rätt prisinformation i ordern.
- En besparingsfunktion finns när det gäller affärskunder. Den registreras på kundposten i kundregistret, och kommer upp automatiskt. Besparingen kan enkelt tas bort om den vid något tillfälle inte ska användas. I prisraden som skapas kan du ange eventuell anledning till den nekade besparingen.

#### > Arvoden och egna avgifter/-kundavtal

 Arvoden och andra avgifter som du tar ut av kunderna läggs in i ordern automatiskt eller manuellt genom en unik inmatning för varje ordertillfälle.

|                                         | Lev namn                       | Nr                         | Bokn  | Red D and the t       |                  |                                    |                  |                    | _   |
|-----------------------------------------|--------------------------------|----------------------------|-------|-----------------------|------------------|------------------------------------|------------------|--------------------|-----|
| 1                                       | British Airways                | 0                          | Y3SU  | Bestallning - priser  |                  |                                    |                  |                    |     |
| iran<br>hot                             | Resebyrån AB<br>Londonhotellet | 0                          | FPJET | Bador: 30             | Generellt påslag | A still at                         | Den Verning      |                    |     |
|                                         |                                |                            | _     | indani. jo            |                  | ARIKEI                             | Benamning        |                    |     |
|                                         |                                |                            |       | Moms: 2 - Moms ingår  | 1                | ARVODE25                           | Arvode 25%       |                    |     |
|                                         |                                |                            |       | Visa allt:            |                  | AVB                                | Avbeställningssk | ydd                |     |
| AVB                                     | <u>Avbeställningsskudd</u>     |                            | -     | Artikel: ABVODE25     | AA 🗛             | AVB                                | Avbeställningssk | ydd                |     |
| ARV0DE25                                | Arvode 25%                     |                            |       | P                     |                  |                                    |                  |                    |     |
|                                         |                                |                            |       | Benamning: Arvode 25% |                  | SEK Total:                         | 500.00           | Provision:         | 10  |
|                                         |                                |                            |       | Benämning:            |                  | Moms:                              | 100.00           | Inköpspris:        | 0   |
|                                         |                                |                            |       | Från:                 | T T              | Exkl.moms:                         | 400,00           | Vinst:             | 400 |
|                                         |                                |                            |       | Till:                 |                  | Marginal%:                         | 100,00           | Påslags%:          | 0   |
|                                         |                                |                            |       | Antal 1.00            |                  | Konto: [                           | 2010             | _SEK −             |     |
|                                         |                                |                            |       | Aritai. 1,00          | F8 F9 F10        | Kunto. j                           | 3010             |                    | 500 |
|                                         |                                |                            |       | Pris:  500,00         | ISEK 🔍 💌 🖾       | Rab.konto:                         |                  |                    |     |
|                                         |                                |                            |       | Rabatt % 0,00         |                  | Inköpspris: 🛛                      | 0,00 SE          | K Org.inpris: 0,00 |     |
|                                         |                                |                            |       | Rabatt: 0.00          | _                | Ord.pris:                          | 500.00 SE        | K Provision: 100   | 00  |
| _                                       |                                |                            |       | , .                   |                  | 1.2                                |                  | ,                  |     |
| everantör: göran                        |                                | <u>m 🖳 Þ</u>               |       | Besenär: 0 Eördelse   |                  | I adera prie: I                    |                  |                    |     |
| everantör: göran<br>Reseb               | jurân AB                       | <u>#1 🖳 1</u>              |       | Resenär: 0 - Fördelas | 2                | Lagsta pris:                       |                  |                    |     |
| everantör: göran<br>Reset<br>okningsnr: | jo ► j                         | <b>M</b> <u>Q</u> <u>b</u> |       | Resenär: 0 - Fördelas | 1                | Lagsta pris:  <br>Nekat besparing: | Varför:          |                    |     |

 Systemet kopplar automatiskt arvoden/avgifter till en leverantör, som är ditt eget företag, för att du via statistik enkelt ska kunna se hur mycket din förtjänst är på egna arvoden. Eftersom du inte förväntar dig någon leverantörsfaktura på dessa avgifter så är kostnaden till leverantören automatiskt också markerad som klar med 100 % i vinst.

| Leverantör: jgöran<br>ArtikeHD: ARVODE25<br>Radnr: 20<br>Koppla den valda artikeln mot någon av ne |                    |                    | Resebyrån AB<br>Arvode 25%<br>500,00 | (Resenär: 1         | Här kopplas artiklar mot annan artikel så att<br>priset inkluderas i den artikelns pris. Gör det<br>t.ex. på arvoden så kommer det inte att<br>specificeras på egen rad vid utskrift till kund. |          |          |  |
|----------------------------------------------------------------------------------------------------|--------------------|--------------------|--------------------------------------|---------------------|----------------------------------------------------------------------------------------------------|----------|----------|--|
| oppia den valda artike<br>LevID                                                                    | n mot nag<br>DubNr | on av ned<br>Radnr | Artikel                              | Benämning           | Antal                                                                                                    | A-pris   | Total    |  |
| Ei kopplad/Frikoppla                                                                               |                    |                    |                                      |                     |                                                                                                    |          |          |  |
| ba                                                                                                 | 0                  | 15                 | FLU                                  | Flyg utrikes        | 1                                                                                                    | 720,00   | 720,00   |  |
| göran                                                                                              | 0                  | 10                 | AVB                                  | Avbeställningsskydd | 1                                                                                                    | 250,00   | 250,00   |  |
| lonhot                                                                                             | 0                  | 20                 | HOU                                  | Hotell utrikes      | 1                                                                                                    | 3 900,00 | 3 900,00 |  |
| essa artiklar är koppla                                                                            | de mot der         | n valda arti       | keln:                                |                     |                                                                                                    |          |          |  |
| LevID                                                                                              | DubNr              | Radnr              | Artikel                              | Benämning           | Antal                                                                                                    | A-pris   | Total    |  |
|                                                                                                    |                    |                    |                                      |                     |                                                                                                    |          |          |  |
|                                                                                                    |                    |                    |                                      |                     |                                                                                                    |          |          |  |

- Du kan välja att låta arvoden och påslag vara inbakade i exempelvis flygpriset, utan att kunden ser det på bekräftelse eller faktura. Internt konteras arvodet på eget kontonummer och när så krävs med egen momssats och momskonto. Vi kallar det att "inkludera i annan artikel". Se bilden till vänster.
- Den automatiska hanteringen av arvoden/avgifter kan styras via fasta belopp, och/eller procentsatser. Påslaget kan specificeras unikt per kund eller via valda kundgrupper vilket innebär att du i princip kan få en unik prislista per kund. Påslaget bestäms per artikel, leverantör, ort, land, område, belopp, etc. Det kan också "inkluderas" med automatik på vald artikel vilket innebär att det är dolt för kunden på utskrifterna.

#### > Kunder (agenter) med provision/-kundavtal

- Samma möjligheter som du har med avgifter finns även när det gäller att lämna provisioner till kunden/agenten. D.v.s. du skapar mallar som innehåller provisioner i procent eller i fast belopp och kopplar dem sedan till specifik kund eller kundgrupp. I mallarna bestämmer du hur provisionen ska beräknas när det gäller artiklar, leverantörer och hur den ska konteras.
- Provisionen läggs in med automatik i beställningen när kunden anges men kan förändras för varje unik beställning.
- Det finns flera möjligheter att presentera provisionen för kunden/agenten vid utskrift av bekräftelse eller faktura. Den kan visas per artikelrad som "rabatt", på egen provisionsrad per artikel eller som totalsumma per beställning.

## Fjärde fliken: Anteckningar

- Skriv in anteckningsrader för intern information om den aktuella beställningen. För dig som registrerar beställningen men också för alla andra säljare som eventuellt kommer att gå in på den. Information om att det finns interna textrader visas tydligt när du hämtar in beställningen igen. Texten finns bara under denna flik och skrivs inte heller ut på någon lista eller annan utskrift.
- Det finns möjlighet att skriva kundinformation som inte ska knytas till något transport- eller hotellsegment men som är viktigt för kunden att få meddelande om. Använd fri text eller befintliga textmallar. Informationen skrivs ut på bekräftelsen och kan även föras över till fakturan.
- Vill du ändra den förvalda textmallen som skrivs ut på bekräftelsen, hämtar du antingen en ny färdig mall eller ändrar och registrerar nya textrader.
- I kundregistret kan du lägga in text som du vill ska komma ut automatiskt på specifika kunders bekräftelser. Du kan även lägga in textmallar för specifika kundgrupper.
- Genom att klicka på den svarta pilen i bilden Anteckningar, så växlar du från kundmeddelande till leverantörsmeddelande. Du kan välja en eller flera leverantörer som finns i ordern. Detta meddelande kan du sedan skriva ut eller e-posta direkt till leverantören. Det går även att skapa en leverantörsgrupp så att samma leverantörsmeddelande skickas till alla som tillhör samma grupp som aktuell leverantör och kan då t.ex. användas för en prisförfrågan mot t.ex. hotell.

| Beställning                                                                                                    |              |                                                                                                    |                                                                             |                                                                            |
|----------------------------------------------------------------------------------------------------|--------------|----------------------------------------------------------------------------------------------------|-----------------------------------------------------------------------------|----------------------------------------------------------------------------|
| Beställning 2 Resenärer/Destination 3 Leverantör/Pris 4 Anteckningar 5 Bevakning etc. 6 Dokument                                                                                                    |              |                                                                                                    |                                                                             |                                                                            |
| GG: När kunden är i London vill de även ha någon typ av evenemangsbiljett. Jag började titta på olika fotbollsmatcher i fredags men<br>måndag den 8 är jag ledig så någon annan får titta vidare på det. Jag lägger en bevakning på det till måndag. | *            | Interna anteckningar<br>Återläs senaste text                                                                              | Bestini<br>Totali<br>Totali<br>Moms:<br>Exkli<br>Inköp:<br>Vinst<br>Påslagi | 1186<br>6 130,00<br>6 130,00<br>6 030,00<br>4 990,00<br>1 040,00<br>20,84% |
| Var vänlig kontrollera att bekräftelsen stämmer med er beställning.<br>Och ha det sedan så trevligt i London!                                                                                                    | *            | Meddelande/Kund<br>Kundtext<br>Lev.text<br>Återläs textmall<br>Återläs senaste text<br>Sök textmall<br>Text till faktura: |                                                                             |                                                                            |
| Anmälningsavgiften mottages tacksamt senast 7 dagar efter bokning. Slutlikviden vill vi ha senast 14 dagar innan avresedagen. Se mer<br>information på de medskickade inbetalningsavierna.<br>Tack för beställningen och trevlig resa!               | ^<br>~       | Egen fottext<br>Sök textmall                                                                                              |                                                                             |                                                                            |
| Tack för Er beställning. Här är Er bekräftelse. Det som återstår nu är att betala in summan på vårt konto senast på det angivna<br>förfallodatumet. Vi hoppas också att Ni kommer att få en riktigt trevlig resa.                                    | *            | Standard fot-text (om<br>egen fot-text saknas)                                                                            | Lev.me                                                                      | ddelande                                                                   |
| CRS-trailer RebusArr/g Producent Avisera Journal Makulera Skriv ut/Fakturera                                                                                                    | <u>G</u> ran | nska Spara/ <u>Q</u>                                                                                                    | Spara                                                                       | Stä <u>n</u> g                                                             |

## Femte fliken: Bevakning

Flik fem i orderformuläret används både för bevakning och för information.

| Datum<br>★ 2010-03-08<br>★ 2010-03-09                | Sign<br>SYS<br>SYS               | Bevakningstext<br>Kontrollera evenemangsbiljetter<br>Boka hyrbilen |             |                                            | ₹<br>Date<br>Ti<br>Klar att fakture<br>Biljetter skicka<br>Voucher skick<br>Visum skicl<br>Rekvisition:<br>Projek | s Bevaknir<br>Im: 2010-03-0<br>ext: Boka hyd:<br>ra: ♥ Dö<br>de: ■ Hi<br>ad ■<br>ad ■<br>enr: ■ | ngsdatum<br>19 Radera I<br>vilen<br>Ii betalhistorik:<br>em till resenär: | bevakning Skickat datum: 2010-03-05 | Total:<br>Total:<br>Moms:<br>Exkl:<br>Inköp:<br>Vinst:<br>Påslag: | 6 130,0<br>6 130,0<br>100,0<br>6 030,0<br>4 990,0<br>1 040,0<br>20,843 |
|------------------------------------------------------|----------------------------------|--------------------------------------------------------------------|-------------|--------------------------------------------|----------------------------------------------------------------------------------------------------|-------------------------------------------------------------------------------------------------|---------------------------------------------------------------------------|-------------------------------------|-------------------------------------------------------------------|------------------------------------------------------------------------|
| elbetalningar .<br>Datum<br>2010-03-05<br>2010-03-05 | / Fakturor<br>Sign<br>SYS<br>SYS | Betalningstyp<br>Anmälningsavgift<br>Anmälningsavgift              |             | Anmärkning<br>Bankgiro<br>Presentkort 500- | 4                                                                                                    | ,                                                                                               | Konto<br>1930<br>1960                                                     | Belopp<br>600,00<br>900,00          |                                                                   |                                                                        |
| Datum<br>2010-03-05                                  | FaktNr<br>1113                   | Namn<br>Görans Företag                                             | Sign<br>SYS | Status<br>Utskriven                        | Förf.datum<br>2010-03-25                                                                                          | Betaldatum                                                                                      | Bet.sätt/Anmärk                                                           | ning                                | Belopp Ty<br>4 630,00                                             | ib                                                                     |

- Ange datum och en bevakningstext på saker som ska göras eller kontrolleras framöver. Genom bevakningslistan får du hjälp att varje dag kontrollera de åtgärder som ska göras på de aktuella beställningarna.
- Kontrollen på bevakningar sker automatiskt på aktuell användare vid inloggning. Den sker antingen via bevakningslistan som visar aktuella bevakningar eller via bevakningsfunktionen som finns i orderformuläret. Bevakningsfunktionen används löpande och åtgärdade bevakningar markeras som klara för att få en riktig uppföljning av aktuella bevakningar.
- Här kan även information anges om när biljetter skickats eller lämnats ut och om de har skickats till kundens hemadress samt vilket datum man skickat/lämnat ut biljetterna. Detta är endast information för säljarna.
- Samma information kan anges om voucher har skickats och eventuellt visum. Återigen är detta endast information för säljarna.
- Information visas om varje delbetalning som gjorts på ordern.
- Betalningsinformation på varje faktura visas, samt de fakturor och slutbetalningar som gjorts från ordern.
- Ifrån denna bevakningssida kan varje faktura skrivas ut igen. Högerklickar man på en faktura får man upp en meny där man välja mellan att skriva ut fakturakopia, registrera betalning och makulera fakturan.
- Via högerklick-menyn i fakturafönstret kan du enkelt ta ut en kundreskontra för endast den valda fakturan för att snabbt se dess ekonomiska status.
- Via högerklick-menyn i fakturafönstret kan du välja punkten "Konteringsöversikt". Den listan visar vad denna order har genererat för bokföringsposter. Förutom intäktskontering och inbetalningar kan man även se kostnader och leverantörsutbetalningar om inkomna leverantörsfakturor har kopplats mot ordern.

## Sjätte fliken: Dokument

Flik sex i orderformuläret används för systemets dokumentlogg. Dokumentloggen används för att spara vad som skrivits ut och skickats från ordern. Man kan aktivera och stänga av denna funktion för hela systemet så det är inget tvång att ha den funktionen igång om man inte vill.

När man e-postar något till en kund, leverantör eller annan person, syns det i dokumentloggen vad man skickade till vem (med eventuell kopia och blindkopia), när man skickade det och vad man skickade. Om man vill kan man även få tillgång till kopior av de skickade dokumenten för att kunna titta på dem i efterhand.

Förutom loggning av sänd e-post kan dokumentloggen även användas för att logga utskrifter till skrivare så att man ser vem som skrev ut vad på vilken skrivare.

| ) atum<br>010-03-05<br>010-03-05<br>010-03-05 | Tid<br>16:26:28<br>16:26:26<br>16:26:24 | AnvID<br>SYS<br>SYS<br>SYS | Media<br>E-post<br>E-post<br>E-post | MedialD<br>goran@abergs.se<br>goran@abergs.se<br>goran@abergs.se                                                                          |                                                                                                    | Typ<br>Kund<br>Kund<br>Kund                                                      | TypID<br>gg9<br>gg9<br>gg9                                                                 | Information<br>Res 1186 (Bekräftelse)<br>Res 1186 Faktnr: 1113 (Sammandrag re<br>Res 1186 Faktnr: 1113 (PlusGiro: C-avi | esebyråorder)<br>er)                             | Dok 1<br>1<br>1  |
|-----------------------------------------------|-----------------------------------------|----------------------------|-------------------------------------|----------------------------------------------------------------------------------------------------|----------------------------------------------------------------------------------------------------|----------------------------------------------------------------------------------|--------------------------------------------------------------------------------------------|----------------------------------------------------------------------------------------------------|--------------------------------------------------|------------------|
| 010-03-05<br>010-03-05                        | 16:26:21<br>16:19:08                    | SYS<br>SYS                 | E-post<br>E-post                    | goran@abergs.se<br>goran@abergs.se                                                                                                    |                                                                                                    | Kund<br>Kund                                                                     | gg9<br>gg9                                                                                 | Res 1186 Faktnr: 1113 (Faktura)<br>Res 1186 (Bekräftelse (Fieldwood Travi                                               | el, moms/rad))                                   | 1<br>2           |
|                                               |                                         |                            | ſ                                   | 🎢 Dokumentlogg                                                                                                    |                                                                                                    |                                                                                  |                                                                                            |                                                                                                    |                                                  |                  |
|                                               |                                         |                            |                                     | Anvandare:<br>Sänddatum:<br>Sänd till e-post:<br>Kopia sänd till:<br>Blindkopia sänd till:<br>E-post ärende/subject:<br>E-post text/body: | (SYS - Systemadminis<br>2010-03-05 16:19:00<br>(Kund gg<br>goran@abergs.se<br>Här kommer en bekrä<br>Här kommer en bekrä<br>Def-filen på en säke<br>bekräftelsen inte kon | italör<br>9 (Görans För<br>iftelse från Göi<br>er en bekräftel<br>r hårddisk eft | etag)<br>ans Resebyrål (E<br>se i PDF-format fr<br>att ni tittat på de<br>a på något annat | iestnr: 1186)<br>ån oss på Görans Resebyrå. Spara den medski<br>n. Observera att detta är en värdehandling och<br>sätt. | Modul:<br>Best.nr:<br>Fakturanr:<br>ckade<br>att | Resebyrå<br>1186 |
| S-tr <u>a</u> iler                            | RebusArr/                               | <u>×</u> Pr                | roducenţ                            | Medskickade dokument:<br>Dubbelklicka på<br>örskad fi för att visa<br>dokumentet. Gäller<br>endast om det finns<br>en grön markering.     | Benämning<br>✔ Bekräftelse (Fielc<br>✔ Bekräftelse (Fielc                                                                                                    | wood Travel)<br>wood Travel, I                                                   | F<br>S<br>noms/rad) S                                                                      | ilnamn<br>YS-20100305-161308-RB01FWT-1186.PDF<br>YS-20100305-161908-RB01FWTM-1186.PDF                                   | v                                                |                  |

## Utskrifter från ordern

Från ordern kan du göra alla de utskrifter som krävs för att du ska kunna ge kunden den information den behöver. Du gör själv i ordning de möjliga alternativ som ska kunna användas vid utskrift. Exempelvis

- Endast bekräftelse
- Bekräftelse + Voucher + Resplan
- Bekräftelse + PG/BG-avi
- Endast Voucher
- Stor voucher/Gruppvoucher

#### **Bekräftelsen**

- Alla uppgifter som finns i ordern kan också skrivas ut så att du kan bekräfta till kunden vad som är bokat. Se exempel längre fram i dokumentet.
- Det finns också möjlighet att begränsa vilka uppgifter som ska skrivas ut. För att kunden önskar det eller för att du inte vill att allt ska specificeras i detalj. Detta kan styras för enskilda kunder eller kundgrupper. Inställningarna görs via ett antal mallar i en rutin som heter bekräftelseutseenden.
- På bekräftelsen visas också eventuella ekonomiska transaktioner som gjorts, exempelvis betalningar och fakturor.
- Utseendet på bekräftelsen kan du själv styra med hjälp av inställningar för rubriker m.m.
- Vissa kunder, framför allt företagskunder, vill ha förändringsbekräftelser istället för normala bekräftelser som visar allt en order innehåller. Inställningen görs per kund och då får man på bekräftelserna endast ut de ändringar som gjorts på ordern sedan den senaste bekräftelsen skrevs ut.

#### Plusgiro- eller Bankgiroavier - anmälningsavgift och slutlikvid

- När du vill att kunden ska betala en anmälningsavgift och sedan en slutlikvid där du också ska kunna ha kontroll på vad som är betalt, finns möjlighet till utskrift på plusgiro- eller bankgiroavier. Båda typerna av avier kan skrivas ut som både B- och C-avier. C-avierna är maskinläsbara varianter med OCR-typsnitt. Se exempel bland utskrifterna längre fram i dokumentet.
- Med automatik från inmatade grunder håller systemet kontroll på betalningsvillkoren för respektive avgift.
- Via kravlistan kan du hålla kontroll på vilka som inte betalt vid utsatt förfallodatum.

| <b>2</b> | Beställning - av   | rier           |           |            |            | × |
|----------|--------------------|----------------|-----------|------------|------------|---|
|          | Anr                | nälningsavgift |           |            | Slutlikvid |   |
|          | Anmälningsavgift:  | 1 000,00       | Slut      | likvid: 🛛  | 4 950,00   |   |
|          | Beställningsdatum: | 2008-03-06     | Avresed   | latum: 🛛   | 2008-05-02 |   |
|          | Antal dagar:       | 5              | Antal o   | dagar: 🛛   | 20         |   |
|          | Förfallodatum:     | 2008-03-11     | Förfallod | latum: 🛛   | 2008-04-12 |   |
|          |                    |                |           |            |            |   |
|          |                    |                |           |            |            |   |
|          |                    |                |           | <u>0</u> K | Avbryt     |   |

#### Voucher

- För de hotell och hyrbilar som registreras i ordern kan du skriva ut voucher. Detsamma gäller en order med färja. Se exempel på voucherutskrift längre fram i dokumentet.
- Du väljer om vouchern ska gälla hela ordern, om varje resenär ska ha sin egen voucher eller om du vill fördela resenärerna på flera vouchers.
- För hotellagenter kan du använda voucherleverantörsbanken för att snabbt lägga in ett nytt hotell med namn- och adressuppgifter. Du kan också hämta befintliga leverantörer ifrån denna bank eller från leverantörsregistret.
- Med rätt grunder i systemet får du med automatik in de uppgifter som ska skrivas ut på vouchern.
- Ändra i de förvalda uppgifterna eller lägg in nya textrader. Allt sparas till nästa gång du vill skriva ut vouchern igen.
- För större grupper finns en egen voucherhantering där man har möjlighet att lägga in fler uppgifter och som är anpassad till grupper med många resenärer. Får resenärerna ändå inte plats på vouchern kan en separat namnslista skrivas ut med alla resenärsnamn.
- Även voucherrutinen har en egen rutin för utseendemallar där man registrerar vilka data som ska finnas på en typisk voucher, t.ex. olika språk och om pris ska skrivas eller inte.
- Man kan även byta vouchermall när man vill och voucherns texter byts då ut mot den nya mallen.

| Nr                                | Resenär                                                                                                    | Antal                                | Vouc        | her Vouchernr                       | Utskriven  | Antal         |        |         |     |   |
|-----------------------------------|----------------------------------------------------------------------------------------------------|--------------------------------------|-------------|-------------------------------------|------------|---------------|--------|---------|-----|---|
| 1                                 | Knudsen Emilia                                                                                                    | 1 Vuxen                              | 1           | 1099                                | 2010-03-05 | 5 1           |        |         |     |   |
| Lev                               | verantör: Londonhotellet /                                                                                                    |                                      | Reser       | <b>iärer på voucher:</b><br>Resenär | 1<br>B     | rutto         | Netto  | Valuta  | Rad | F |
| Ň                                 | Val: 1 - Alla resenärer på samma v<br>Voucher: 0                                                                                                    | oucher                               | 1           | Knudsen Emilia                      | 3 90       | D,00 3:       | 900,00 | SEK     | 10  |   |
| ł                                 | Resenär: 1 - Knudsen Emilia                                                                                                    |                                      | •           |                                     |            |               |        |         |     | • |
| Vou                               | ucherrad: 10                                                                                                    |                                      | Rad         | Benämning                           |            | Brutto        | 1      | Vetto F | Res |   |
|                                   | Valuta: SEK - Sverige Krona                                                                                                    |                                      | 20          | Hotell utrikes                      | onnotellet | 0<br>3 900,00 | 3 90   | 0,00    | 1   |   |
|                                   | Värde: 3 900.00                                                                                                    | 300.00                               |             |                                     |            |               |        |         |     |   |
| ouch<br>SFEB<br>Price:<br>This vo | nertext (max 7 rader syns på lilla v<br>107 · 03MAR07 Double room<br>3 900,00 SEK<br>oucher is just an ordinary voucher!<br>nount exceeding the value of this vouch | ouchern):<br>er is to be paid by the | client dire | ctly to the contractor.             |            |               |        |         |     |   |
|                                   |                                                                                                    |                                      |             |                                     |            |               |        |         |     | - |

#### Fakturor

Från varje order kan du skriva ut en faktura direkt utan att först gå till någon speciell faktureringsrutin. Det går även att skapa samlingsfakturor och elektroniska fakturor. Se mer av denna beskrivning under rubriken *Fakturering*.

#### Leverantörsmeddelande

Om man arbetar mycket med olika leverantörer och vill meddela dem information om bokningsläget samtidigt som man meddelar kunden kan man skriva och skicka leverantörsmeddelanden till leverantörerna. Det är även här enkelt att e-posta alla meddelanden som PDF-filer.

#### Resplan

Arbetar man med en resa kan man väldigt enkelt skriva en resplan där man beskriver vad man gör dag 1, dag 2, dag 3, o.s.v. Det går även att lägga upp mallar för de vanligaste resplanerna som kan kopieras in till ordern. Utskrift av resplan är enkelt att lägga in i samma banval som bekräftelse, voucher och BG/PG-avier.

#### Utskrifter via e-post och SMS

Det går att skicka alla utskrifter från Rebus, t.ex. bekräftelser och fakturor, med e-post till dina kunder. Är kunden intresserad av statistiklistor, kundreskontra eller dylikt går även det bra att sända via e-post. PDFformatet används som standard för sändning via e-post. Du kan skapa filer i olika exportformat, ett tiotal av de vanligaste filformaten finns tillgängliga. T ex PDF, HTML, XLS (Excel), BMP. Du kan även bifoga andra dokument tillsammans med e-post från Rebus t.ex. resevillkor, vouchervillkor, specialerbjudanden m.m.

Det finns även möjlighet att skicka SMS till kunder, leverantörer, användare, agenter med flera. Tillsammans med vår samarbetspartner når du snabbt och smidigt resenären på flygplatsen och kan ge information om t.ex. ett nytt bokningsnummer.

#### Massutskick av e-post och grafisk e-post

Det finns en rutin för automatiska **utskick till flera kunder** på en gång. Det används ofta för marknadsbearbetning och olika erbjudanden. Utskick kan göras till befintliga kunder eller kategorier av kunder. Du använder alltså kundregistret i Rebus men kan komplettera utskicken med andra dokument. Exempelvis dokument i PDF och Excel-format. I kundregistret finns det även marknadsbegränsande markeringar t.ex. att en viss kund inte vill ha utskick via e-post från resebyrån.

Man kan även skicka **grafisk e-post** till kunderna. Skapa en grafisk sida i HTML-format i ett redigeringsprogram och skicka den till en kategori kunder via e-post som ett snyggt nyhetsbrev/säljerbjudande.

# **BetaIningsrutinerna**

Betalning av en order kan ske på flera platser i systemet och där väljer du naturligtvis den plats som passar dig bäst.

#### **I** Orderrutinen

Om man är säljare så är den självklara platsen i systemet för inbetalning den beställningsrutin man använder för att registrera beställningar. Här söker man fram den beställning som betalningen gäller och registrerar den. Nedanstående betalningsbilder visar hur det kan se ut när man betalar med ett presentkort.

| Beställning - Bekräftelse/Betalning |                               |                                                                                                    |                                   |
|-------------------------------------|-------------------------------|----------------------------------------------------------------------------------------------------|-----------------------------------|
| Betalningssätt Belopp Datu          | A<br>Inbetal<br>Betalr<br>Ann | tt betala: 800,00 SEK Kundpott<br>ningstyp: Anmälningsavgift<br>ingssätt: Presentkort                                                                                                    |                                   |
| Kundpott<br>Kvitto                  | Återst<br>23 72               | Inbetalning via presentkort         Presentkort:       5014         Innehavare:       Göran Gustafsson         Valfri text:       en romantisk weekend         Utställt datum:       2007-10-25         Utställt belopp:       9 000,00         Återstår:       8 000,00 | Sign Belopp<br>33-08 SYS 1 000,00 |
|                                     |                               |                                                                                                    |                                   |

- Systemet känner av om det är en del- eller slutbetalning och konterar därefter. D.v.s. en delbetalning registreras tillsvidare på ett interimskonto. Du kan välja mellan flera sådana.
- Från kontoplanen hämtas också rätt konto för det betalningssätt kunden använt.
- Har kunden pengar tillgodo kan du betala ordern från kundpotten.
- Du kan göra flera delbetalningar och få med dessa på samma kvitto.
- Löser kunden in ett presentkort som är uttaget från systemet har du alltid kontroll på hur mycket som finns kvar att utnyttja.
- Vid delinlösen av presentkortet får du automatiskt ut ett nytt presentkort med det återstående beloppet. Ett presentkort kan delinlösas ett obegränsat antal gånger.
- Använder kunden alltid samma betalningssätt, t.ex. något resekonto, kan du ha det förvalt på kunden.
- Varje betalning registreras med betalningsmottagarens signatur och finns som referens på bl.a. konteringsunderlagen.

#### **BetaIning ONLINE med kort**

Med tilläggsmodulen "Kort online: Spectracard" kan du direkt vid din arbetsplats ta betalt med kort. Detta fungerar oberoende av vilket kort kunden har och vilken bank kortet är kopplat till. Kortet kontrolleras och du får snabbt ett svar från banken att betalningen är mottagen och att kortet är OK. Naturligtvis meddelas du även när det inte är OK. Genom att använda ett tangentbord med kortdragare får du en egen BABS-terminal vid din egen arbetsplats men med mycket snabbare svar. Du kan även manuellt lägga in kundens kortnummer när det inte finns något kort tillgängligt. Med kontrollistan kan du stämma av vilka betalningar som gjorts under dagen.

#### I Resebyrå - Back

Om du snabbt vill registrera många inbetalningar som skett på plus- eller bankgiro, så är inbetalningsrutinen i Res-Back den bästa. Det gäller även när betalningarna ska registreras i efterhand då du här enkelt kan "bakdatera" betalningen.

| Bestaliningsdata                   |                    |              |                  |                                                                                                    |                   |
|------------------------------------|--------------------|--------------|------------------|----------------------------------------------------------------------------------------------------|-------------------|
| gg9-Görans test                    |                    |              | Beställningsnr:  | 1184 🏘                                                                                                    | V <u>a</u> luta   |
| 010CT09, 2 dagar, 2 personer       |                    |              | Inbet datum:     | 2010.02.09                                                                                                    | Tidiaara          |
| Los Angeles International / Stoc   | kholm Arlanda      |              | mboc datam.      | 2010-03-00                                                                                                    |                   |
| Belopp inklusive moms:             | 23 727,00          | SEK          | Inbet.belopp:    | 2 000,00 SE                                                                                                    | K <u>K</u> undpot |
| Delbetalt belopp:                  | 4 800,00           | SEK          | Inbetalningstup: | Ann Shinge sugit                                                                                                    |                   |
| Fakturerat belopp:                 | 0,00               | SEK          | mbetainingstyp.  | Anmainingsavgirt                                                                                                    |                   |
| Direkt leverantör:                 | 0,00               | SEK          | Betalningssätt:  | Kontant kassa                                                                                                    |                   |
| Återstår på beställning:           | 18 927,00          | SEK          | Anmärkning:      | ,<br>Kontant kassa                                                                                                    |                   |
|                                    |                    |              |                  |                                                                                                    |                   |
|                                    |                    |              | Signatur:        | igi in the second second secon |                   |
| Betalningar för eventuell kvittout | tskrift — — —      |              |                  | Charles Country Country                                                                                                    |                   |
|                                    | cordine            |              |                  | Goran Gustarsson                                                                                                    |                   |
| Betalningssätt                     | Belopp             | Dati         |                  | (Signatur: SYS)                                                                                                    |                   |
| Betalningssätt<br>Bankgiro         | Belopp 4 000,00    | Datı<br>2011 |                  | (Signatur: SYS)                                                                                                    |                   |
| Betalningssätt<br>Bankgiro         | Belopp<br>4 000,00 | Datı<br>2011 |                  | (Signatur: SYS)                                                                                                    |                   |
| Betalningssätt<br>Bankgiro         | Belopp<br>4 000,00 | Dati<br>2011 |                  | (Signatur: SYS)                                                                                                    |                   |
| Betalningssätt<br>Bankgiro         | Belopp<br>4 000,00 | Dati<br>2011 |                  | (Signatur: SYS)                                                                                                    |                   |
| Betalningssätt<br>Bankgiro         | Belopp<br>4 000,00 | Dati<br>2011 |                  | (Signatur: SYS)                                                                                                    |                   |

- Välj vilken beställning betalningen gäller och fyll i betalningsdatum, belopp och betalningssätt.
- Utöver normala betalningssätt kan du enkelt betala från kundpotten om kunden har pengar där.
- Du får en snabb överblick över orderns olika belopp och tidigare ekonomiska transaktioner.
- Om du vill kan du skriva ut ett kvitto på betalningen. Se exempel längre fram i dokumentet.

#### Betalning på fakturor

Om man använder fakturametoden, d.v.s. att man alltid fakturerar beställningarna, ska betalningarna inte registreras mot ordern utan alltid mot de fakturor man ställt ut från order. Det fungerar lika bra men har andra inmatningsrutiner. I Res-Front kan man direkt betala en faktura som hör ihop med en order. I Kundfakturamodulen kan man naturligtvis också registrera betalningar på utställda fakturor.

#### **Betalning via fil**

Om du använder OCR-avier finns det möjlighet till automatisk registrering av betalningarna. Betalningarna kommer i en fil som man får från Bankgirot eller Plusgirot. Den kan sedan läsas in i Rebus. Det OCR-nummer som Rebus genererat talar om för systemet om betalningen gäller en faktura eller om det gäller order från Resebyrå-modulen eller från Arrangör/Buss-modulen.

Systemet hanterar även Bankgirots nya filformat BGMAX.

# Presentkort

Registrera och skriv ut egna presentkort för att användas som betalningsmedel i systemet. Se exempel längre fram i dokumentet. Du kommer åt denna rutin från RES-Front, RES-Back och Kundfaktura-modulen.

| Presentkort:     | 5018                                  | 🕯 🐺 🛛 Senas                             | t: 5018  |                | Namn:               | Görans Företa | g              |        |
|------------------|---------------------------------------|-----------------------------------------|----------|----------------|---------------------|---------------|----------------|--------|
| Vår ref:         | SYS Sy                                | stemadministratör                       |          | 74.            | Attention:          | Göran Gustafs | son            |        |
| Resultatenhet:   | 0 Ingen r                             | esultatenhet                            |          |                | Adress:             | Oxtorgsgrände | en 99          |        |
| Kund-ID:         | aa9                                   |                                         |          | 1              | Postadress:         | 641 30 KATR   | INEHOLM        |        |
|                  | Innehavaren F                         | Per Pettersson                          |          |                | Telefon:            | 0150-48 93 60 | )              |        |
|                  | är berättigad ti<br>till ett värde av | ll en valfri resa i Eu<br>/ 8000        | iropa    |                | E-post:             | goran@aberg:  | s.se           |        |
|                  |                                       | _                                       |          |                |                     | Inlöst        | Sign           | Belopp |
| Utstallt datum:  | 2010-03-08                            |                                         |          |                | 1                   |               |                |        |
| Innehavare:      | Per Petterssor                        | 1                                       |          |                |                     |               |                |        |
| Valfri text:     | en valfri resa i                      | Europa                                  |          |                |                     |               |                |        |
| Jtställt belopp: | 8 000,00                              |                                         |          |                | <u>F</u> akturatext |               |                |        |
| Fritext:         | Grattis på föde<br>Vi som gratule     | elsedagen Pelle!<br>rar är dina arbetsk | amrater. |                | *                   |               |                |        |
| Fakturatext 1:   |                                       |                                         |          |                |                     | ĺ,            | Inlöst belopp: | 0,     |
| Fakturatext 2:   |                                       |                                         |          |                |                     |               | Återstår:      | 8 000, |
| Artikel-ID:      | PRESENT                               | - Presentkort                           |          | Status: Betald | Datum:              | 2010-03-08    | Giltighetstic  | d:     |
|                  |                                       |                                         |          | Faktor         | Poloop              | 0 000 00      | 2012.02.00     | 0.00   |

- Presentkortet registreras med belopp, vem det är utställt på och vad det ska gälla för.
- Presentkortets giltighetstid beräknas från utställardatum och sedan enligt giltighetstiden som ställts in i Kundfaktura-modulens generella inställningar.
- Betala eller fakturera presentkortet. Du kan även registrera presentkortet utan att betala, om det senare till exempel ska samlingsfaktureras.
- I presentkortsrutinen kan du skriva ut en kopia på eller makulera presentkortsfakturan. Du kan även skriva ut en kopia på presentkortskvittot i efterhand.
- Det finns information och kontroller på delinlösta presentkort.
- Du kan via grundinställningar välja om Rebus ska godkänna att lösa in obetalda presentkort eller om de först måste vara betalda. Du kan även välja om Rebus ska kontrollera om giltighetstiden gått ut och i så fall vägra att acceptera utgångna presentkort.

## Fakturering

En faktura kan skapas från flera olika platser.

- Du kan skriva ut den direkt från ordern.
- Du kan fakturera i efterhand och välja ut flera fakturor per utskriftsomgång.
- Du kan samlingsfakturera.

Det finns möjlighet att själv styra vilka uppgifter som ska skrivas ut på fakturan. T ex klumpsummera artiklarna, bara tilläggsrader eller kreditrader, osv.

#### Fakturor i annan valuta

Med tilläggsmodulen "**Valutahantering**" kan du även ställa ut fakturor i annan valuta. Vilken valuta som ska användas bestämmer du från kund till kund. Med hjälp av valutarutinen där köp- och säljkurser finns, ser systemet till att rätt belopp räknas fram. Detta oavsett vilken valuta ingående artiklar har för inköpta och utställda priser.

#### Direkt från ordern

Fakturan skrivs ut direkt från ordern på det belopp som återstår att betala. Se exempel längre fram i dokumentet.

| 🏭 Skapa faktu                          | ra                                        |                   |                         |                     |                | ×          |
|----------------------------------------|-------------------------------------------|-------------------|-------------------------|---------------------|----------------|------------|
| Val av faktu<br>© Fullstär<br>C A cont | ra Datum FaktNr<br>ndig faktura o-faktura | Namn              | Sign                    | Status              | Belopp         |            |
| C Delfak                               | turera                                    |                   | Återstä                 | år på beställnin    | ng: 18 9       | 927,00 SEK |
| Kund-ID:                               | <u>aas</u> <u>Ma Q</u>                    | E-post:           | goran@                  | abergs.se           |                |            |
| Namn:                                  | Görans Företag                            | Kunds referens    | Gustafss                | on Göran            |                |            |
| Namn 2:                                |                                           |                   |                         |                     |                |            |
| Namn 3:                                |                                           | Fakturatyp:       | 2 - Förä                | ndringsfaktura      |                |            |
| Attention:                             | Göran Gustafsson                          | Fakturautseende:  | 11-Biljet               | t efter varje resen | är (Lev/Boknrj |            |
| Adress:                                | Oxtorgsgränden 99                         | Vår ref:          | í —                     |                     |                |            |
| Postadress:                            | 641 30 KATRINEHOLM                        | Bet.villkor:      | 20                      | Dagar netto         |                |            |
| Land:                                  | Sverige                                   | Förfallodatum:    |                         |                     |                |            |
| Telefon hem:                           | 0150-48 93 60                             | Efter fakt.datum: | $\overline{\mathbf{v}}$ |                     |                |            |
| Telefon arb:                           | 0150-48 93 60                             | Expeditionsavg:   |                         |                     |                |            |
| Mobiltelefon:                          |                                           | Visa mak.biljett: | $\overline{\mathbf{v}}$ |                     |                |            |
| Telefax:                               | 0150-333 24                               | Antal fakturaex:  | 1                       |                     |                |            |
|                                        | <u>F</u> akturera!                        |                   |                         | Stäng               |                |            |

- Du kan ta ut en acontofaktura på valfritt belopp.
- Du kan delfakturera ordern genom att välja ut vilka prisrader du vill fakturera.
- Du kan välja att skicka fakturan till en annan adress eller annan kund-ID än den som ordern är registrerad på. Det kan vara bra vid delfakturering.
- Du kan ändra till ett annat utseende än det som är förvalt på kunden eller för typen av order. T.ex. från att artiklarna ska specificeras var för sig till att endast en klumpsumma ska visas.
- Du kan tillfälligt ändra betalningsvillkoren för denna faktura. Exempelvis kan du välja om betalningsvillkoren ska beräknas efter fakturadatum eller före avresedatum. Du kan också ange ett exakt förfallodatum så ändras betalningsvillkoret till att matcha fakturadatum mot det angivna förfallodatumet.
- När du fakturerar ett tillägg eller avdrag kan du t.ex. välja om fakturan ska innehålla alla uppgifter från ordern eller om det bara ska innehålla tillägget/förändringen. Det är det vi kallar "Förändringsfaktura" och "Ersättningsfaktura".

#### Fakturera i efterhand

Denna rutin är till för dig som har faktureringsrutiner som innebär att du vill fakturera flera beställningar vid samma tillfälle.

- Du väljer ut vilka beställningar som ska faktureras genom alternativen
  - Viss beställning
  - Viss kunds beställningar
  - Endast faktureringsbara beställningar
- Urvalet sker också på datumintervall, antingen på beställningsdatum eller avresedatum.
- Du kan välja att fakturera vissa kundkategorier.

| Kund-ID  | Kundnamn                     | Bestnr            | Best.datum   | Avr.datum  | Тур           | Återstår  | Valuta |
|----------|------------------------------|-------------------|--------------|------------|---------------|-----------|--------|
| aa9      | Görans test                  | 1175              | 2009-03-10   | 2009-05-01 |               | 8 500,00  | SEK    |
| qq9      | Görans test                  | 1176              | 2009-04-02   | 2009-05-31 |               | 6 950,00  | SEK    |
| gg9      | Görans test                  | 1181              | 2009-06-08   | 2009-07-01 |               | 11 418,00 | SEK    |
| gg9      | Görans test                  | 1182              | 2009-08-18   | 2009-09-01 |               | 12 800,00 | SEK    |
| gg9      | Görans Företag               | 1184              | 2009-09-11   | 2009-10-01 |               | 18 927,00 | SEK    |
| gg9      | Görans test                  | 1185              | 2009-12-18   | 2010-01-01 |               | 10 000,00 | SEK    |
|          |                              | Utva              | It antal:    | 6 Utv      | alt belopp: [ | 68 595,   | 00 SEK |
|          |                              |                   |              | — K        | undnamn       |           |        |
|          | Val: 1 - Hämta specifik k    | kunds/kategoris b | eställningar |            | örans Eöretar | ,         |        |
| Datumsor | tering: 1 - Beställningsdatu | m                 |              | <u> </u>   |               | ,         |        |
| - •      |                              | V 115             |              |            |               |           |        |
| Frank    | atum:  2009-01-01            | Kuna-ID:          | gg9          | <b>#9</b>  |               |           |        |
| Till     | datum:                       | Kundkategori:     |              | <i>4</i> 4 |               |           |        |
|          | ,                            |                   | ,            |            |               |           |        |

#### Samlingsfakturera

I rutinen för samlingsfakturering väljer du ut de beställningar som ska komma med på samma faktura. Se exempel längre fram i dokumentet.

| und-ID                          | Kundnamn                                 | Bestnr        | Best.datum   | Avr.datum  | Тур        | Återstår      | Valuta     |
|---------------------------------|------------------------------------------|---------------|--------------|------------|------------|---------------|------------|
| ]9\SEK                          | Görans test                              | 1175          | 2009-03-10   | 2009-05-01 |            | 8 500,00      | SEK        |
| 9\SEK                           | Görans test                              | 1176          | 2009-04-02   | 2009-05-31 |            | 6 950,00      | SEK        |
| J9\SEK                          | Görans test                              | 1181          | 2009-06-08   | 2009-07-01 |            | 11 418,00     | SEK        |
| ]9\SEK                          | Görans test                              | 1185          | 2009-12-18   | 2010-01-01 |            | 10 000,00     | SEK        |
|                                 |                                          |               |              |            |            |               |            |
|                                 |                                          |               |              |            |            |               |            |
|                                 |                                          |               |              |            |            |               |            |
|                                 |                                          | Utvalt antal: | 4            | Utvalt be  | elopp:     | 36 868,00     | SEK        |
| Val: 1 - Hämta soo              | ecifik kunds/kategoris beställningar     |               | - Kundnamn-  |            |            |               |            |
|                                 | content terrest terregons bestellininger | <u></u>       | Giorans Fore | tag        |            |               |            |
| Datumsortering: 1 - Beställning | gsdatum                                  | <b></b>       | Goran Gusta  | irsson     |            |               |            |
| Från datum: 2009-01-01          | Kund-ID: gg9                             | <b>#</b>      | Avdelning:   | - Alla     | order oavs | ett avdelning |            |
| Till datum:                     | Kundkategori:                            | <b>#</b>      |              |            |            | Ta med pr     | esentkort: |
|                                 |                                          |               |              |            |            | Checka a      | avdelning: |

- Urvalsfunktionerna för samlingsfakturering är samma som när du fakturerar flera beställningar vid samma tillfälle.
- Du kan välja bort vissa beställningar eller kunder som du inte vill ha med.
- Du avgör om eventuella obetalda presentkort ska komma med i urvalet eller inte.
- Du kan välja att fakturera endast order där resenärerna tillhör en viss avdelning hos kunden.
- Du bestämmer själv utifrån kundens eller resebyråns önskemål hur samlingsfakturan ska se ut, hur mycket som ska visas för respektive beställning.
- En kompletteringsblankett (sammanställning) kan skrivas ut som visar detaljer om alla beställningar som tillhör respektive faktura.

# Avprickning av leverantörsfakturor och BSP

När leverantörsfakturorna och avstämningar från t.ex. BSP kommer har du möjlighet att stämma av dessa mot de beställningar som de gäller.

Du får på detta sätt en väldigt bra kontroll på att du blivit fakturerad rätt belopp och att de provisioner ni får stämmer med de provisionsavtal ni har med leverantörerna.

Avprickningen görs normalt direkt i den beställning den gäller, eller i leverantörsmodulen i samband med registrering av leverantörsfaktura. När det gäller avprickning i grupp för t.ex. BSP finns det en egen rutin för detta.

#### Avprickning av beställning

| Lev fakturant                                                                                                    | Eget                                        | nr Datum              | Belopp | Status                                                                                                    | Tot avprick at                                                                                                    |
|----------------------------------------------------------------------------------------------------|---------------------------------------------|-----------------------|--------|----------------------------------------------------------------------------------------------------|----------------------------------------------------------------------------------------------------|
| Ecolidication                                                                                                    | Egot                                        | ni Datam              | Belopp | ordius                                                                                                    | rocavprickat                                                                                                    |
|                                                                                                    |                                             |                       |        |                                                                                                    |                                                                                                    |
|                                                                                                    |                                             |                       |        |                                                                                                    |                                                                                                    |
|                                                                                                    |                                             |                       |        |                                                                                                    |                                                                                                    |
|                                                                                                    |                                             |                       |        |                                                                                                    |                                                                                                    |
|                                                                                                    |                                             |                       |        |                                                                                                    |                                                                                                    |
| ,                                                                                                    |                                             |                       |        |                                                                                                    |                                                                                                    |
|                                                                                                    |                                             |                       |        |                                                                                                    |                                                                                                    |
|                                                                                                    |                                             |                       | Tota   | alt avprickat:                                                                                                    | 0,00                                                                                                    |
| Lev-ID: Jonhot                                                                                                    |                                             |                       | Tota   | alt avprickat:                                                                                                    | 0,00                                                                                                    |
| Lev-ID: Ionhot                                                                                                    | 225                                         | Londonhotellet        | Tota   | alt avprickat:<br>Eakturabelor                                                                                                    | : 0,00                                                                                                    |
| Lev-ID: Ionhot<br>Lev.fakturan: Ih-236                                                                                                    | 325                                         | Londonhotellet        | Tota   | alt avprickat:<br>Fakturabelop<br>moms om lev                                                                                                    | pp ska anges inklusiv<br>verantören arbetar me                                                                                                    |
| Lev-ID: Ionhot<br>Lev.fakturan: Ih-236<br>Eget fakt.nr: 0                                                                                                    | 325                                         | Londonhotellet        | T ota  | alt avprickat:<br>Fakturabelop<br>moms om lev<br>provision, äv                                                                                                  | pp ska anges inklusiv<br>verantören arbetar me<br>ven 0-provision.                                                                                              |
| Lev-ID: Ionhot<br>Lev.fakturan:: Ih-236<br>Eget fakt.nr: 0<br>Avpr.datum: 2010-                                                                                  | 325<br>03-09                                | Londonhotellet        | T ot.  | alt avprickat:<br>Fakturabelop<br>moms om lev<br>provision, äv<br>Fakturabelop<br>moms om lev                                                                   | pp ska anges inklusiv<br>verantören arbetar me<br>ven 0-provision.<br>pp ska anges exklusiv<br>verantören arbetar me                                            |
| Lev-ID: Ionhot<br>Lev.fakturanr: Ih-236<br>Eget fakt.nr: 0<br>Avpr.datum: 2010-<br>Valuta: SEK                                                                   | 325<br>03-09<br>- Sverige Krona             |                       | T ot.  | alt avprickat:<br>Fakturabelop<br>moms om lev<br>provision, äv<br>Fakturabelop<br>moms om lev<br>inköpspriser.                                                  | pp ska anges inklusiv<br>verantören arbetar me<br>ven 0-provision.<br>pp ska anges exklusiv<br>verantören arbetar me                                            |
| Lev-ID: Ionhot<br>Lev.fakturan:: Ih-236<br>Eget fakt.n:: 0<br>Avpr.datum: 2010-<br>Valuta: SEK<br>Fakt.belopp: 6 300                                             | 325<br>03-09<br>- Sverige Krona<br>.00      | Londonhotellet<br>SEK | Tota   | alt avprickat:<br>Fakturabelop<br>moms om lev<br>provision, äv<br>Fakturabelop<br>moms om lev<br>inköpspriser.<br>Inklusive mo                                  | pp ska anges inklusiv<br>verantören arbetar me<br>ven 0-provision.<br>pp ska anges exklusiv<br>verantören arbetar me<br>ms: 7000,                               |
| Lev-ID: Ionhot<br>Lev.fakturan: Ih-236<br>Eget fakt.n: 0<br>Avpr.datum: 2010-<br>Valuta: SEK<br>Fakt.belopp: 6 300<br>Inklusive moms: 7 000,                     | 325<br>03-09<br>- Sverige Krona<br>.00      | Londonhotellet        | T ot.  | alt avprickat:<br>Fakturabelop<br>moms om lev<br>provision, äv<br>Fakturabelop<br>moms om lev<br>inköpspriser.<br>Inklusive mo<br>Exklusive mo                  | pp ska anges inklusiv<br>verantören arbetar me<br>ven 0-provision.<br>pp ska anges exklusiv<br>oms: 7 000,<br>oms: 7 000,                                       |
| Lev-ID: Ionhot<br>Lev.fakturan: Ih-236<br>Eget fakt.n: 0<br>Avpr.datum: 2010-<br>Valuta: SEK<br>Fakt.belopp: 6 300<br>Inklusive moms: 7 000,<br>Differens: 700,0 | 325<br>03-09<br>- Sverige Krona<br>00<br>00 | Londonhotellet<br>SEK | Tota   | alt avprickat:<br>Fakturabelop<br>moms om lex<br>provision, äv<br>Fakturabelop<br>moms om lev<br>inköpspriser.<br>Inklusive mo<br>Exklusive mo<br>iknat inköpsp | pp ska anges inklusiv<br>verantören arbetar me<br>ven 0-provision.<br>pp ska anges exklusiv<br>verantören arbetar me<br>oms: 7000,<br>pms: 7000,<br>pris: 6300, |

- Det förvalda avprickningsdatumet kan ändras t.ex. för att den ska hamna under rätt bokföringsperiod.
- Systemet föreslår ett fakturabelopp som är uträknat efter den provision du fått löfte om. På detta sätt kan du se om beloppet stämmer med den faktura du fått.
- I inmatningsformuläret kan du också se den beräknade vinsten på denna beställning och den aktuella leverantören. Du kan pricka av delar av leverantörsfakturan.
- När avprickningen är klar visas information om detta i beställningen så att du får en snabb överblick på hur beställningens ekonomiska status ser ut.
- Gäller avprickningen en utländsk faktura kan du få hjälp att räkna om det beloppet till svenska kronor. Det förutsätter att valutakurserna uppdateras i Rebus.

#### Avprickning av BSP

BSP-redovisningen prickas av i en speciell rutin avsedd för biljetter. Där kan även andra "gruppavprickningar" ske som redovisas och kontrolleras mot biljetteringsdatum, t ex för SJ. Exempel på hur en journal kan se ut visas i slutet av dokumentet.

| Journal    | Тур                     | Grp/Lev         | Namn               | S | kapad datum       | Från         | Till              |
|------------|-------------------------|-----------------|--------------------|---|-------------------|--------------|-------------------|
| 1036       | Grp                     | 1               | BSP-grupp för flyg | 2 | 009-09-08 : 09.16 | 2008-01-01   | 2009-09-08        |
|            | Journ                   | alnr: 0         |                    |   |                   | Vi           | nstlista          |
| Grupp      | o/Levera                | ntör: 1 - Leve  | rantörsgrupp       |   |                   |              |                   |
| G          | rupp/Lev                | /-ID: 1         | <b>#</b>           |   | j.                | imför Behus  | iournal mot file  |
|            | Na                      | amn: BSP-grup   | op för flyg        |   |                   | Flva: Amadeu | s Ticketing Repor |
|            | Grupp                   | HD:             | <b>#</b>           |   |                   | Flua: E      | SP HotFile        |
|            |                         | ,<br>           |                    |   |                   | Låg: PF      | TBA Ekonomi       |
| Frår       | n biljettda             | tum: 2009-12-   | 01                 |   |                   | 1-3          |                   |
| Ti         | l biljettda             | tum: 2009-12-   | 31                 |   |                   |              |                   |
|            | Lev-iden                | titet: Avprickn | ina dec 2009       |   |                   |              |                   |
|            |                         | avd:            |                    |   |                   |              |                   |
|            | Intäkts-                |                 |                    |   |                   |              |                   |
| Ta med tid | Intäkts-<br>ligare pric | ikat: 🔲         |                    |   |                   |              |                   |

- I systemets grunder anger du att flygbolagen ska tillhöra gruppen för BSP.
- Vid avprickningen letar systemet fram beställningarna som är gjorda inom det aktuella datumintervallet för biljetteringen.
- En journal skapas som du kan skriva ut och kontrollera mot den BSP-redovisning du fått för den aktuella perioden.
- En egen avstämningsfunktion finns mot Amadeus (knappen Amadeus Ticketing Report) där systemet automatiskt jämför skillnaderna mellan innehållet i Rebus-journalen och de bokningar som gjorts i Amadeus inom en vald period. Rebus skriver ut en diff-lista på de biljetter som misstämmer på något sätt.
- Har du olika avdelningar inom ditt företag, kan du få dessa redovisade separat på denna lista.
- Utifrån journalen kan du kontrollera eventuella felaktigheter och justera dessa.
- När du anser allt vara OK, uppdaterar du journalen, d.v.s. de aktuella biljetterna i journalen prickas av automatiskt i respektive beställning.
- I samband med BSP-avprickningen kan du också skriva ut en specifik vinstlista på de biljetter som är utställda under en viss period.
- Är det tågbiljetter (SJ) som prickas av kan även den journalen stämmas av mot en biljettlista man kan få från LinkOn (knappen PETRA Ekonomi) så att man kan få en diff-lista med biljetter som misstämmer.

#### Annan klumpavprickning

Du kan även pricka av leverantörer på samma sätt som flyget fast de inte har biljetter. Se hur listan kan se ut längre fram i dokumentet.

- Du behöver inte ha några speciella inställningar för leverantörerna.
- Urval görs på leverantör och beställnings- eller avresedatum.
- Arbetar man med grupper kan man välja att endast få fram beställningar som tillhör en viss grupp för att på detta vis bara pricka av en viss grupps beställningar.
- Du kan skriva ut en journal att kontrollera mot klumpfakturan från respektive leverantör.
- Det finns möjlighet att justera uppgifter vid behov innan uppdatering.
- I och med att journalen uppdateras blir alla leverantörer i listan avprickade i sina respektive order.

# Några olika listor och rapporter

I systemet finns det flera olika listor och rapporter som hjälper dig att ha kontroll på dina beställningar. Det gäller både ekonomiska kontroller och annan information som visar hur din försäljning ser ut. Här följer några exempel på listor och rapporter och i slutet av denna mapp kan du också se hur några av dessa listor och rapporter kan se ut.

#### Bokföringsunderlag

- Dessa underlag visar konteringen på varje enskild transaktion samt ett konteringssammandrag för hela journalen som du kan använda som verifikat i bokföringen. Varje journal är numrerad och delas upp på kundfakturor, inbetalningar, leverantörsfakturor och utbetalningar. Du kan även välja att ta ut en kombinerad journal för fakturor och inbetalningar.
- Möjlighet finns också att exportera journalen till en fil för att du ska kunna importera konteringen direkt till ditt bokföringsprogram. Filformaten är många, där finns exempelvis SIE4, Pyramid, Raindance, WinTime, etc. När exporten gäller SIE4 kan du också välja om det ska vara ett verifikat på varje transaktion eller ett verifikat per underlag.
- Konteringen av intäktskonton kan ske med periodisering på månad.
- Avdelningskontering kan hanteras om du vill dela upp bokföringen för olika avdelningar.
- Om du av någon anledning skulle sakna ett underlag skriver du enkelt ut en kopia.
- Skulle en transaktion ha blivit bokförd på fel konto kan du justera det antingen innan eller efter att journalen godkänns.
- En kassaavstämning kan tas ut för varje säljare eller avdelning. I kassaavstämningen visas även eventuella belopp betalda i andra valutor.

#### Preliminärbokföring

- Som hjälp vid månadsbokslut/delårsbokslut, finns en avstämningsrutin som visar på de "haltande" beställningarna, d.v.s. beställningar som är bokförda som fakturerade/betalda men inte leverantörsfakturerade och tvärtom. Systemet ger utifrån dessa haltande beställningar ett preliminärverifikat till bokföringen så att man får ett realistiskt månadsbokslut.
- Urval kan göras mellan beställningsdatum eller fram till ett visst brytdatum.
- Du kan också välja att se varje intäktskonto för sig.

#### **Bevakningslistan**

- Det finns en lista där du skriver ut informationen från de bevakningsdatum du angett i beställningarna.
- Om det finns bevakningar på ett datum för en användare, kommer rutinen för denna lista upp automatiskt, då användaren loggar in i RES-Front eller RES-Back.
- Du kan radera eller markera bevakning som bearbetad direkt i listrutinen eller i respektive order.

#### Oavprickade beställningar

- Det finns en lista som visar de beställningar där leverantören inte är bokförd. Kan även väljas med brytning på avresedatum d.v.s. är det oavprickat men kunden har rest?
- Genom de olika urvalen kan du få fram de förväntade kostnaderna mellan olika datumperioder, för olika leverantörer och destinationer. Du kan se den förväntade kostnaden per avresedatum eller beställningsdatum men även för de beställningar som är fakturerade inom en viss datumperiod.
- Ytterligare en bra kontrollfunktion som också hjälper dig med de "haltande" beställningarna.

#### Kund/Leverantörsreskontra

- Kontroll över utestående fordringar och betalningsinformation får man i kundreskontran. Listan kan tas ut i kundkod-, kundnamn- eller fakturanummerordning. Du väljer om listan ska visa alla, endast obetalda eller endast förfallna fakturor.
- Samma sak gäller för leverantörsfakturor. Du får bl.a. information om obetalda fakturor där sorteringen kan se ut på olika sätt.

#### Översiktslistor

- Några listor kan du använda för att få information om t.ex. vilka beställningar som är bokade med en viss leverantör eller artikel.
- Du kan få ut en lista på ofakturerade beställningar där olika urvalsmöjligheter finns. Hur ser det ut per säljare?
- Vad har respektive säljare sålt inom ett visst beställnings- eller avresedatumintervall.
- Här finns också listan för Kammarkollegiet för redovisningen av sålda paketresor.

#### **Grupphantering/-rapporter**

- I kundfakturajournalen kan man få försäljningskonton specificerade med "gruppnummer". Man kan säga att gruppen hanteras som ett kostnadsställe.
- Det finns olika listor för att ha kontroll över de beställningar som är knutna till en viss grupp, såsom beställningslista, passagerarlista och biljettlista.
- För att kunna ha en överblick på det ekonomiska läget för varje grupp finns det listor för ofakturerade beställningar, bevakningslista, betalningsstatus och en lista för oavprickade beställningar.
- En viktig uppföljningsfunktion är försäljningslistan som visar omsättning och vinstmarginaler för varje grupp och varje period.
- Där finns även möjlighet att skriva ut rumslista för den aktuella gruppen.
- Klumpavprickning kan ske för alla beställningar i en grupp för en viss leverantör.

#### Statistik

Det finns många olika möjligheter att ta ut statistik från systemet. Några exempel visas nedan och exempel på utskrifter finns i slutet av dokumentet. Med hjälp av "**monitorn**" så kan man löpande läsa av aktuell statistik i ett eget fönster. Statistiken uppdateras automatiskt med ett bestämt intervall. Du bestämmer själv hur många minuter det ska gå mellan uppdateringarna.

- Olika rapporter på **artikelstatistik** finns. Hur mycket har vi sålt av en viss produkt? Hur är fördelningen per leverantör, per kund, per destination?
- Säljarstatistik. Hur ser försäljningen ut per säljare under en viss period? Hur är fördelningen per leverantör och produkt?
- Kundstatistik. Hur mycket har vi sålt till en viss kund under en viss period? På vilka leverantörer är detta fördelat? Vilka produkter har man köpt? Vilka säljare har sålt till vilka kunder?
- Resenärsstatistik. Du kan även få kundstatistiken uppdelad per resenär. Specificerad per avdelning, per destination m.m.
- **Destinationsstatistik.** Hur mycket har vi sålt till en viss destination? Hur är fördelningen per leverantör, per produkt, per koncern/kedja, per land och per ort?
- Marginalstatistik/Vinstlista. Vilka marginaler har vi per beställning, kund eller leverantör? Hur ser vinsten ut under en viss period?
- **Besparingsstatistik.** Besparingsuppgifterna som läggs in i order kan skrivas ut på en statistiklista. Här ser du också informationen om den eventuella nekade besparingen.

#### **Betalningsstatus**

- Det finns listor för betalningsavstämning som kan tas ut mellan ett datumintervall eller fram till ett visst brytdatum. Urvalet görs för delbetalda eller slutbetalda beställningar.
- Kontroll av betalningsstatus finns när det gäller både vanliga leverantörer och direktleverantörer. Se exempel längre bak.

#### **Avstämning**

- Vid bokslut finns det användbara listor där du kan se vad som exempelvis delbetalats eller delfakturerats innan bokslutet, med avresa efter. Eller vad som har fakturerats efter med avresa före o.s.v.
- Liknande kontroll finns för leverantörskostnaderna. D.v.s. du kan följa upp hur betalningen skett utifrån beställningar med ett visst avresedatumintervall.

#### **Resultatanalys**

 I denna lista kan du jämföra årets resultat med motsvarande period föregående år. Vid utskrift väljer du om de automatiska avgifterna ska summeras separat, inbakade i sin huvudartikel eller i huvudartikelns artikelgrupp. Du kan välja ditt intervall med beställnings- eller avresedatum. Med hjälp av denna lista kan du få en bättre översikt av företagets bruttomarginaler.

Se hur listan ser ut längre bak i denna mapp.

#### Fler rapporter

- Genom listan "Var är resenärerna?" kan du enkelt ta fram vilka resenärer som befinner sig på en viss plats under en viss tid, dag för dag. Du kan också få fram vilken leverantör och produkt som bokats i samband med detta.
- Ett "välkommen hem"-meddelande kan skrivas ut till kunderna, antingen på en vanlig lista, etiketter att klistra på t.ex. vykort eller skicka dem per e-post eller SMS (om SMS-modulen är aktiverad). I samma rutin kan man även välja att skicka ett avresemeddelande istället för ett "välkommen hem"-meddelande.
- När man jobbar med kunder som har egna fasta "resenärsprofiler", så kan man skriva ut en lista som visar varje resenärsprofil. Listan är användbar när nya avstämningar ska göras med den aktuella kunden.

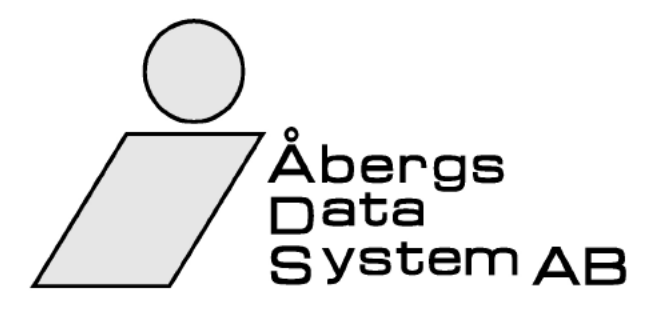

## BEKRÄFTELSE

Kund 2004 Utskriftsdatum 2008-03-10

Best.nr 1392-1

#### Fröding Tomas

Backavägen 15 F 641 37 Katrineholm

| Destination:        | ötabara             |              |       | L          | Er refer  | one:      |                  |                   |         |        |
|---------------------|---------------------|--------------|-------|------------|-----------|-----------|------------------|-------------------|---------|--------|
| Avresedatum: 20     | MAY08 3 dagar       |              |       |            | E-posta   | dress: tr | omas@abergs      | 5 <u>0</u>        |         |        |
| Avreseort: Ka       | atrineholm          |              |       |            | Er telefo | on: O     | 150-122 90 01    | .50<br>50-48 93 6 | 0       |        |
| Best.datum: 20      | 08-03-10            |              |       |            | Mobilte   | efon: 0   | 70-540 55 27     |                   |         |        |
| Vår referens: Ar    | manda Anderssor     | ١            |       |            | Telefax   |           |                  |                   |         |        |
| Hotell Royal, Go    | öteborg             |              | Bokni | ngsnr:     | 96754     |           |                  |                   |         |        |
| SJ                  |                     | I            | Bokni | ngsnr:     | KFU7      | 369P      |                  |                   |         |        |
|                     |                     |              |       |            |           |           |                  |                   |         |        |
| 1 Fröding 7         | Tomas               |              | 1     | Vuxen      |           |           |                  |                   |         |        |
| 2 Fröding F         | Pia                 |              | 1     | Vuxen      |           |           |                  |                   |         |        |
| Flvg/Tåg/Bå         | t                   |              |       |            |           |           |                  |                   |         |        |
| Från                | Ti                  |              |       |            | Klace     | Elight    | Datum            | Ava tid           | Ank tid | Stat   |
| Katrineholm         | G                   | n<br>ötebora |       |            | Niass     | Fight     | 20MAY08          | 07.06             | 09 15   | OK     |
| Göteborg            | Ka                  | atrineholm   |       |            |           |           | 22MAY08          | 18.42             | 20 50   | OK     |
| Hotoll/Hyrbil       | l/Övrigt            |              |       |            |           |           |                  |                   |         |        |
| потен/путри         | Jovngt              |              |       |            |           |           |                  |                   |         |        |
| Ort                 | Benäm               | ning         |       | Period     |           |           | Anmärkn          | ing               |         | Stat   |
| Göteborg            | Hotell F            | Royal, Göteb | org   | 20MAY0     | 8 22      | MAY08     | 3 Dubbelrun      | n, inkl. fruk     | ost     | OK     |
| Priser              |                     |              |       |            |           |           |                  |                   |         |        |
| Benämning           |                     | A            | Antal |            | A-pris    |           |                  |                   | Belopp  | SEK    |
| Hotellkostnad, d    | dubbelrum           |              | 2,00  | 1          | 450,00    | SEK       |                  |                   | 2 90    | 00,00  |
| Tågbiljett          |                     |              | 2,00  |            | 650,00    | SEK       |                  |                   | 1 30    | 00,00  |
|                     |                     |              |       |            |           |           |                  |                   |         |        |
|                     |                     |              |       |            |           |           |                  |                   |         |        |
|                     |                     |              |       |            |           |           |                  |                   |         |        |
|                     |                     |              |       |            |           |           |                  |                   |         |        |
|                     |                     |              |       |            |           |           |                  |                   |         |        |
|                     |                     |              |       |            |           |           |                  |                   |         |        |
|                     |                     |              |       |            |           |           |                  |                   |         |        |
|                     |                     |              |       |            |           |           |                  |                   |         |        |
|                     |                     |              |       |            |           |           |                  |                   |         |        |
|                     |                     |              |       |            |           |           |                  |                   |         |        |
| Kantuallana atta    |                     |              |       |            |           | - 4       |                  |                   |         |        |
| Kontrollera att e   | er bestalining stan | nmer overen: | s med | d vad som  | n ar bok  | at.       |                  |                   |         |        |
| Om det av någo      | on anledning blir n | roblem med   | er bo | kning av   | hyrhil \  | ar vänl   | lia kontakta res | ehvrån nå         |         |        |
| tfn. 0150-48 93     | 60.                 |              |       | aning av   | nynon, v  | ar van    |                  | oobyrain pa       |         |        |
|                     |                     |              | A     | nm.avgif   | t: Att b  | etalas s  | senast 2008-03   | 3-15              | 50      | 00.00  |
|                     |                     |              |       | Slutlikvid | 1: Att b  | etalas s  | senast 2008-04   | 1-30              | 3 70    | 00,00  |
| Kvarpåfakturor      | Summering           | Moms ingår   |       | Direktle   | v Direk   | tmoms     | Delbetalt        | Valuta            | Âte     | erstår |
| 0,00                | 4 200,00            | 384,17       |       | 0,0        | 0         | 0,00      | 0,00             | SEK               | 4 20    | 00,00  |
| Momsspecifikation:  | 12 % moms=310,59    | 6 % moms=73, | 58    |            |           |           |                  | · · · · · ·       |         |        |
| Tack för beställnin | igen och TREVLIG R  | ESA!         |       |            |           |           |                  |                   |         |        |
|                     |                     |              |       |            |           |           |                  |                   |         |        |

Åbergs DataSystem AB - RB01

| $\frown$                               |                   |                                 |         |                | Bekräft                        | telse - D                     | )elbet        | ald                     |        |
|----------------------------------------|-------------------|---------------------------------|---------|----------------|--------------------------------|-------------------------------|---------------|-------------------------|--------|
| ( )                                    |                   |                                 |         |                | Kund                           | Utskrift                      | sdatum        | Best.nr                 |        |
| $\bigcirc$                             |                   |                                 |         |                | 2004                           | 2008-                         | 03-10         | 1392-2                  |        |
|                                        | 7 <b>%</b> h a a  |                                 |         |                |                                |                               |               |                         |        |
|                                        |                   | Fröding Tomas                   |         |                |                                |                               |               |                         |        |
|                                        |                   | Backavägen                      | 15 5    |                |                                |                               |               |                         |        |
|                                        | Syst              | iem ,                           | AE      | 3              | 641 37 Katri                   | neholm                        |               |                         |        |
| Destination: Göteb                     | org               |                                 |         |                | Er referens:                   |                               |               |                         |        |
| Avresedatum: 20MA                      | Y08, 3 dagar      |                                 |         |                | E-postadress: to               | mas@abergs                    | se            | _                       |        |
| Avreseort: Katrin<br>Best datum: 2008- | eholm<br>03-10    |                                 |         |                | Er telefon: 0                  | 150-122 90 01<br>70-540 55 27 | 50-48 93 6    | 50                      |        |
| Vår referens: Aman                     | da Andersson      |                                 |         |                | Telefax:                       | 10-040 00 21                  |               |                         |        |
| Hotell Royal, Göteb                    | ora               | B                               | okning  | ienr:          | 96754                          |                               |               |                         |        |
| SJ                                     | org               | B                               | okning  | jsni:<br>jsnr: | KFU7869P                       |                               |               |                         |        |
| 1 Eröding Tom                          | ~~                | 1                               |         | /              |                                |                               |               |                         |        |
| 2 Fröding Pia                          | a5                | 1                               | v       | uxen<br>/uxen  |                                |                               |               |                         |        |
| Flvg/Tåg/Båt                           |                   |                                 |         |                |                                |                               |               |                         |        |
| Från                                   | Till              |                                 |         | ĸ              | lass Flight                    | Datum                         | Ava.tid       | Ank.tid                 | Stat   |
| Katrineholm                            | Göte              | bora                            |         |                | luss right                     | 20MAY08                       | 07.06         | 09.15                   | OK     |
| Göteborg                               | Katri             | neholm                          |         |                |                                | 22MAY08                       | 18.42         | 20.50                   | ок     |
| Hotell/Hyrbil/Öv                       | /rigt             |                                 |         |                |                                |                               |               |                         |        |
| Ort                                    | Benämni           | ng                              | P       | eriod          |                                | Anmärkni                      | ng            |                         | Stat   |
| Göteborg                               | Hotell Roy        | /al, Götebo                     | rg 2    | 0MAY08         | 22MAY08                        | Dubbelrun                     | n, inkl. fruk | ost                     | ОК     |
| Priser                                 |                   |                                 |         |                |                                |                               |               |                         |        |
| Benämning                              |                   | Ar                              | ntal    | 4              | A-pris                         |                               |               | Belopp                  | SEK    |
| Hotellkostnad, dub                     | pelrum            | 2                               | ,00     | 14             | 50,00 SEK                      |                               |               | 2 90                    | 00,00  |
| Tågbiljett                             |                   | 2                               | ,00     | 6              | 50,00 SEK                      |                               |               | 1 30                    | 00,00  |
|                                        |                   |                                 |         |                |                                | т                             | OTAL:         | 4 20                    | 00,00  |
| Anm.avgit / Deposit                    | ion erlagd 2008   | -03-10                          | Kass    | sa, konta      | nt                             |                               | AA            | - 50                    | 00,00  |
|                                        |                   |                                 |         |                |                                |                               |               |                         |        |
| Kontrollera att er be                  | eställning stämm  | er överens                      | med v   | ad som         | är bokat.                      |                               |               |                         |        |
| Om det av någon a<br>tfn 0150-48 93 60 | nledning blir pro | blem med e                      | er bokr | ning av h      | yrbil, var vänl                | ig kontakta res               | ebyrån på     |                         |        |
|                                        |                   |                                 | An      | m.avgift:      | Att betalas s                  | enast 2008-03                 | 3-15          |                         | 0,00   |
|                                        |                   |                                 | S       | lutlikvid:     | Att betalas s                  | enast 2008-04                 | -30           | 3 70                    | 00,00  |
| Kvarpåfakturor                         | Summering M       | oms ingår                       | [       | Direktlev      | Direktmoms                     | Delbetalt                     | Valuta        | Âte                     | erstår |
| 0,00<br>Momennesifikation: 40.0        | 4 200,00          | 384,17                          | ,       | 0,00           | 0,00                           | 500,00                        | SEK           | 3 70                    | 00,00  |
| Tack för beställningen                 | och TREVLIG RES   | • moms-73,58                    | )       |                |                                |                               |               |                         |        |
| Reseservice AB                         | т                 | elefon:                         |         | E-post:        |                                | Org.pr                        |               | PlusGiro:               |        |
| Oppundavägen 28<br>Box 341             | +                 | 46 150 48 93                    | 60      | rebus@a        | bergs.se                       | 123456<br>VAT pr              | -7890         | 4451487-8<br>Bankgiro   |        |
| 641 23 Katrineholm<br>SWEDEN           | T<br>+            | <b>elefax:</b><br>46 150 333 24 | 1       | www.abe        | rgs.se/rebus<br>46300000000304 | SE1234<br>41716083            | 56789001      | 4578-4587<br>SWIFT:NDE/ | ASESS  |

Åbergs DataSystem AB - RB01

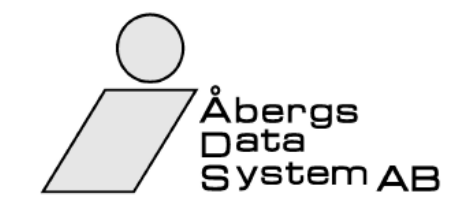

### INFORMATION

Här under finner du två inbetalningskort för din resa. Det nedersta är för anmälningsavgiften och den ska du betala snarast för att bekräfta din bokning. Sista betaldatum står på avin.

Det övre inbetalningskortet är återstoden av beloppet för att slutbetala resan. Det betalar du ett antal dagar före avresan. Sista betaldatum står även här på avin.

Om inte anmälningsavgiften betalats in på vårt konto innan det angivna förfallodatumet kommer vi tyvärr att avboka resan.

Tack så mycket för beställningen och en trevlig resa!

| © PlusGirot                                      | INBETALNING / GIRER               | ING B                                 | Kod 1    |     |  |  |  |
|--------------------------------------------------|-----------------------------------|---------------------------------------|----------|-----|--|--|--|
| Veddelande till betalningsmottagaren             | Till PlusGirokonto nr             | Till PlusGirokonto nr Avgift Kassastå |          |     |  |  |  |
| Före betalning avskills inbetalningskortet av Fr | 4451487-8                         |                                       |          |     |  |  |  |
| Fore betaining avskijs inbetainingskortet av Er  | Betalningsmottagare (endast namn) |                                       |          |     |  |  |  |
| Slutlikvid                                       | Reseservice AB                    |                                       |          |     |  |  |  |
|                                                  |                                   |                                       |          |     |  |  |  |
| Beställningsnr: 1424                             | Avsändare (namn och postadress)   |                                       |          |     |  |  |  |
| Resmål: Köpenhamn                                | Severiano Filipe                  |                                       |          |     |  |  |  |
|                                                  | Trummenäs Ġk                      |                                       |          |     |  |  |  |
| Avresedatum: 2008-05-10                          | 373 02 Ramdala                    |                                       |          |     |  |  |  |
| Att botala: 13 840 00                            |                                   |                                       |          |     |  |  |  |
|                                                  | Eget kontonummer vid girering     |                                       |          |     |  |  |  |
| Betalas senast: 2008-04-20                       |                                   | _                                     |          |     |  |  |  |
|                                                  | Svenska kronor öre                |                                       |          |     |  |  |  |
|                                                  | 13840 00                          |                                       |          |     |  |  |  |
| I DETTA FÄLT FÄR ANTECKNINGAR                    | INTE GÖRAS - RESERVERAT FÖR PLUS  | GIROT                                 |          |     |  |  |  |
| #                                                |                                   |                                       | 44514878 | #02 |  |  |  |

| © PlusGirot                                                                                                   | INBETALNING / GIRERING B Kod 1                                                                   |             |  |  |  |  |
|----------------------------------------------------------------------------------------------------|--------------------------------------------------------------------------------------------------|-------------|--|--|--|--|
| /leddelande till betalningsmottagaren<br>Före betalning avskiljs inbetalningskortet av Er<br>Anmälningsavgift | Till PlusGirokonto nr<br>4451487-8<br>Betalningsmottagare (endast namn)<br>Reseservice AB        | assastämpel |  |  |  |  |
| Beställningsnr: 1424<br>Resmål: Köpenhamn<br>Avresedatum: 2008-05-10                                          | <sup>Avsändare (namn och postadress)</sup><br>Severiano Filipe<br>Trummenäs Gk<br>373 02 Ramdala |             |  |  |  |  |
| Att betala: 5 000,00<br>Betalas senast: 2008-03-16                                                            | Eget kontonummer vid girering<br>Svenska kronor öre                                              |             |  |  |  |  |
| I DETTA FÄLT FÅR ANTECKNINGAR INTE                                                                            | 5000 00<br>GÖRAS - RESERVERAT FÖR PLUSGIROT                                                      |             |  |  |  |  |

#

#

BI 2021.02 (dec 02)

BI 2021.02 (dec 02)

| Åbergs<br>Data<br>System AB |       |         |
|-----------------------------|-------|---------|
|                             | Order | Voucher |

|                                                                                                    | AGENT'S COPY                                                                                                    | Order Voucher<br>1392 1037                         |
|----------------------------------------------------------------------------------------------------|----------------------------------------------------------------------------------------------------|----------------------------------------------------|
| Åbergs<br>Data<br>System AB                                                                                                    | Contractor/booked through<br>Reseservice AB<br>Oppundavägen 28<br>Box 341<br>641 23 Katrineholm<br>Telefon: +46 150 48 93 60<br>E-post: rebus@abergs.se | Telefax:+46 150 333 24                             |
| Hotell Royal, Göteborg (gotroy)<br>Drottninggatan 12<br>400 85 GÖTEBORG<br>Telefon: +46 3125 45 78 Telefax: +46 31 25 90 90<br>E-post | Payable against invoice, togo<br>ORIGINAL voucher. For addr<br>(contractor). Service charges<br>included.                                               | ether with the<br>ess see above<br>s and taxes are |
| Name of client Vuxna: 2                                                                                                    | Barn: 0 Ålder:                                                                                                    |                                                    |
| Fröding Tomas Bokningsnr: 9675                                                                                                    | 4                                                                                                    |                                                    |
| 20MAY08 - 22MAY08 Dubbelrum, inkl. frukost                                                                                            |                                                                                                    |                                                    |
| Incheckning sker efter 19:00<br>Fri parkering i P-hus.                                                                                |                                                                                                    |                                                    |

| $\bigcirc$                                                                                                    | Original VOUCHER 1392 1037                                                                                                    |
|----------------------------------------------------------------------------------------------------|----------------------------------------------------------------------------------------------------|
| Åbergs<br>Data<br>System AB                                                                                                    | Contractor/booked through<br>Reseservice AB<br>Oppundavägen 28<br>Box 341<br>641 23 Katrineholm<br>Telefon: +46 150 48 93 60 Telefax:+46 150 333 24                          |
| To be presented to<br>Hotell Royal, Göteborg (gotroy)<br>Drottninggatan 12<br>400 85 GÖTEBORG<br>Telefon: +46 3125 45 78 Telefax: +46 31 25 90 90<br>E-post: | E-post: rebus@abergs.se<br>Payable against invoice, together with the<br>ORIGINAL voucher. For address see above<br>(contractor). Service charges and taxes are<br>included. |
| Name of client Vuxna: 2<br>Fröding Tomas Bokningsnr: 96754                                                                                                   | Barn: 0 Ålder:<br>4                                                                                                    |
| 20MAY08 - 22MAY08 Dubbelrum, inkl. frukost                                                                                                    |                                                                                                    |
| Fri parkering i P-hus.                                                                                                    |                                                                                                    |

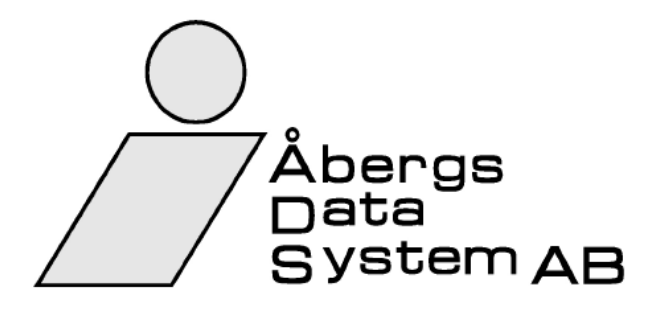

| FAKTURA |              |
|---------|--------------|
| Kund    | Fakturadatum |
| F3      | 2008-03-10   |
|         |              |

Fakturanr 1212

Johanssons Möbler Leif Karlsson Box 3423 157 48 Sollentuna

| Innehar F-ska     | ttsedel                   |                              |                            |                |                        |             | ;                    | Sida: 1 |
|-------------------|---------------------------|------------------------------|----------------------------|----------------|------------------------|-------------|----------------------|---------|
| Er referens:      | Ulla Tandberg             |                              | Vårt ord                   | lernr: 139     | 3 (Res)                |             |                      |         |
| Vår referens:     |                           |                              | Betalnin                   | asvillkor: 00  |                        |             |                      |         |
| var referens.     | Amanda Anders             | sson                         | Detaimi                    | igsvillkor. 20 | Dagar netto            |             |                      |         |
| Destination: k    | Köpenhamn                 |                              |                            |                |                        |             |                      |         |
| Avreseort: Ste    | ockholm Arlanda           | l                            |                            |                |                        |             |                      |         |
| Avresedatum       | : 2008-05-10              |                              |                            |                |                        |             |                      |         |
|                   |                           |                              |                            |                |                        |             |                      |         |
| Hotell Absalo     | n                         |                              | Bokn.nr:                   | 42477          |                        |             |                      |         |
| Skandinavian      | Airlines                  |                              | Bokn.nr:                   | UDJEKK         |                        |             |                      |         |
|                   |                           |                              |                            |                |                        |             |                      |         |
| 1 Jonans          | son Martin                |                              | Avd: Fors                  | aljning        | KO                     | st: 4214    | 4                    |         |
| Biliottor: 1579   | 091/09                    |                              |                            |                |                        |             |                      |         |
| Elva/Tåa/P        | 351420                    |                              |                            |                |                        |             |                      |         |
| Fiyy/Tay/D        | al                        | Till                         | Kloop                      | Elight         | Dotum                  | A.v.a       | Ank                  | Stat    |
| Stockholm Ar      | landa                     | Köpenhamn                    | C Kiass                    | SK087          | 2008-05-10             | 10.05       | 11 25                |         |
| Könenhamn         | landa                     | Stockholm Arlanda            | C                          | SK307<br>SK473 | 2008-05-10             | 17 30       | 18 55                | OK      |
| Ropennanni        |                           |                              | Ŭ                          | 01(470         | 2000 00 10             | 17.00       | 10.00                | U.V.    |
| Hotell/Hvr        | oil/Övriat                |                              |                            |                |                        |             |                      |         |
| Ort               | Ben                       | ämning                       | Period                     |                | Тур                    |             |                      | Stat    |
| Köpenhamn         | Hote                      | ell Absalon                  | 2008-05-10 - 2             | 2008-05-13     | Enkelrum ink           | l. fruko    | st                   | OK      |
| ·                 |                           |                              |                            |                |                        |             |                      |         |
| Priser            |                           |                              |                            |                |                        |             |                      |         |
| Benämning         |                           | Antal Enh                    | Apris                      |                |                        |             | Belopp               | ) SEK   |
| 1 Flyg ut         | rikes                     | 1,00                         | 3 580,00                   | SEK            |                        |             | 35                   | 80,00   |
| 1 Flygska         | att utrikes               | 1,00                         | 230,00                     | SEK            |                        |             | 2                    | :30,00  |
| 1 Hotell,         | dubbelrum                 | 3,00                         | 1 390,00                   | SEK            |                        |             | 4 1                  | 70,00   |
| 1 Arvode          | Flyg                      | 1,00                         | 375,00                     | SEK            |                        |             | 3                    | 75,00   |
| 1 Arvode          | Hotell                    | 1,00                         | 175,00                     | SEK            |                        |             | 1                    | 75,00   |
|                   |                           |                              |                            |                |                        |             |                      |         |
|                   |                           |                              |                            |                |                        |             |                      |         |
|                   |                           |                              |                            |                |                        |             |                      |         |
|                   |                           |                              |                            |                |                        |             |                      |         |
|                   |                           |                              |                            |                |                        |             |                      |         |
|                   |                           |                              |                            |                |                        |             |                      |         |
|                   |                           |                              |                            |                |                        |             |                      |         |
|                   |                           |                              |                            |                |                        |             |                      |         |
|                   |                           |                              |                            |                |                        |             |                      |         |
| Förfallodatum     | Summering                 | Netto                        | Exp.avgift M               | oms ingår      | Utjämning V            | aluta       | Att                  | betala  |
| 2008-03-30        | 8 530,00                  | 8 530,00                     | 0,00                       | 0,00           | 0,00 S                 | EK          | 8 5                  | 30,00   |
| Efter förfallodat | m.<br>um debiteras dröisi | målsränta med 22% ! Eve      | entuella anmärkning        | ar måste gör:  | as inom 20 dagar       |             |                      |         |
|                   |                           |                              |                            |                |                        |             |                      |         |
| Reseservice AB    | 28                        | Telefon:<br>+46 150 48 93 60 | E-post:<br>rebus@abergs.se | 2              | Org.nr:<br>123456-7890 | P<br>) 4    | lusGiro:<br>451487-8 |         |
| Box 341           | dim.                      | Telefay:                     | Hemsida:                   | abus           | VAT.nr:                | 10001 E     | ankgiro:             |         |
| SWEDEN            | ////                      | +46 150 333 24               | IBAN:SE4630000             | 00003044171    | 5083                   | 5001 4<br>S | WIFT:NDE             | ASESS   |

Åbergs DataSystem AB - FA01

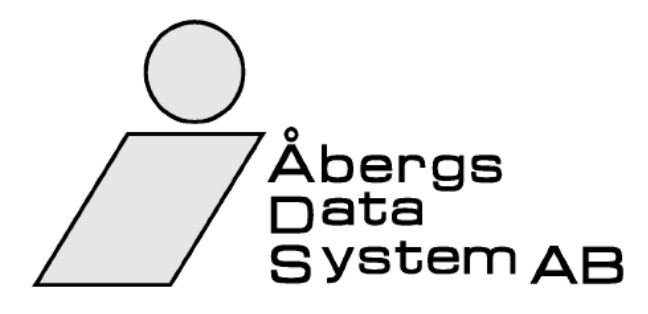

# Samlingsfaktura

2008-03-10

F3

Fakturanr 1212

**Johanssons Möbler** Leif Karlsson Box 3423 157 48 Sollentuna

| Inneha                                                                                                    | ar F-ska                                                                                                    | ittsedel                                                                                               |                                                                          |                                                                                                    |                         |                                                                                                    |                                      |                                                                                               |                                                      | Sida:                                                                                                    |
|----------------------------------------------------------------------------------------------------|----------------------------------------------------------------------------------------------------|----------------------------------------------------------------------------------------------------|--------------------------------------------------------------------------|----------------------------------------------------------------------------------------------------|-------------------------|----------------------------------------------------------------------------------------------------|--------------------------------------|-----------------------------------------------------------------------------------------------|------------------------------------------------------|----------------------------------------------------------------------------------------------------|
| Er refe                                                                                                    | erens:                                                                                                    | Ulla Tan                                                                                               | dberg                                                                    |                                                                                                    |                         | Vårt ordernr:                                                                                                    | Sam                                  | ling (Res)                                                                                    |                                                      |                                                                                                    |
| Vår re                                                                                                    | ferens:                                                                                                    | Amanda                                                                                                 | Anders                                                                   | son                                                                                                    |                         | Betalningsvillkor                                                                                                    | 20                                   | Dagar net                                                                                     | to                                                   |                                                                                                    |
| Order                                                                                                    | numme                                                                                                    | r: 1393                                                                                                | AVRE                                                                     | ESA - RESMÅI                                                                                                    | .: Stockholm            | n Arlanda - Köpen                                                                                                    | hamn                                 | DATUM                                                                                         | : 2008-0                                             | 05-10                                                                                                    |
| 1                                                                                                    | Johans                                                                                                    | sson Mart                                                                                              | in                                                                       |                                                                                                    |                         | Avd: Försäljning                                                                                                    |                                      | ۲                                                                                             | (ost: 42                                             | 14                                                                                                    |
|                                                                                                    | Moms:                                                                                                    | 0,00                                                                                                   |                                                                          | Netto:                                                                                                    | 8 530,00                |                                                                                                    |                                      | Sum                                                                                           | ima:                                                 | 8 530,00                                                                                                    |
| Order                                                                                                    | numme                                                                                                    | r: 1394                                                                                                | AVRE                                                                     | ESA - RESMAI                                                                                                    | .: Stockholm            | n Arlanda - Luleá                                                                                                    | DAT                                  | TUM: 2008-                                                                                    | -04-30                                               |                                                                                                    |
| 1                                                                                                    | Ulande                                                                                                    | er Ingvar                                                                                              |                                                                          |                                                                                                    |                         | Avd: Ekonomi                                                                                                    |                                      | ۲                                                                                             | (ost: 42                                             | 77                                                                                                    |
|                                                                                                    | Moms:                                                                                                    | 327,25                                                                                                 |                                                                          | Netto:                                                                                                    | 4 642,75                |                                                                                                    |                                      | Sum                                                                                           | ima:                                                 | 4 970,00                                                                                                    |
| Order                                                                                                    | numme                                                                                                    | r: 1395                                                                                                | AVRE                                                                     | ESA - RESMÅI                                                                                                    | : Stockholm             | n Skavsta - Berlin                                                                                                    | DA.                                  | TUM: 2008                                                                                     | -04-28                                               |                                                                                                    |
| 1                                                                                                    | Eriksso                                                                                                    | on Anna                                                                                                |                                                                          |                                                                                                    |                         | Avd: Försäljning                                                                                                    |                                      | ۲                                                                                             | (ost: 42                                             | 19                                                                                                    |
| 2                                                                                                    | Johans                                                                                                    | sson Lenr                                                                                              | nart                                                                     |                                                                                                    |                         | Avd: Företagsled                                                                                                    | dning                                | ۲                                                                                             | (ost: 43                                             | 99                                                                                                    |
|                                                                                                    | Moms:                                                                                                    | 0.00                                                                                                   |                                                                          | Netto:                                                                                                    | 9 300 00                |                                                                                                    |                                      | Sum                                                                                           | ma:                                                  | 9 300.00                                                                                                    |
| Order                                                                                                    | numme                                                                                                    | r: 1396                                                                                                | AVRE                                                                     | ESA - RESMÅI                                                                                                    | : Katrinehol            | m - Göteborg E                                                                                                    |                                      | M: 2008-05                                                                                    | -06                                                  | 0 000,00                                                                                                    |
| 1                                                                                                    | Ulande                                                                                                    | er Ingvar                                                                                              |                                                                          |                                                                                                    |                         | Avd: Ekonomi                                                                                                    |                                      | ŀ                                                                                             | (ost: 42                                             | 77                                                                                                    |
|                                                                                                    |                                                                                                    | -                                                                                                    |                                                                          |                                                                                                    |                         |                                                                                                    |                                      |                                                                                               |                                                      |                                                                                                    |
|                                                                                                    |                                                                                                    |                                                                                                    |                                                                          |                                                                                                    |                         |                                                                                                    |                                      |                                                                                               |                                                      |                                                                                                    |
|                                                                                                    | Moms:                                                                                                    | 61,79                                                                                                  |                                                                          | Netto:                                                                                                    | 713,21                  |                                                                                                    |                                      | Sum                                                                                           | ima:                                                 | 775,00                                                                                                    |
| Faktu                                                                                                    | Moms:<br>ran gäll                                                                                                    | 61,79<br>er presen                                                                                     | tkort nr                                                                 | Netto:<br>1025                                                                                                    | 713,21                  |                                                                                                    |                                      | Sum                                                                                           | ima:                                                 | 775,00                                                                                                    |
| Faktu<br>Utstäl                                                                                                 | Moms:<br>Iran gäll<br>Ild 2008<br>resa                                                                                                    | 61,79<br>er presen<br>-03-10 till                                                                      | tkort nr<br>Ingvar                                                       | Netto:<br>1025<br>Ulander                                                                                                    | 713,21                  |                                                                                                    |                                      | Sum                                                                                           | ima:                                                 | 775,00                                                                                                    |
| Faktu<br>Utstäl<br>valfri<br>Prese                                                                              | Moms:<br>ran gäll<br>Ild 2008<br>resa<br>entkort                                                                                                    | 61,79<br>er presen<br>-03-10 till                                                                      | tkort nr<br>Ingvar                                                       | Netto:<br>1025<br>Ulander<br>1,0                                                                                                    | 713,21                  | 2 000,00                                                                                                    |                                      | Sum                                                                                           | ima:                                                 | 2 000,00                                                                                                    |
| Faktu<br>Utstäl<br>valfri<br>Prese                                                                              | Moms:<br>Iran gäll<br>Ild 2008<br>resa<br>entkort<br>Moms:                                                                                                   | 61,79<br>er presen<br>-03-10 till<br>0,00                                                              | tkort nr<br>Ingvar                                                       | Netto:<br>1025<br>Ulander<br>1,0<br>Netto:                                                                                                    | 713,21<br>0<br>2 000,00 | 2 000,00                                                                                                    |                                      | Sum                                                                                           | ima:<br>ima:                                         | 775,00<br>2 000,00<br>2 000,00                                                                                                    |
| Faktu<br>Utstäl<br>valfri<br>Prese                                                                              | Moms:<br>Iran gäll<br>Ild 2008<br>resa<br>entkort<br>Moms:                                                                                                   | 61,79<br>er presen<br>-03-10 till<br>0,00                                                              | tkort nr<br>Ingvar                                                       | Netto:<br>1025<br>Ulander<br>1,0<br>Netto:                                                                                                    | 713,21<br>0<br>2 000,00 | 2 000,00                                                                                                    |                                      | Sum<br>Sum                                                                                    | ima:<br>ima:                                         | 775,00<br>2 000,00<br>2 000,00                                                                                                    |
| Faktu<br>Utstäl<br>valfri<br>Prese                                                                              | Moms:<br>Iran gäll<br>Ild 2008<br>resa<br>entkort<br>Moms:                                                                                                   | 61,79<br>er presen<br>-03-10 till<br>0,00                                                              | tkort nr<br>Ingvar                                                       | Netto:<br>1025<br>Ulander<br>1,0<br>Netto:                                                                                                    | 713,21<br>0<br>2 000,00 | 2 000,00                                                                                                    |                                      | Sum<br>Sum                                                                                    | ima:<br>ima:                                         | 775,00<br>2 000,00<br>2 000,00                                                                                                    |
| Faktu<br>Utstäi<br>valfri<br>Prese                                                                              | Moms:<br>Iran gäll<br>Ild 2008<br>resa<br>entkort<br>Moms:                                                                                                   | 61,79<br>er presen<br>-03-10 till<br>0,00                                                              | tkort nr<br>Ingvar                                                       | Netto:<br>1025<br>Ulander<br>1,0<br>Netto:                                                                                                    | 713,21<br>0<br>2 000,00 | 2 000,00                                                                                                    |                                      | Sum<br>Sum                                                                                    | ıma:<br>ıma:                                         | 775,00<br>2 000,00<br>2 000,00                                                                                                    |
| Faktu<br>Utstäl<br>valfri<br>Prese                                                                              | Moms:<br>Iran gäll<br>Ild 2008<br>resa<br>entkort<br>Moms:                                                                                                   | 61,79<br>er presen<br>-03-10 till<br>0,00                                                              | tkort nr<br>Ingvar                                                       | Netto:<br>1025<br>Ulander<br>1,0<br>Netto:                                                                                                    | 713,21<br>0<br>2 000,00 | 2 000,00                                                                                                    |                                      | Sum<br>Sum                                                                                    | ıma:                                                 | 775,00<br>2 000,00<br>2 000,00                                                                                                    |
| Faktu<br>Utstäl<br>valfri<br>Prese                                                                              | Moms:<br>ran gäll<br>Ild 2008<br>resa<br>entkort<br>Moms:                                                                                                    | 61,79<br>er presen<br>-03-10 till<br>0,00                                                              | tkort nr<br>Ingvar                                                       | Netto:<br>1025<br>Ulander<br>1,0<br>Netto:                                                                                                    | 713,21<br>D<br>2 000,00 | 2 000,00                                                                                                    |                                      | Sum<br>Sum                                                                                    | ıma:                                                 | 775,00<br>2 000,00<br>2 000,00                                                                                                    |
| Faktu<br>Utstäl<br>valfri<br>Prese                                                                              | Moms:<br>ran gäll<br>Ild 2008<br>resa<br>entkort<br>Moms:                                                                                                    | 61,79<br>er presen<br>-03-10 till<br>0,00                                                              | tkort nr<br>Ingvar                                                       | Netto:<br>1025<br>Ulander<br>1,0<br>Netto:                                                                                                    | 713,21<br>0<br>2 000,00 | 2 000,00                                                                                                    |                                      | Sum<br>Sum                                                                                    | ıma:<br>ıma:                                         | 775,00<br>2 000,00<br>2 000,00                                                                                                    |
| Faktu<br>Utstäl<br>valfri<br>Prese                                                                              | Moms:<br>Iran gäll<br>Ild 2008<br>resa<br>entkort<br>Moms:                                                                                                   | 61,79<br>er presen<br>-03-10 till<br>0,00                                                              | tkort nr<br>Ingvar                                                       | Netto:<br>1025<br>Ulander<br>1,0<br>Netto:                                                                                                    | 713,21<br>D<br>2 000,00 | 2 000,00                                                                                                    |                                      | Sum                                                                                           | ıma:<br>ıma:                                         | 775,00<br>2 000,00<br>2 000,00                                                                                                    |
| Faktu<br>Utstäl<br>valfri<br>Prese                                                                              | Moms:<br>ran gäll<br>Ild 2008<br>resa<br>entkort<br>Moms:                                                                                                    | 61,79<br>er presen<br>-03-10 till<br>0,00                                                              | tkort nr<br>Ingvar                                                       | Netto:<br>1025<br>Ulander<br>1,0<br>Netto:                                                                                                    | 713,21<br>D<br>2 000,00 | 2 000,00                                                                                                    |                                      | Sum<br>Sum                                                                                    | ıma:                                                 | 775,00<br>2 000,00<br>2 000,00                                                                                                    |
| Faktu<br>Utstäl<br>valfri<br>Prese                                                                              | Moms:<br>ran gäll<br>Ild 2008<br>resa<br>entkort<br>Moms:                                                                                                    | 61,79<br>er presen<br>-03-10 till<br>0,00                                                              | tkort nr<br>Ingvar                                                       | Netto:<br>1025<br>Ulander<br>1,0<br>Netto:                                                                                                    | 713,21<br>D<br>2 000,00 | 2 000,00                                                                                                    |                                      | Sum                                                                                           | ıma:<br>ıma:                                         | 775,00<br>2 000,00<br>2 000,00                                                                                                    |
| Faktu<br>Utstäl<br>Valfri<br>Prese                                                                              | Moms:<br>ran gäll<br>lid 2008<br>resa<br>entkort<br>Moms:                                                                                                    | 61,79<br>er presen<br>-03-10 till<br>0,00                                                              | tkort nr<br>Ingvar                                                       | Netto:<br>1025<br>Ulander<br>1,0<br>Netto:                                                                                                    | 713,21<br>D<br>2 000,00 | 2 000,00                                                                                                    | går I                                | Sum<br>Sum                                                                                    | ima:<br>ima:<br>Valuta                               | 775,00<br>2 000,00<br>2 000,00                                                                                                    |
| Faktu<br>Utstäl<br>valfri<br>Prese<br>Förfall<br>2008                                                           | Moms:<br>ran gäll<br>lld 2008<br>resa<br>entkort<br>Moms:<br>Moms:                                                                                           | 61,79<br>er presen<br>-03-10 till<br>0,00<br>0,00                                                      | tkort nr<br>Ingvar<br>Ingvar<br>575,00                                   | Netto:<br>1025<br>Ulander<br>1,0<br>Netto:<br>25 185,96                                                                                                    | 713,21                  | 2 000,00                                                                                                    | <mark>går 1</mark> ,04               | Sum<br>Sum<br>Utjämning<br>0,00                                                               | ima:<br>ima:<br><mark>Valuta</mark><br>SEK           | 775,00<br>2 000,00<br>2 000,00<br>2 000,00                                                                                                    |
| Faktu<br>Utstäl<br>valfri<br>Prese<br>Förfal<br>2008<br>Momss<br>Efter fi                                       | Moms:<br>ran gäll<br>Id 2008<br>resa<br>entkort<br>Moms:<br>Moms:<br>-03-30<br>specifikatio<br>örfallodat                                                    | 61,79<br>er presen<br>-03-10 till<br>0,00<br>0,00<br><u>Sumr</u><br>25 5<br>on: 25 % mo                | tkort nr<br>Ingvar<br>mering<br>575,00<br>oms=75,00<br>as dröjsr         | Netto:<br>1025<br>Ulander<br>1,0<br>Netto:<br>25 185,96<br>0 12 % moms=21<br>nålsränta med 22                                                                                                    | 713,21                  | 2 000,00<br>2 000,00<br><u>vgift Moms ing</u><br>0,00 389<br>=292,62<br>anmärkningar måste                                  | <mark>går 1</mark><br>,04<br>e göras | Sum<br>Sum<br>Utjämning<br>0,00                                                               | ma:<br>ma:<br><mark>Valuta</mark><br>SEK             | 775,00<br>2 000,00<br>2 000,00<br>2 000,00<br>2 000,00                                                                                                    |
| Faktu<br>Utstäl<br>valfri<br>Prese<br>Förfall<br>2008<br>Momss<br>Efter fö                                      | Moms:<br>ran gäll<br>ld 2008<br>resa<br>entkort<br>Moms:<br>Moms:<br>lodatum<br>-03-30<br>specifikatio<br>örfallodat                                         | 61,79<br>er presen<br>-03-10 till<br>0,00<br>0,00<br><u>Sumr</u><br>25 &<br>on: 25 % mo                | tkort nr<br>Ingvar<br><u>mering</u><br>575,00<br>oms=75,00<br>ras dröjsn | Netto:<br>1025<br>Ulander<br>1,0<br>Netto:<br>Netto:<br>25 185,96<br>0 12 % moms=21<br>nålsränta med 22                                                                                                    | 713,21                  | 2 000,00<br>vgift Moms ing<br>0,00 389<br>=292,62<br>anmärkningar måste                                                     | <mark>går 1</mark><br>,04<br>e göras | Sum<br>Sum<br>Utjämning<br>0,00                                                               | ma:<br>ma:<br><mark>Valuta</mark><br>SEK<br>ar.      | 775,00<br>2 000,00<br>2 000,00<br>2 000,00                                                                                                    |
| Faktu<br>Utstäl<br>valfri<br>Prese<br>Förfall<br>2008<br>Momss<br>Efter for                                     | Moms:<br>ran gäll<br>ld 2008<br>resa<br>entkort<br>Moms:<br>Moms:<br>lodatum<br>-03-30<br>specifikatio<br>örfallodat<br>ervice AE<br>davägen                 | 61,79<br>er presen<br>-03-10 till<br>0,00<br>0,00<br><u>Sumr</u><br>25 5<br>on: 25 % mo<br>tum debiter | tkort nr<br>Ingvar<br>575,00<br>ms=75,00<br>as dröjsn                    | Netto:<br>1025<br>Ulander<br>1,0<br>Netto:<br>1,0<br>Netto:<br>25 185,96<br>12 % moms=21<br>nålsränta med 22<br>Telefon:<br>+46 150 48 93                                                                                                    | 713,21                  | 2 000,00<br>vgift Moms ing<br>0,00 389<br>=292,62<br>anmärkningar måste<br>sot:<br>1600 se                                  | <mark>går 1</mark><br>,04<br>e göras | Sum<br>Sum<br>Utjämning<br>0,00<br>5 inom 20 dag                                              | ma:<br>ma:<br>valuta<br>SEK<br>ar.                   | 775,00<br>2 000,00<br>2 000,00<br>2 000,00<br>2 000,00<br>2 000,00<br>2 000,00<br>2 000,00<br>2 000,00                                                                                                    |
| Faktu<br>Utstäl<br>valfri<br>Prese<br>Förfall<br>2008<br>Momss<br>Efter fö<br>Reses<br>Oppun<br>Box 34<br>641 2 | Moms:<br>ran gäll<br>lld 2008<br>resa<br>entkort<br>Moms:<br>Moms:<br>lodatum<br>-03-30<br>specifikatio<br>orfallodat<br>ervice AE<br>davägen 1<br>katrinebr | 61,79<br>er presen<br>-03-10 till<br>0,00<br>0,00<br><u>Sumr</u><br>25 5<br>on: 25 % mc<br>tum debiter | nering<br>575,00<br>ms=75,00                                             | Netto:<br>1025<br>Ulander<br>1,0<br>Netto:<br>1,0<br>Netto:<br>1,0<br>Netto:<br>1,0<br>1,0<br>Netto:<br>1,0<br>1,0<br>Netto:<br>1,0<br>Netto:<br>1,0<br>1,0<br>Netto:<br>1,0<br>Netto:<br>1,0<br>N | 713,21                  | 2 000,00<br>vgift Moms ing<br>0,00 389<br>=292,62<br>anmärkningar måster<br>us@abergs.se<br>nsida:<br>w abergs.se<br>nsida: | <mark>går 1</mark><br>,04<br>e göras | Sum<br>Sum<br>Utjämning<br>0,00<br>inom 20 dag<br>Org.nr:<br>123456-78<br>VAT.nr:<br>SE123456 | vma:<br>vma:<br>valuta<br>SEK<br>ar.<br>90<br>789001 | 775,00<br>2 000,00<br>2 000,000<br>2 000,000<br>2 000,000<br>2 000,000<br>2 000,000<br>2 000,000<br>2 000,000<br>2 000,000<br>2 000,000<br>2 000,000<br>2 000,000<br>2 000,000<br>2 000,000<br>2 000,000<br>2 000,000<br>2 000,000<br>2 000,000<br>2 000,000<br>2 000,000<br>2 000,000<br>2 000,000<br>2 000,000<br>2 000,0000000000 |

Åbergs DataSystem AB - FA01

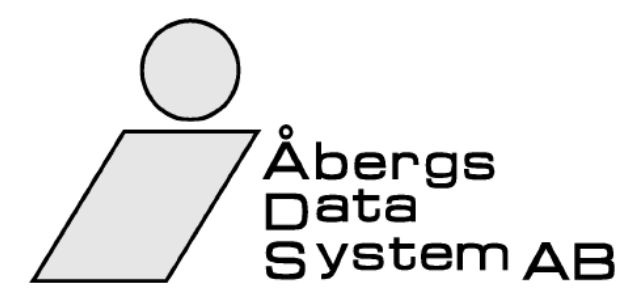

#### Förkontering Kund Fakturadatum

F3

2008-03-10

Fakturanr 1212

**Johanssons Möbler** Leif Karlsson Box 3423 157 48 Sollentuna

#### Innehar F-skattsedel

| Er referens:  | Ulla Tandberg    | Vårt or | dernr: Samling    | g (Res)    |           |
|---------------|------------------|---------|-------------------|------------|-----------|
| Vår referens: | Amanda Andersson | Betalni | ngsvillkor: 20 Da | agar netto |           |
| Avdelning     | Beskrivning      | Konto   | Moms              | Debet      | Kredit    |
| PRKORT        | Presentkort      |         | 0,00              | 2 000,00   | 0,00      |
| е             | Ekonomi          |         | 389,04            | 5 355,96   | 0,00      |
| f             | Försäljning      |         | 0,00              | 13 180,00  | 0,00      |
| fö            | Företagsledning  |         | 0,00              | 4 650,00   | 0,00      |
| Moms          | Moms             |         | 0,00              | 389,04     | 0,00      |
| Total         | Total            |         | 0,00              | 0,00       | 25 575,00 |

| FA01        |
|-------------|
| ₽B          |
| ataSystem / |
| gs D        |
| e           |

| Förfallodatum                                                             | Summering                                                                                                 | Netto                                                     | Exp.avgift                                                   | Moms ingår                                  | Utjämning                                            | Valuta         | Att betala                                                         |  |  |  |  |  |
|---------------------------------------------------------------------------|----------------------------------------------------------------------------------------------------|-----------------------------------------------------------|--------------------------------------------------------------|---------------------------------------------|------------------------------------------------------|----------------|--------------------------------------------------------------------|--|--|--|--|--|
| 2008-03-30                                                                | 25 575,00                                                                                                 | 25 185,96                                                 | 0,00                                                         | 389,04                                      | 0,00                                                 | SEK            | 25 575,00                                                          |  |  |  |  |  |
| Momsspecifikatio                                                          | on: 25 % moms=75,0                                                                                        | 0 12 % moms=21,4                                          | 12 6 % moms=292,6                                            | 62                                          |                                                      |                |                                                                    |  |  |  |  |  |
| Efter förfallodati                                                        | Efter förfallodatum debiteras dröjsmålsränta med 22% ! Eventuella anmärkningar måste göras inom 20 dagar. |                                                           |                                                              |                                             |                                                      |                |                                                                    |  |  |  |  |  |
|                                                                           |                                                                                                    |                                                           |                                                              |                                             |                                                      |                |                                                                    |  |  |  |  |  |
| Reseservice AB<br>Oppundavägen 2<br>Box 341<br>641 23 Katrineho<br>SWEDEN | 28<br>Im                                                                                                  | Telefon:<br>+46 150 48 93 (<br>Telefax:<br>+46 150 333 24 | E-post:<br>60 rebus@ab<br>Hemsida:<br>www.aber<br>4 IBAN:SE4 | ergs.se<br>gs.se/rebus<br>6300000000304417/ | Org.nr:<br>123456-78<br>VAT.nr:<br>SE123456<br>16083 | 390<br>3789001 | PlusGiro:<br>4451487-8<br>Bankgiro:<br>4578-4587<br>SWIFT:NDEASESS |  |  |  |  |  |

# Johanssons Möbler Leif Karlsson

Reseservice AB Sammandrag för faktura 1212. Fakturadatum 2008-03-10

| Best.nr       | Resdag      | Resenärer         | Ant  | Område/Avdelning | Produkt           | NETTO    |        | MOMS  |      | FÖRMEDLIN | Q     | TOTALT   |
|---------------|-------------|-------------------|------|------------------|-------------------|----------|--------|-------|------|-----------|-------|----------|
| Referens      | Destination |                   | pers |                  |                   | belopp   | 6%     | 12%   | 25%  | belopp    | moms  |          |
| 1025          | 2008-05-06  | Lars Ludvigsson   | -    |                  | Presentkort       | 2 000,00 | 00'0   | 0,00  | 0,00 | 0,00      | 0,00  | 2 000,00 |
|               | Göteborg    |                   |      |                  |                   | 0,00     | 0,00   | 0,00  | 0,00 | 0,00      | 0,00  | 0,00     |
| 1393          | 2008-05-10  | Johansson Martin  | -    | Försäljning      | Flyg utrikes      | 3 580,00 | 00'0   | 0,00  | 0,00 | 375,00    | 0,00  | 3 955,00 |
| Ulla Tandberg | Köpenhamn   |                   |      |                  | Flygskatt utrikes | 230,00   | 0,00   | 0,00  | 0,00 | 0,00      | 0,00  | 230,00   |
|               |             |                   |      |                  | Hotell, dubbelrum | 4 170,00 | 00'0   | 00'0  | 0,00 | 175,00    | 0,00  | 4 345,00 |
| 1394          | 2008-04-30  | Ulander Ingvar    | -    | Ekonomi          | Flyg inrikes      | 4 264,17 | 255,83 | 0,00  | 0,00 | 200,00    | 50,00 | 4 770,00 |
| Ulla Tandberg | Luleå       |                   |      |                  | Flygskatt inrikes | 178,58   | 00'0   | 21,42 | 0,00 | 0,00      | 0,00  | 200,00   |
| 1395          | 2008-04-28  | Eriksson Anna     | -    | Försäljning      | Flyg utrikes      | 3 950,00 | 0,00   | 0,00  | 0,00 | 450,00    | 0,00  | 4 400,00 |
| Ulla Tandberg | Berlin      | Johansson Lennart | -    | Företagsledning  | Flygskatt utrikes | 250,00   | 0,00   | 0,00  | 0,00 | 0,00      | 0,00  | 250,00   |
|               |             |                   |      |                  | Flyg utrikes      | 3 950,00 | 0,00   | 0,00  | 0,00 | 450,00    | 0,00  | 4 400,00 |
|               |             |                   |      |                  | Flygskatt utrikes | 250,00   | 0,00   | 0,00  | 0,00 | 00'0      | 0,00  | 250,00   |
| 1396          | 2008-05-06  | Ulander Ingvar    | -    | Ekonomi          | Tåg inrikes       | 613,21   | 36,79  | 0,00  | 0,00 | 100,00    | 25,00 | 775,00   |
| Ulla Tandberg | Göteborg    |                   |      |                  |                   | 0,00     | 00'0   | 0,00  | 0,00 | 0,00      | 0,00  | 00'0     |

25 575,00

75,00

1 750,00

0,00

21,42

292,62

23 435,96

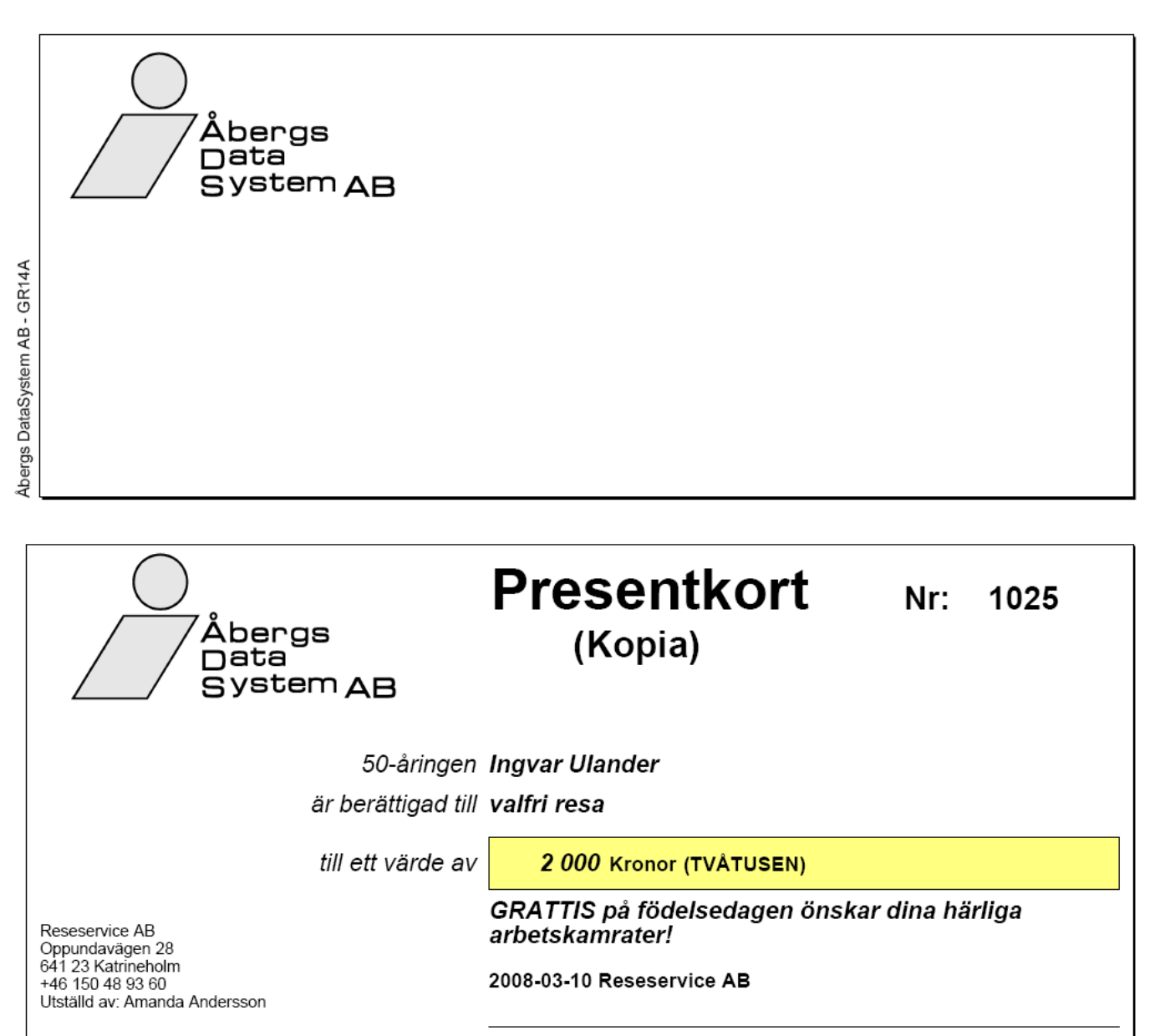

GILTIGHETSTID 5 år från utställningsdatum, d.v.s. senast 2013-03-10. Återinlöses ej mot kontanter.

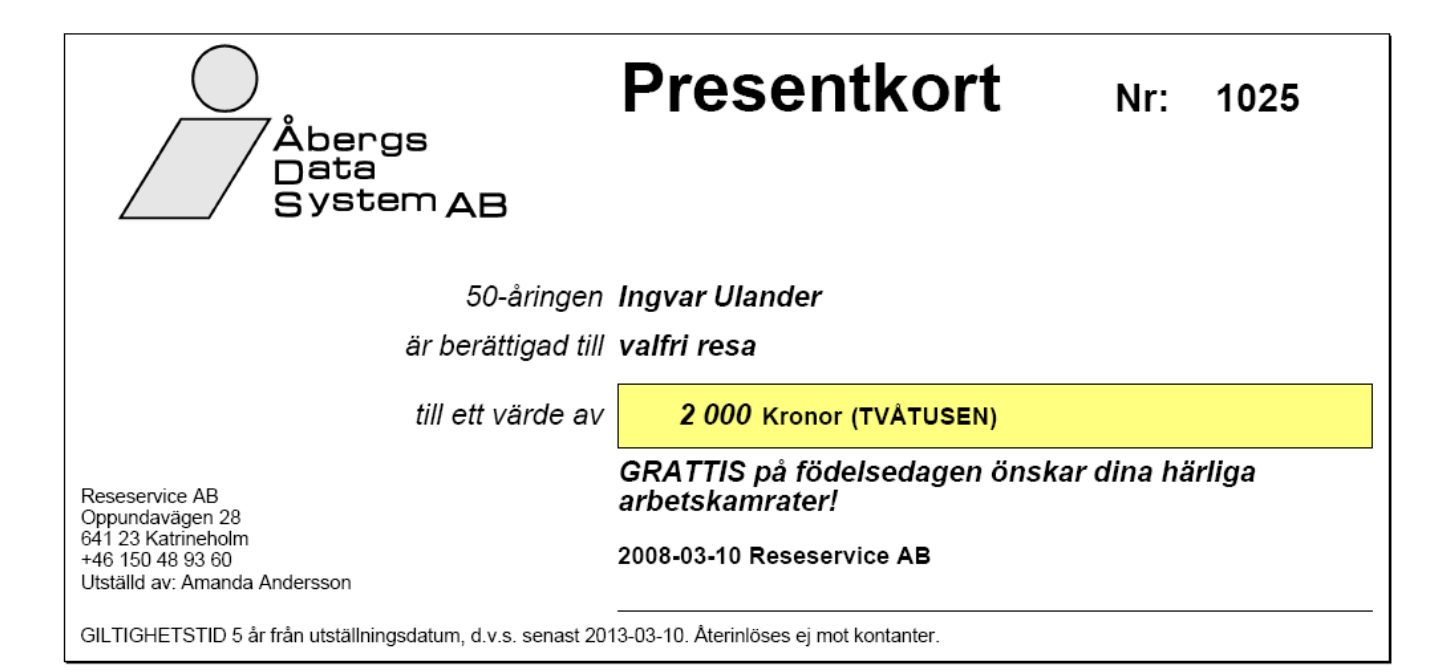

| Bokför<br>Reseserv | r <b>ingsund</b><br>rice AB | erlag                 |             | Användare<br>AA | Utskriftsdatu<br>2008-03-10 13 | m Sida<br>3.48 1 |
|--------------------|-----------------------------|-----------------------|-------------|-----------------|--------------------------------|------------------|
| Kundfak            | turor                       |                       |             | Jourr           | nalnummer:                     | 0                |
| Datum:             | 2008-03-1                   | 0 - 2008-03-10        |             | Bokfö           | öringsdatum:                   | 2008-03-10       |
| Löpnr              | Datum                       | Kundnamn              | Тур         | Konto           |                                | Belopp           |
| 1213               | 2008-03-10                  | Johanssons Möbler     | Kundfaktura | 1510            |                                | 4 700,00         |
|                    |                             |                       | Res: 1397   | 2610            |                                | -50,00           |
|                    |                             |                       |             | 2630            |                                | - 261,97         |
|                    |                             |                       |             | 3110            |                                | -4 188,03        |
|                    |                             |                       |             | 3150            |                                | - 200,00         |
| 1214               | 2008-03-10                  | Jönssons Åkeri        | Kundfaktura | 1510            |                                | 1 475,00         |
|                    |                             |                       | Res: 1399   | 2610            |                                | -25,00           |
|                    |                             |                       |             | 2630            |                                | -76,41           |
|                    |                             |                       |             | 3115            |                                | -1 273,59        |
|                    |                             |                       |             | 3150            |                                | - 100,00         |
| 1215               | 2008-03-10                  | AB Wagner & Co        | Kundfaktura | 1510            |                                | 6 175 00         |
| .2.10              | 2000 00 10                  | AB Magner a co.       | Res: 1400   | 3010            |                                | -5 800.00        |
|                    |                             |                       |             | 3150            |                                | - 375,00         |
| 1216               | 2008-03-10                  | AB Wagner & Co        | Kundfaktura | 1510            |                                | 7 263 00         |
|                    | 2000 00 10                  | , in the grief of oot | Res: 1401   | 3010            |                                | -5 613.00        |
|                    |                             |                       |             | 3015            |                                | -1 050,00        |
|                    |                             |                       |             | 3150            |                                | - 600,00         |
| 5000077            | 2008-03-10                  | Fröding Tomas         | Kundfaktura | 1510            |                                | 3 700.00         |
|                    | 2000 00 10                  | r realing relinde     | Res: 1398   | 2410            |                                | 500,00           |
|                    |                             |                       |             | 2620            |                                | - 310,59         |
|                    |                             |                       |             | 2630            |                                | -73,58           |
|                    |                             |                       |             | 3111            |                                | -2 589,41        |
|                    |                             |                       |             | 3115            |                                | -1 226,42        |
| 5000078            | 2008-03-10                  | Per Andersson         | Kundfaktura | 1510            |                                | 3 225.00         |
|                    |                             |                       | Res: 1402   | 3010            |                                | -2 850,00        |
|                    |                             |                       |             | 3150            |                                | - 375,00         |
| Slut på sp         | ecifikationen               |                       |             |                 |                                |                  |
|                    |                             |                       |             |                 |                                |                  |

Åbergs DataSystem AB - BF01

## Bokföringsunderlag

Reseservice AB

#### Användare AA *Utskriftsdatum* 2008-03-10 13.48 Sida 2

# Journalnummer:

Kundfakturor Datum: 2008-03-10 - 2008-03-10

## Bokföringsdatum:

0 2008-03-10

| Senaste datum:            | 2008-03-10 | Verifikatnr |
|---------------------------|------------|-------------|
|                           |            |             |
| Benämning                 | Konto      | Belopp      |
| Kundfordran, faktura      | 1510       | 26 538,00   |
| Anm.avgit / Deposition    | 2410       | 500,00      |
| Utgående moms 25 %        | 2610       | -75,00      |
| Utgående moms 12 %        | 2620       | - 310,59    |
| Utgående moms 6 %         | 2630       | - 411,96    |
| Flyg utrikes, momsfri     | 3010       | -14 263,00  |
| Hyrbil momsfri            | 3015       | -1 050,00   |
| Flyg inrikes, 6 % moms    | 3110       | -4 188,03   |
| Hotell inrikes, 12 % moms | 3111       | -2 589,41   |
| Tåg inrikes, 6 % moms     | 3115       | -2 500,01   |
| Arvoden, 25 % moms        | 3150       | -1 650,00   |
|                           | Saldo:     | 0,00        |

| Kassa   | aavstämning             |       | Användare | Utskrifts | datum    | Sida |
|---------|-------------------------|-------|-----------|-----------|----------|------|
| Reseser | rvice AB                |       | AA        | 2008-03-  | 10 13.54 | 1    |
| Datum:  | 2008-03-10 - 2008-03-10 |       | Jour      | nalnumme  | ər:      | 0    |
|         | KASSAAVSTÄMNING         |       |           |           |          |      |
|         | Konto:                  |       | Egen ante | eckning:  |          |      |
|         | Benämning               | Konto |           | Belopp    | ]        |      |
|         | Kassa, kontant          | 1910  |           | 1 000,00  | 1        |      |
|         | Bankgiro                | 1940  |           | 14 260,00 |          |      |
|         | Kreditkort BABS         | 1950  |           | 10 625,00 |          |      |
|         | Totalt:                 |       |           | 25 885,00 | -        |      |
|         | Enligt kassa:           |       |           |           | -        |      |
|         | Differens:              |       |           |           |          |      |
|         |                         | ·     |           |           | -        |      |
|         |                         |       |           |           |          |      |
|         |                         |       |           |           |          |      |
|         |                         |       |           |           |          |      |
|         |                         |       |           |           |          |      |
|         |                         |       |           |           |          |      |

## Ofakturerade beställningar

#### Användare Utskriftsdatum Sida AA 2008-03-10 14.36 1

Reseservice AB

Avresedatum

Avresedatum: 2008-01-01 - 2008-05-31

Kund: Kategori: Alla

| Best.         | Best.          | Best.              |             | Avrese     | Klar |            |            |
|---------------|----------------|--------------------|-------------|------------|------|------------|------------|
| nummer        | datum          | namn               | Destination | datum      | Fakt | Belopp     | Skuld      |
| Amanda A      | Andersson      | (AA)               |             |            |      |            |            |
| 1340          | 2008-01-21     | Johanssons Möbler  | Göteborg    | 2008-02-12 | Ja   | 2 600,00   | 2 600,00   |
| 1345          | 2008-02-04     | Johanssons Möbler  | London      | 2008-03-02 | Ja   | 8 015,00   | 3 525,00   |
| 1363          | 2008-02-26     | Andersson Adam     | London      | 2008-04-05 | Ja   | 3 800,00   | 3 800,00   |
| 1367          | 2008-02-26     | Andersson Adam     | London      | 2008-04-05 | Ja   | 2 000,00   | 2 000,00   |
| 1368          | 2008-02-26     | Benon Miriam       | London      | 2008-04-05 | Ja   | 666,66     | 666,66     |
| 1355          | 2008-02-19     | OY PAPPERI         | Stockholm   | 2008-04-12 | Ja   | 489,13     | 489,13     |
| 1362          | 2008-02-26     | AB Wagner & Co.    | Luleå       | 2008-04-12 | Ja   | 6 702,00   | 6 702,00   |
| 1373          | 2008-03-06     | DataSystemABÅbergs | Göteborg    | 2008-04-12 | Ja   | 1 660,00   | 1 660,00   |
| 1351          | 2008-02-15     | Sigurdsson Torsten | Paris       | 2008-04-23 | Ja   | 5 620,00   | 4 970,00   |
| 1360          | 2008-02-22     | Per Andersson      | Göteborg    | 2008-04-23 | Ja   | 525,00     | 525,00     |
| 1386          | 2008-03-07     | Fröding Tomas      | Köpenhamn   | 2008-05-01 | Ja   | 2 470,00   | 2 470,00   |
| 1381          | 2008-03-07     | Ludvigsson Lars    | Göteborg    | 2008-05-03 | Ja   | 3 595,00   | 3 595,00   |
| 1354          | 2008-02-18     | Katrineholm ABB    | Helsingfors | 2008-05-04 | Ja   | 50 000,00  | 50 000,00  |
| 1389          | 2008-03-03     | Fröding Tomas      | Köpenhamn   | 2008-05-04 | Ja   | 1 235,00   | 1 235,00   |
| 1346          | 2008-02-07     | Ludvigsson Lars    | Sydafrika   | 2008-05-04 | Ja   | 14 560,00  | 13 560,00  |
| 1378          | 2008-03-06     | AB Wagner & Co.    | Köpenhamn   | 2008-05-05 | Ja   | 3 710,00   | 3 710,00   |
| 1375          | 2008-03-06     | AB Wagner & Co.    | London      | 2008-05-10 | Ja   | 4 470,00   | 4 470,00   |
| 1388          | 2008-03-04     | Andersson Adam     | Köpenhamn   | 2008-05-10 | Ja   | 3 705,00   | 3 705,00   |
| 1374          | 2008-03-06     | AB Wagner & Co.    | London      | 2008-05-10 | Ja   | 4 470,00   | 4 470,00   |
| 1377          | 2008-03-06     | AB Wagner & Co.    | London      | 2008-05-10 | Ja   | 4 470,00   | 4 470,00   |
| 1376          | 2008-03-06     | AB Wagner & Co.    | London      | 2008-05-10 | Ja   | 4 470,00   | 4 470,00   |
| 1387          | 2008-03-07     | Per Andersson      | Köpenhamn   | 2008-05-12 | Ja   | 1 235,00   | 1 235,00   |
| 1391          | 2008-03-03     | Vera Torstensson   | Köpenhamn   | 2008-05-18 | Ja   | 3 705,00   | 3 705,00   |
| 1390          | 2008-03-03     | Karlsson Ulla      | Köpenhamn   | 2008-05-21 | Ja   | 2 470,00   | 2 470,00   |
| Totalt för Ar | manda Anderse  | son                |             |            |      | 136 642,79 | 130 502,79 |
| Fredrik Fi    | ransson (F     | F)                 |             |            |      |            |            |
| 1342          | 2008-01-21     | Ludvigsson Lars    | Göteborg    | 2008-02-12 | Ja   | 2 850,00   | 2 550,00   |
| 1366          | 2008-02-26     | Andersson Adam     | London      | 2008-04-05 | Ja   | 3 800,00   | 3 800,00   |
| 1365          | 2008-02-26     | Benon Miriam       | London      | 2008-04-05 | Ja   | 380,00     | 380,00     |
| 1359          | 2008-02-22     | AB Huskvarna       | Katrineholm | 2008-05-02 | Ja   | 2 580,00   | 2 258,00   |
| 1383          | 2008-03-07     | Andersson Adam     | Göteborg    | 2008-05-03 | Ja   | 6 585,00   | 6 585,00   |
| 1382          | 2008-03-07     | Fröding Tomas      | Göteborg    | 2008-05-03 | Ja   | 2 915,00   | 2 915,00   |
| 1379          | 2008-03-06     | AB Wagner & Co.    | London      | 2008-05-10 | Ja   | 8 940,00   | 8 940,00   |
| Totalt för Fr | edrik Franssor | ו                  |             |            |      | 28 050,00  | 27 428,00  |
| Tomas Po      | olanski (TP    | ')                 |             |            |      |            |            |
| 1385          | 2008-03-07     | Ludvigsson Lars    | Köpenhamn   | 2008-05-02 | Ja   | 2 470,00   | 2 470,00   |
| 1384          | 2008-03-07     | Ludvigsson Lars    | Köpenhamn   | 2008-05-03 | Ja   | 2 470,00   | 2 470,00   |
| 1372          | 2008-03-06     | AB Konsultbyrån    | Köpenhamn   | 2008-05-04 | Ja   | 5 190,00   | 5 190,00   |
| Totalt för To | omas Polanski  |                    |             |            |      | 10 130,00  | 10 130,00  |

Åbergs DataSystem AB - RB15 LTTPLOL

174 822,79

168 060,79

| Kundreskor<br>Resebyrån AB | ntra     |         |            |            |           | Användare<br>SYS     | Uts<br>200 | skriftsdatum<br>)3-03-13 15.3 | Sida<br>9 1             |
|----------------------------|----------|---------|------------|------------|-----------|----------------------|------------|-------------------------------|-------------------------|
| Kund-ID                    |          | Datu    | ım:        |            |           | Kund:                |            |                               |                         |
| Alla fakturor              |          | Från    | första -   | Till sista | a         | Från första          |            | - Till sista                  |                         |
|                            | Vår      | Fakt.   | Faktura    | Förfallo   |           | Status               | Stat       | Belopp R                      | Restbelopp              |
| Kundnamn                   | ref.     | nr.     | datum      | datum      | Status    | datum                | sign       | SEK                           | SEK P                   |
| Adam Andersson             |          | 1001    | 2002-08-09 | 2002-08-29 | Detaid    | 2002 08 16           | тр         | -1 000,00                     | -1 000,00               |
| Adam Andersson             | IF       | 1002    | 2002-00-10 | 2002-09-05 | Belaiu    | 2002-00-16           | IP         | 350.00                        | 350.00                  |
| Adam Andersson             | TP       | 1015    | 2002-02-05 | 2002-02-11 | Betald    | 2003-02-05           | TP         | 5 000.00                      | 0.00                    |
| Adam Andersson             | TP       | 1016    | 2002-02-05 | 2002-02-06 | Betald    | 2003-02-05           | TP         | 8 000,00                      | 0,00                    |
| Adam Andersson             | TP       | 1018    | 2003-02-05 | 2003-02-06 |           |                      |            | 400,00                        | 400,00                  |
| Adam Andersson             | TP       | 1019    | 2003-02-05 | 2003-02-06 |           |                      |            | 0,00                          | 0,00                    |
| Adam Andersson             | TP       | 5000000 | 2002-07-11 | 2002-07-31 | Betald    | 2002-07-11           | SYS        | 1 000,00                      | 0,00                    |
| Adam Andersson             | SYS      | 5000008 | 2003-03-13 | 2003-04-02 | Betald    | 2003-03-13           | AA         | 3 592,00                      | 0,00                    |
|                            | тр       | 1003    | 2002 08 16 | 2002 00 05 |           | Summa:               |            | <b>30 142,00</b>              | - 250,00<br>7 545 00 1  |
| Lars Ludvigsson            | TP       | 1003    | 2002-00-10 | 2002-09-05 |           |                      |            | 500.00                        | 500.00                  |
| Lars Ludvigsson            | TP       | 1020    | 2003-02-05 | 2003-02-06 |           |                      |            | 0.00                          | 0.00                    |
| Lars Ludvigsson            | SYS      | 5000006 | 2003-03-05 | 2003-03-25 | Betald    | 2003-03-05           | SYS        | 100,00                        | 0,00                    |
| Lars Ludvigsson            | SYS      | 5000007 | 2003-03-13 | 2003-04-02 | Betald    | 2003-03-13           | TS         | 560,00                        | 0,00                    |
|                            |          |         |            |            |           | Summa:               |            | 8 705,00                      | 8 045,00                |
| Trond Pedersen             | SYS      | 1034    | 2003-03-13 | 2003-03-14 |           |                      |            | 4 932,00                      | 4 932,00                |
| Trond Pedersen             | SYS      | 1037    | 2003-03-13 | 2003-03-14 |           |                      |            | 2 612,00                      | 2 612,00                |
|                            | 01/0     | 5000005 |            |            |           | Summa:               | 01/0       | 7 544,00                      | 7 544,00                |
| Tomas Froding              | SYS      | 5000005 | 2003-03-05 | 2003-03-25 | Betald    | 2003-03-05           | SYS        | 100,00                        | 0,00                    |
| Tomas Froding              | 515      | 5000013 | 2003-03-13 | 2003-04-02 | Betaid    | 2003-03-13           | 515        | 50,00                         | 0,00                    |
| Andersson Per              | SYS      | 5000012 | 2003-03-13 | 2003-04-02 | Retald    | 2003-03-13           | TS         | 6 290 00                      | 0,00                    |
|                            | 010      | 0000012 | 2000 00 10 | 2000 01 02 | Dotaid    | Summa:               | 10         | 6 290,00                      | 0,00                    |
| Privatkund                 | SYS      | 1000    | 2002-07-10 | 2002-07-30 | Betald    | 2002-07-10           | SYS        | 4 790,00                      | 0,00                    |
| Gösta Andersson            | SYS      | 1004    | 2002-09-04 | 2002-09-05 | Makulera  | d 2002-09-04         | SYS        | 0,00                          | 0,00                    |
|                            |          |         |            |            | Delbetald | 2002-09-04           | SYS        | 1 000,00                      |                         |
|                            |          |         |            |            | Delbetald | 2002-09-04           | SYS        | -1 000,00                     |                         |
| Gösta Andersson            | SYS      | 1005    | 2002-09-04 | 2002-09-05 | Makulera  | d 2002-09-24         | SYS        | 0,00                          | 0,00                    |
| Privatkund                 | SYS      | 1006    | 2002-09-04 | 2002-09-05 | Betald    | 2003-02-05           | TP         | 546,00                        | 0,00                    |
| Skylink Travel             | SYS      | 1007    | 2002-02-10 | 2002-03-02 | Betald    | 2003-02-05           | TP<br>TD   | 55 586,00                     | 0,00                    |
| Pettersson Anders          | IP<br>Te | 1013    | 2002-10-14 | 2002-10-16 | Betald    | 2003-02-05           | TP<br>TP   | 5 000,00                      | 0,00                    |
| Gösta Andersson            | SYS      | 1024    | 2003-03-13 | 2003-03-30 | Detaiu    | 2003-03-13           | 15         | 1 500 00                      | 1 500 00                |
| Per Mattsson               | TP       | 5000001 | 2002-07-11 | 2002-07-31 | Betald    | 2002-07-11           | TP         | -31.00                        | 0.00                    |
|                            |          |         |            |            |           | Summa:               |            | 72 391,00                     | 1 500,00                |
| Wagner & Co. AB            | TS       | 1026    | 2003-03-13 | 2003-04-02 |           |                      |            | 11 613,00                     | 11 613,00               |
| Wagner & Co. AB            | TS       | 1027    | 2003-03-13 | 2003-04-02 |           |                      |            | 11 209,00                     | 11 209,00               |
| Wagner & Co. AB            | TS       | 1028    | 2003-03-13 | 2003-04-02 |           |                      |            | 15 382,00                     | 15 382,00               |
| Wagner & Co. AB            | TS       | 1029    | 2003-03-13 | 2003-04-02 |           |                      |            | 36 737,00                     | 36 737,00               |
| Wagner & Co. AB            | SYS      | 1031    | 2003-03-13 | 2003-04-02 |           |                      |            | 7 350,00                      | 7 350,00                |
| Wagner & Co. AB            | SYS      | 1033    | 2003-03-13 | 2003-04-02 | Detald    | 2002 01 20           | A A        | 5 935,00                      | 5 935,00                |
| Wagner & Co. AB            | SVS      | 5000004 | 2003-01-29 | 2003-02-18 | Betald    | 2003-01-29           | TP         | 2 030,00                      | 0,00                    |
| Wagner & CO. AD            | 010      | 5000010 | 2000-00-10 | 2000-04-02 | Detaid    | Summa:               |            | 92 856.00                     | 88 226.00               |
| ABB Katrineholm            | AA       | 1008    | 2002-12-06 | 2002-12-07 | Betald    | 2002-12-06           | TP         | 2 515.00                      | 0.00                    |
| ABB Katrineholm            | AA       | 1009    | 2002-12-06 | 2002-12-07 | Betald    | 2002-12-06           | AA         | 1 200,00                      | 0,00                    |
| ABB Katrineholm            | AA       | 1010    | 2002-12-06 | 2002-12-07 |           |                      |            | - 100,00                      | - 100,00                |
| ABB Katrineholm            | SYS      | 1030    | 2003-03-13 | 2003-03-14 |           |                      |            | 4 407,00                      | 4 407,00                |
| ABB Katrineholm            | TP       | 5000002 | 2002-12-06 | 2003-01-05 | Betald    | 2002-12-06           | AA         | 4 730,00                      | 0,00                    |
| ABB Katrineholm            | TP       | 5000003 | 2002-12-06 | 2003-01-05 | Betald    | 2002-12-06           | AA         | -1 880,00                     | 0,00                    |
| ABB Katrineholm            | SYS      | 5000009 | 2003-03-13 | 2003-04-12 | Betald    | 2003-03-13           | IP         | 3 416,00                      | 0,00                    |
| Konsulthurån AD            | eve      | 5000011 | 2003 03 13 | 2003 04 02 | Potold    | Summa:               | TS         | 14 288,00                     | 4 307,00                |
| KONSULDYIAN AB             | 515      | 5000011 | 2003-03-13 | 2003-04-02 | Belaiu    | 2003-03-13           | 15         | 1 450,00                      | 0,00                    |
| Huvaligen AB               | SYS      | 1032    | 2003-03-13 | 2003-04-02 |           | Summa.               |            | - 980.00                      | - 980.00                |
|                            | 010      |         | 2000 00-10 | 2000 07-02 |           | Summa                |            | - 980.00                      | - 980.00                |
| Andersson Lars             | TS       | 1023    | 2003-03-06 | 2003-03-07 |           |                      |            | 4 424,00                      | 4 424,00                |
| Strökund                   | SYS      | 1035    | 2003-03-13 | 2003-03-14 | Betald    | 2003-03-13           | TS         | 4 030,00                      | 0,00                    |
|                            |          |         |            |            |           | Summa:               |            | 8 454,00                      | 4 424,00                |
| Strökund                   | SYS      | 1035    | 2003-03-13 | 2003-03-14 | Betald    | 2003-03-13<br>Summa: | TS         | 4 030,00<br><b>8 454,00</b>   | 0,00<br><b>4 424,00</b> |

241 290,00

Totalt:

112 816,00

## Oavprickade beställningar

#### Användare Utskriftsdatum Sida AA 2008-03-10 15.35 1

Reseservice AB

Avresedatum

2008-01-01 - 2008-05-31

2008-05-31 Endast fakturerade/slutbetalda beställningar

Best Kund Oavprickat Avrese Oavprickat Bestnr datum datum Lev-ID Lev.namn belopp biljettbelopp övrigt belopp BIL Hvrbil 1380 2008-03-07 2008-05-03 AVIS 1 350,00 0.00 1 080,00 avis 1401 2008-03-10 2008-05-14 AVIS 1 050.00 0.00 1 050.00 avis 2 400,00 Summa Hyrbil: 0.00 2 130,00 BÅT Rederier 1361 2008-02-25 2008-05-02 Silja Line AB 560,00 0.00 560,00 silja Summa Rederier: 560,00 0,00 560,00 FLY Flygleverantör 1345 2008-02-04 2008-03-02 sk Skandinavian Airlines 4 040.00 4 040.00 0.00 2008-02-12 2008-05-03 1348 sk Skandinavian Airlines 0,00 0,00 0,00 1350 2008-05-04 12 500,00 12 500,00 0.00 2008-02-14 Skandinavian Airlines sk 1352 2008-02-18 2008-03-12 Finnair 6 000.00 6 000.00 0,00 av 2008-02-28 Skandinavian Airlines 5 600.00 5 600.00 0.00 1369 2008-05-02 sk 1370 2008-03-06 2008-05-02 Skandinavian Airlines 5 600.00 0.00 5 600.00 sk 5 600.00 1371 2008-03-06 2008-05-02 sk Skandinavian Airlines 5 600.00 0.00 2008-03-10 2008-05-10 Skandinavian Airlines 3 810,00 0,00 1393 sk 3 810,00 1394 2008-03-10 2008-04-30 Skandinavian Airlines 4 720,00 4 442,75 0,00 sk 1395 2008-03-10 2008-04-28 sk Skandinavian Airlines 8 400,00 8 400,00 0.00 1397 2008-03-10 2008-05-20 sk Skandinavian Airlines 4 450,00 4 188,03 0,00 5 800,00 1400 2008-03-10 2008-05-02 af Air France 5 800,00 0,00 1401 2008-03-10 2008-05-14 0,00 sk Skandinavian Airlines 5 135,00 5 135,00 0,00 2008-03-10 2008-05-23 1402 Skandinavian Airlines 2 850,00 2 850.00 sk Summa Flygleverantör: 74 505,00 62 765,78 11 200,00 HOT Hotell 1341 2008-01-21 2 850,00 2 290,28 2008-02-12 gothed Hotell Heden, Göteb 0,00 1345 2008-02-04 2008-03-02 lonshe Sheraton Hotel, Lond 3 400,00 0,00 2 900,00 1370 2008-03-06 2008-05-02 stoshe Sheraton Hotell, Stor 1 680,00 0,00 1 350,06 1371 2008-03-06 2008-05-02 stoshe Sheraton Hotell, Stor 1 680,00 0,00 1 350,06 1380 2008-03-07 2008-05-03 gotroy Hotell Royal, Götebc 5 235,00 0,00 4 144,19 2008-03-10 2008-05-20 Hotell Royal, Götebc 0,00 2 330,47 1392 gotroy 2 900,00 1393 2008-03-10 2008-05-10 Hotell Absalon 4 170,00 0.00 3 753,00 cphabs 1398 2008-03-10 2008-05-20 gotroy Hotell Royal, Götebc 2 900,00 0,00 2 330.47 Summa Hotell: 24 815,00 0,00 20 448,53 TÅG Tåg 1392 2008-03-10 2008-05-20 SJ 1 300.00 0.00 1 226,42 si 1396 2008-03-10 2008-05-06 sj SJ 650,00 0.00 613,21 1398 2008-03-10 2008-05-20 sj SJ 1 300,00 0,00 1 226,42 2008-03-10 2008-04-28 SJ 1399 sj 1 350,00 0,00 1 273,59 4 339,64 4 600,00 Summa Tåg: 0,00 106 880,00 38 678,17 Summa användare: 62 765,78

Åbergs DataSystem AB - RB13

| Reservice AB         Constraint         Constraint         Const          | Artikelstatis      | stik                                                  |            |            | vändare    | Utskriftsdatu | 1111 Inn Sida |
|----------------------------------------------------------------------------------------------------|--------------------|-------------------------------------------------------|------------|------------|------------|---------------|---------------|
| Bestallningsdatum         2008-01-01         • Till sista           Valda signatur         Alla           Valda signatur         Alla           Stafal         Bestaming         bolade         Profinant         Profinant         Bestaming         6000         10000         21750         10000         21750         10000         21750         10000         21750         10000         21750         10000         21750         10000         21750         10000         21750         10000         21750         10000         21750         10000         21750         10000         21750         121750         10000         20000         10000         20000         10000         20000         10000         21750         121750         10000         121750         121750         121750         121750         121750         121750         121750         121750         121750         121750         121750         121750         121750         121750         121750         121750         121750         121750         121750         121750         121750         121750         121750         121750         121750         121750         121750         121750         121750         121750         1217500         121750         121750                                                                                                    | Reseservice AB     |                                                       |            | ~~         |            | 2000-03-11 0  | 5.50 1        |
| Valida signaturer         Alia           Valida leverantorer         Alia           Artikel-ID         Brainning         Intel         Preliminar         Preliminar         Preliminar         exhitiones         Belopp           Artikel-ID         Anode Fygunities         3         680,00         100,00         2175,00         2175,00           ARV-LU         Anode Tay printies         3         300,00         100,00         2175,00         2175,00           ARV-LU         Anode Tay printies         3         300,00         100,00         200,00         2175,00           ARV-LU         Anode Tay printies         3         300,00         100,00         200,00         100,00         200,00         2175,00         100,00         200,00         2175,00         100,00         200,00         100,00         200,00         100,00         200,00         100,00         200,00         100,00         200,00         100,00         200,00         100,00         2175,00         100,00         200,00         100,00         200,00         100,00         2175,00         100,00         2175,00         100,00         2175,00         100,00         210,00         100,00         210,00         100,00         210,00         100,00         21                                                                                                    | Beställningsdatum  | n 2008-01-01 -                                        | Till sista |            |            |               |               |
| Artikel-ID         Alia           Valcia leverantór         Alia           Artikel         Benámnog         bráda         Verst.         Verst.         Belópp           Artikel         Anode Flyg inrikes         3         088,000         100,00         217,50         127,50           ARVFLU         Anode Flyg inrikes         2         300,00         100,00         217,50         127,50           ARV-HU         Anode Hotel urikes         2         300,00         100,00         247,00         240,00           ARV-LU         Anode Hotel urikes         2         300,00         100,00         284,00         90,00         460,00           BAL         Bit urikes         4         0,00         10,00         274,00         244,00           CHA         Dubeletrum, functa         14         172,226,00         30,27         31 10,00         31 10,20           FSI         Phyg utrikes         1         4 10,228,00         327,31 10,30         31 10,30         13 10,20           FSI         Phyg utrikes         1         0,00         0,00         6 455,00         6 455,00         6 455,00         6 455,00         6 455,00         6 55,00         6 55,00,0         6 55,00         6 55,00,0 <td>Valda signaturer</td> <td>Alla</td> <td></td> <td></td> <td></td> <td></td> <td></td>                                                                                                    | Valda signaturer   | Alla                                                  |            |            |            |               |               |
| Valida         Deviation         Attai         Decision         Decision         Decision           Attive I         Anode Tryg minkes         3         680.00         000,00         2175.00         000,00         2175.00         2175.00         2175.00         2175.00         2175.00         2175.00         2175.00         2175.00         2175.00         2175.00         2175.00         2175.00         2175.00         2175.00         2175.00         2175.00         2175.00         2175.00         2175.00         2175.00         2240.00         2240.00         2240.00         2240.00         2240.00         2240.00         2540.00         2540.00         2540.00         2540.00         2540.00         2540.00         2540.00         2540.00         2540.00         2540.00         2540.00         2540.00         2540.00         2540.00         2540.00         2540.00         2540.00         2540.00         2540.00         2540.00         2540.00         2540.00         2540.00         2540.00         2540.00         2540.00         2540.00         2540.00         2540.00         2540.00         2540.00         2540.00         2540.00         2560.00         2600.00         2600.00         2600.00         2600.00         2500.00         2560.00         2560.00                                                                                                    | Artikel-ID         | Alla                                                  |            |            |            |               |               |
| Antial         Perdiminar         Preliminar         Perdiminar         Perdiminar         Beckgrowins         Bit Minoms           ARVFLU         Anode Fbyg unikes         3         680.00         100.00         680.00         850.00           ARVFLU         Anode Tbyg unikes         5         2175.00         2175.00         2175.00         2175.00         2175.00         2175.00         2175.00         2175.00         2175.00         2175.00         2175.00         2470.00         300.00         450.00           ARVFLU         Anode Tbyg unikes         3         360.00         100.00         330.00         450.00           ARVFL         Anode Tbyg unikes         3         361.01         10.00         980.00         2540.00         2540.00         2540.00         2540.00         100.00         110.00         900.00         900.00         900.00         900.00         900.00         900.00         900.00         900.00         900.00         900.00         900.00         900.00         900.00         900.00         900.00         900.00         900.00         900.00         900.00         900.00         900.00         900.00         900.00         900.00         900.00         900.00         900.00         900.00         900.00                                                                                                    | Valda leverantörer | r Alla                                                |            |            |            |               |               |
| Antikel         Bedamming         bloade         vinist         vinist         exit         exit <thexit< th=""> <thexit< th="">         exit<td></td><td></td><td>Antal</td><td>Preliminär</td><td>Preliminär</td><td>Belopp</td><td>Belopp</td></thexit<></thexit<>                                                          |                    |                                                       | Antal      | Preliminär | Preliminär | Belopp        | Belopp        |
| Artyr-Li         Anode Pryg Initikes         3         Belluit         Book         Book         Bo                                                                                                    | Artikel            | Benämning                                             | bokade     | vinst      | vinst %    | exkl.moms     | inkl.moms     |
| ARN-ROU         Anode log intries         3         2         10000         2         10000         2         10000         2         10000         2         10000         2         10000         2         10000         2         10000         2         10000         2         10000         2         10000         2         10000         2         10000         2         10000         2         10000         2         10000         2         10000         2         10000         2         10000         2         10000         2         10000         2         10000         2         10000         2         10000         2         10000         2         10000         2         10000         2         10000         2         10000         2         10000         2         10000         2         10000         2         10000         2         10000         10000         11000         11000         11000         11000         11000         11000         11000         11000         11000         11000         11000         11000         11000         11000         11000         11000         110000         110000         110000 <th1000000< th=""> <th1000000< th="">         11000</th1000000<></th1000000<>                                                                                                    |                    | Arvode Flyg Inrikes                                   | 3          | 2 175 00   | 100,00     | 2 175 00      | 2 175 00      |
| Arroyal         Avode T&g innices         3         380,00         100,00         380,00         440,00           CHA         Charter         2         900,00         0,00         9000,00         9000,00           DBL-EUR         Dubbehrun, FLIR         5         7250,00         90,33         8000,00         9000,00           DR         Dubbehrun, FLIR         5         7250,00         90,37         31 (60,00         31 (80,00           FLI         Flyg inkes         21         474,00         0,52         92 (94,00         22 048,00           FLU         Flyg unkes         21         0,00         0,00         6 305,00         6 305,00           FSU         Flygskatt unkes         12         0,00         0,00         4 20,00         24 04,00           HBI         Hydpi unkes         1         0,00         0,00         105,00         13 04,00           HOU         Hotell unkes         1         0,00         0,00         14 93,00         6 305,00           HOU         Hotell unkes         2         9 0,00         0,00         10 0,00         25 0,00           PROJE         Projekt, momsi 12*         2 60,00         0,00         0,00         0,00                                                                                                    | ARVHOU             | Arvode Hyg durkes                                     | 2          | 2 175,00   | 100,00     | 300.00        | 2 17 5,00     |
| BÅU         Båt utnikes         4         0.00         0.00         2 540,00         2 540,00           DBL-EUR         Dubbelrum, EUR         5         7 250,00         96,03         8 000,00         8 000,00           FLI         Fyg inrikes         3         181,13         1,50         12 086,44         12 812,00           FLI         Fyg inrikes         3         181,13         1,50         12 086,44         12 812,00           FSI         Fygskati mikes         3         0.00         0,00         6 305,00         6 305,00           FSI         Fygskati mikes         1         0.00         0,00         6 305,00         6 305,00           FSU         Fygskati mikes         1         0.00         0,00         6 305,00         6 305,00           FSU         Fygskati mikes         1         0.00         0,00         4 302,00         5 400,00           HBU         Hytpil mikes         1         0.00         10,00         13 68,00         12,11         7 57,00         7 57,00           HCU         Hodel mikes         20         2 80,00,00         100,00         3 7 36,0         100,00         2 50,00,00           PROJ2         Projekt, mons 25 %         2                                                                                                    | ARVTÂI             | Arvode Tåg inrikes                                    | 3          | 360,00     | 100,00     | 360,00        | 450,00        |
| CHA         Charter         2         900,00         10,00         9000,00         9000,00           DBL-EUR         Dubbehrum, fr. Modott         14         12.236,00         39,27         31 160,00         31 160,00           FLI         Flyg infikes         21         477,00         0,52         92.046,00         92.048,00           FSI         Flygskatt utrikes         21         0.00         0.00         63.05,00         63.05,00           FSU         Flygskatt utrikes         21         0.00         0.00         63.05,00         63.05,00           HBI         Hydpit utrikes         12         0.00         0,00         14.02,00         640,00           HOU         Hotel utrikes         1         0,00         0.00         14.02,00         54.000           HOU         Hotel utrikes         4         917.00         12.11         757.00         757.00           HOU         Hotel utrikes         4         917.00         12.000,0         0.00         0.00         0.00         0.00         0.00         0.00         0.00         0.00         0.00         0.00         14.00,00         255.00         0.00         0.00         0.00         0.00         0.00         0.00 <td>BÂU</td> <td>Båt utrikes</td> <td>4</td> <td>0,00</td> <td>0,00</td> <td>2 540,00</td> <td>2 540,00</td>                                                                                              | BÂU                | Båt utrikes                                           | 4          | 0,00       | 0,00       | 2 540,00      | 2 540,00      |
| DBLE-LOK         Dubbehum, mixed         5         7.25(00)         90.83         8.000,000         8.000,00           FLI         Fyg innikes         3         181,13         1,50         12.088,44         12.812,00           FSU         Fyg innikes         21         476,00         0.02         92.048,00         8.000,00           FSU         Fyg shaft innikes         3         0.00         0.00         642,89         720,00           FBU         Hypol innikes         12         0.00         0.00         4.520,00         540,00           HBU         Hypol innikes         12         0.00         0.00         4.520,00         540,00           HOU         Hoteli innikes         20         2.810,88         10,00         2.810,849         31.480,00           HOU         Hoteli innikes         20         2.810,88         10,00         2.200,00         500,00           MAT         Middag,etc.mons ingår         6         180,00         10,00         3.000,00         2.000,00         2.000,00         0.00         0.00         0.00         0.00         0.00         0.00         0.00         0.00         0.00         0.00         0.00         0.00         0.00         0.00,00                                                                                                    | CHA                | Charter                                               | 2          | 900,00     | 10,00      | 9 000,00      | 9 000,00      |
| Dry         Dubbertini, III, III, III, IIII, IIII, IIII, IIIII, IIIII, IIIIII                                                                                                    | DBL-EUR            | Dubbelrum, EUR                                        | 5          | 7 250,00   | 90,63      | 8 000,00      | 8 000,00      |
| FLU         Physication         21         478,00         0.25         92,080,00         122,020,00           FSU         Physication         Physication         3         0,00         0,00         63,05,00         54,00,00           HBI         Hybrininkes         12         0,00         0,00         105,000         54,00,00           HBI         Hybrininkes         12         0,00         0,00         105,000         54,00,00           HOU         Hotell influes         20         23,08,8         10,00         20,00         1060,00         126,00,00           HOU         Hotell influes         20         23,08,8         10,00         28,00,00         10,00,00         22,80,00           PROJ         Projekt, moms fright         6         180,00         10,00         85,000,00         22,80,00           PROJ2         Projekt, moms fright         2         8,00,00         10,00,00         85,000,00         9,00         9,00           PROJ2         Projekt, moms fright         2         3,07,80         100,00         30,000         10,00,00         14,560,00           PROJ8         Projekt, moms fright         1         0,00         0,00         14,560,00         14,560,00         <                                                                                                    | FLI                | Elva inrikes                                          | 14         | 12 236,00  | 39,27      | 31 160,00     | 31 160,00     |
| FSI         Projskati mikes         3         0.00         0.00         642.88         720.00           HB         Hydal mikes         12         0.00         0.00         4305.00         6305.00         6305.00         1650.00         1650.00         1650.00         1650.00         1650.00         1650.00         1650.00         1650.00         1650.00         1650.00         1650.00         1650.00         1650.00         1650.00         1650.00         1650.00         1650.00         1650.00         1650.00         1650.00         1650.00         1650.00         1650.00         1650.00         1650.00         1600.00         1650.00         1650.00         1650.00         1650.00         1650.00         1650.00         1650.00         1650.00         1650.00         1600.00         2260.00.00         1600.00         2260.00.00         1600.00         8500.00         1600.00         2260.00         0.00         0.00         0.00         0.00         0.00         0.00         1600.00         1600.00         1600.00         1600.00         1600.00         1600.00         1600.00         1600.00         1600.00         1600.00         1600.00         1600.00         1600.00         1600.00         1600.00         1600.00         1600.00         1600.00                                                                                                    | FLU                | Flyg utrikes                                          | 21         | 478.00     | 0.52       | 92 048.00     | 92 048.00     |
| FSU         Flygskatt utrikes         21         0.00         0.00         635,00         6365,00         6365,00         6365,00         6365,00         6365,00         6365,00         6365,00         1565,00         1565,00         1565,00         1565,00         1565,00         1565,00         1565,00         1565,00         1565,00         1565,00         1565,00         1565,00         1565,00         1565,00         1565,00         1565,00         1565,00         1565,00         1565,00         1565,00         1565,00         1565,00         1565,00         1565,00         1565,00         1565,00         1565,00         1565,00         1565,00         1565,00         1565,00         1565,00         1565,00         1565,00         1565,00         1565,00         1565,00         1565,00         1565,00         1565,00         1565,00         1565,00         1565,00         1565,00         1565,00         1565,00         1565,00         1565,00         1565,00         1565,00         1565,00         1565,00         1565,00         1565,00         1565,00         1565,00         1565,00         1565,00         1565,00         1565,00         1565,00         1565,00         1565,00         1565,00         1565,00         1565,00         1565,00         1565,00         1565                                                                                           | FSI                | Flygskatt inrikes                                     | 3          | 0,00       | 0,00       | 642,89        | 720,00        |
| HBL         Hybit inrikes         12         0,00         0,00         1 4320,00         5 400,00           HOU         Hotell inrikes         20         2 810,88         10,00         1 050,00         1 050,00           HOU         Hotell inrikes         20         2 810,88         10,00         1 250,00         7 570,00           MAT         Middag, etc. moms ingår         6         180,00         1 00,00         8 600,00         2 280,00         8 600,00         2 280,00         10,00         8 600,00         100,00         8 600,00         100,00         8 600,00         100,00         8 600,00         100,00         8 600,00         100,00         8 600,00         100,00         8 773,60         100,00         3 773,60         100,00         3 773,60         100,00         3 773,60         4 00,00           PROJE         Projekt; moms 5 %         2         3 773,60         100,00         3 773,60         4 00,00         11 4 560,00         14 560,00         14 560,00         14 560,00         14 560,00         14 560,00         14 560,00         14 560,00         14 560,00         14 560,00         14 560,00         14 560,00         14 560,00         14 560,00         14 560,00         14 560,00         14 560,00         14 560,00         14 560                                                                                                    | FSU                | Flygskatt utrikes                                     | 21         | 0,00       | 0,00       | 6 305,00      | 6 305,00      |
| HBU         Hybrid unkes         1         0,00         0,00         1 1050,00         2 1060,00           HOU         Hotel unkes         20         2 810,88         10,00         2 810,84         314,40,00           HOU         Hotel unkes         4         917,00         12,11         7570,00         7570,00         2 7570,00         2 7570,00         2 7570,00         2 7570,00         2 7570,00         2 7570,00         2 250,00           PROU         Projekt, moms12*         2         8 500,00         100,00         8 5000,00         2 8500,00         9 8500,00         9 8500,00         9 8500,00         9 00,00         0 00         0 00         0 00         0 00         0 00         0 00         0 00         0 00         0 00         0 00         0 00         0 00         0 00         0 00         0 00         0 00         0 00         0 00         0 00         0 00         0 00         0 00         0 00         0 00         0 00         0 00         0 00         0 00         0 00         0 00         0 00         0 00         0 00         0 00         0 00         0 00         0 00         0 00         0 00         0 00         0 00         0 00         0 00         0 00         0 00         <                                                                                                    | HBI                | Hyrbil inrikes                                        | 12         | 0,00       | 0,00       | 4 320,00      | 5 400,00      |
| HOL         Hotel infines         20         2810.88         10,00         2810.849         31480,00           MAT         Middag, etc. moms ingår         6         180,00         10,00         1800,00         2250,00           PROJ         Projekt, moms f1         2         8500,00         10,00         8500,00         8500,00           PROJ12         Projekt, moms 12 %         2         800,00         100,00         8500,00         100,00           PROJ12         Projekt, moms 25 %         2         800,00         100,00         800,00,0         100,00           PROJ6         Projekt, moms 25 %         2         800,00         100,00         800,00         100,00           PROJ6         Projekt, moms 25 %         2         800,00         100,00         800,00         100,00           PROJ6         Projekt, moms 6 %         2         3773,60         100,00         4750,00         1456,00           SERV         Serviceavgift (utan moms)         11         4750,00         100,00         4750,00         4750,00           Talg inikes         8         0,00         0,00         6212,29         6585,00                                                                                                    | HBU                | Hyrbil utrikes                                        | 1          | 0,00       | 0,00       | 1 050,00      | 1 050,00      |
| Incom         Index database         T         Structure         T         Structure         T         Structure         T         Structure         Structure         St                                              | HOL                | Hotell utrikes                                        | 20         | 2 810,88   | 10,00      | 28 108,49     | 31 480,00     |
| PPOJ<br>PROJ12         Projekt, momstin         2         85 000,00         100,00         85 000,00         65 000,00         0,00         0,00         0,00         0,00         0,00         0,00         0,00         0,00         0,00         0,00         0,00         0,00         0,00         0,00         0,00         0,00         0,00         0,00         0,00         0,00         0,00         0,00         0,00         0,00         0,00         0,00         0,00         0,00         0,00         0,00         0,00         0,00         0,00         0,00         0,00         0,00         0,00         0,00         0,00         0,00         0,00         0,00         0,00         0,00         0,00         0,00         0,00         0,00         0,00         0,00         0,00         0,00         0,00         0,00         14 560,00         14 560,00         14 560,00         14 560,00         14 560,00         14 560,00         14 560,00         14 560,00         14 560,00         14 560,00         14 560,00         14 560,00         14 560,00         14 560,00         14 560,00         14 560,00         14 560,00         14 560,00         14 560,00         14 560,00         14 560,00         14 560,00         14 560,00         14 560,00                                                                                                             | MAT                | Middag etc. moms ingår                                | 6          | 180.00     | 10.00      | 1 800.00      | 2 250 00      |
| PROU12         Projekt, moms 12 %         2         0,00         0,00         0,00         0,00         0,00         0,00         0,00         0,00         0,00         0,00         0,00         0,00         0,00         0,00         0,00         0,00         0,00         0,00         0,00         0,00         0,00         0,00         0,00         0,00         0,00         0,00         0,00         0,00         0,00         0,00         0,00         0,00         0,00         0,00         0,00         0,00         0,00         0,00         0,00         0,00         0,00         0,00         0,00         0,00         0,00         0,00         0,00         0,00         0,00         0,00         0,00         0,00         0,00         0,00         0,14 560,00         14 560,00         14 560,00         14 560,00         14 560,00         14 560,00         14 560,00         14 560,00         14 560,00         14 560,00         14 560,00         14 560,00         14 560,00         14 560,00         14 560,00         14 560,00         14 560,00         14 560,00         14 560,00         14 560,00         14 560,00         14 560,00         14 560,00         14 560,00         14 560,00         14 560,00         14 560,00         14 560,00 <t< td=""><td>PROJ</td><td>Projekt, momsfri</td><td>2</td><td>85 000,00</td><td>100,00</td><td>85 000,00</td><td>85 000,00</td></t<> | PROJ               | Projekt, momsfri                                      | 2          | 85 000,00  | 100,00     | 85 000,00     | 85 000,00     |
| PRQU25         Projekt, moms 25 %         2         8 000,00         100,00         8 000,00         1000,00           PSQU6         Projekt, moms 6 %         2         3 773,60         100,00         3 773,60         4 000,00           PSRV         Servicesvgift (utan moms)         11         4 750,00         100,00         4 750,00         14 560,00         14 560,00           SERV         Servicesvgift (utan moms)         11         4 750,00         100,00         4 750,00         4 750,00           TAI         Tāg innikes         8         0,00         0,00         6 212,29         6 585,00                                                                                                    | PROJ12             | Projekt, moms 12 %                                    | 2          | 0,00       | 0,00       | 0,00          | 0,00          |
| PROJ6         Projekt, moms 6 %         2         3 773,60         100,00         3 773,80         4 000,00           SERV         Serviceavgift (utan moms)         1         0,00         0,00         4 750,00         4 750,00           TAI         Tāg inrikes         8         0,00         0,00         6 212,29         6 585,00                                                                                                    | PROJ25             | Projekt, moms 25 %                                    | 2          | 8 000,00   | 100,00     | 8 000,00      | 10 000,00     |
| Pisto         Parentesa iti sydamka         1         4 750,00         100,00         14 550,00         14 550,00         100,00         4 750,00         4 750,00         4 750,00         4 750,00         6 585,00           TAI         Tag innikes         8         0,00         0,00         6 212,29         6 585,00                                                                                                    | PROJ6              | Projekt, moms 6 %                                     | 2          | 3 773,60   | 100,00     | 3 773,60      | 4 000,00      |
| Services         Services         11         47,000         10,00         47,000         62,12,29         65,85,00           TAI         Tág innkes         8         0,00         0,00         62,12,29         65,85,00                                                                                                    | SERV               | Paketresa till Sydatrika<br>Serviceavrift (utan mome) | 1          | 4 750 00   | 100.00     | 14 560,00     | 14 560,00     |
|                                                                                                    | TÅI                | Tåg inrikes                                           | 8          | 4750,00    | 0.00       | 6 212 29      | 6 585 00      |
|                                                                                                    |                    | rug minos                                             |            | 0,00       | 0,00       | 02.12,20      |               |
|                                                                                                    |                    |                                                       |            |            |            |               |               |
|                                                                                                    |                    |                                                       | 457        | 400.004.04 | - 20.04    | 200,440,44    | 200.005.00    |

DataSvstem AB - RB27

Г

| Statistik: Destination/Kund/Leveral<br>Reseservice AB | ntör                 | Anvä<br>AA       | indare            | <i>Utskriftsdatum</i><br>2008-03-11 09.54 | Sida<br>1           |
|-------------------------------------------------------|----------------------|------------------|-------------------|-------------------------------------------|---------------------|
| Destination/Leverantör<br>Samlat mellan datum         | Best.dat<br>Destinat | um:<br>ion:      | 2008-03           | -01 - Till sista                          |                     |
| Alla beställningar                                    | Destinat             | ionssta          | atistik           |                                           |                     |
| Destination<br>Leverantör Pe                          | eriod                | Antal<br>resenär | Antal<br>artiklar | Belopp<br>exkl.moms                       | Belopp<br>inkl.moms |
| Berlin                                                |                      |                  |                   | 0.400.00                                  |                     |
| Skandinavian Alnines                                  |                      | 2                | 4                 | 8 400,00                                  | 8 400,00            |
| Total Berlin                                          |                      | 2                | 6                 | 9 300,00                                  | 9 300,00            |
| Göteborg                                              |                      | -                | -                 | ,                                         | ,                   |
| AVIS                                                  |                      | 7                | 12                | 4 320,00                                  | 5 400,00            |
| Hotell Royal, Göteborg                                |                      | 11               | 18                | 17 720,42                                 | 20 080,00           |
| SJ                                                    |                      | 6                | 6                 | 4 443,41                                  | 4 710,00            |
| Resebyrån AB                                          |                      | 2                | 2                 | 260,00                                    | 325,00              |
| Total Göteborg                                        |                      | 13               | 38                | 26 743,83                                 | 30 515,00           |
| Kopennamn                                             |                      | 45               |                   | 00.000.00                                 | ~~ ~~ ~~            |
| Hotell Absalon<br>Skondingvign Aidings                |                      | 15<br>4          | 11<br>o           | 23 930,00                                 | 23 930,00           |
| Skandinavian Ainines<br>Reseburán AB                  |                      | 4<br>3           | 0                 | 1 275 00                                  | 1 275 00            |
| Total Köpenhamn                                       |                      | 18               | 23                | 40 415.00                                 | 40 415.00           |
| London                                                |                      |                  |                   | ,                                         | ,                   |
| Air France                                            |                      | 2                | 4                 | 8 940,00                                  | 8 940,00            |
| British Airways                                       |                      | 4                | 8                 | 17 880,00                                 | 17 880,00           |
| Skandinavian Airlines                                 |                      | 2                | 4                 | 11 200,00                                 | 11 200,00           |
| Sheraton Hotell, Stockholm                            |                      | 2                | 2                 | 3 000,14                                  | 3 360,00            |
| Resebyrån AB                                          |                      | 2                | 2                 | 700,00                                    | 700,00              |
| Total London                                          |                      | 8                | 20                | 41 720,14                                 | 42 080,00           |
| Luiea                                                 |                      |                  |                   | a aaa <b>7</b> a                          |                     |
| Skandinavian Airlines                                 |                      | 2                | 4                 | 8 630,78                                  | 9 170,00            |
| Total Luleå                                           |                      | 2                | 2<br>6            | 9 030 78                                  | 9 670 00            |
| Malmö                                                 |                      | -                | •                 | 0 000,10                                  | 0 01 0,00           |
| SI                                                    |                      | 1                | 1                 | 1 273 59                                  | 1 350 00            |
| Resebyrån AB                                          |                      | 1                | 1                 | 100,00                                    | 125,00              |
| Total Malmö                                           |                      | 1                | 2                 | 1 373,59                                  | 1 475,00            |
| Paris                                                 |                      |                  |                   |                                           |                     |
| Air France                                            |                      | 1                | 2                 | 5 800,00                                  | 5 800,00            |
| Resebyrån AB                                          |                      | 1                | 1                 | 375,00                                    | 375,00              |
| Total Paris                                           |                      | 1                | 3                 | 6 175,00                                  | 6 175,00            |
| Rom                                                   |                      |                  |                   |                                           |                     |
| AVIS<br>Skondingvien Aidings                          |                      | 1                | 1                 | 1 050,00                                  | 1 050,00            |
| Skandinavian Ainines<br>Reseburán AB                  |                      | 1                | 2                 | 5613,00                                   | 5 613,00<br>600 00  |
| Total Rom                                             |                      | 1                | 4                 | 7 263.00                                  | 7 263.00            |
|                                                       |                      |                  |                   |                                           |                     |

46

102

142 021,34

Åbergs DataSystem AB - RB3911

Total:

146 893,00

| Statistik: Destination                                                 | on/Kund/L | .everai | ntör Anv<br>AA                            | ändare              | Utskriftsdatum<br>2008-03-11 10.01 | Sida<br>1 |
|------------------------------------------------------------------------|-----------|---------|-------------------------------------------|---------------------|------------------------------------|-----------|
| Destination/Kund/Artiklar<br>Samlat mellan datum<br>Alla beställningar |           |         | Best.datum:<br>Destination:<br>KUNDSTATIS | 2008-03<br>TIK - MA | 3-01 - Till sista<br>RS 2008       |           |
| Destination                                                            |           | Antal   |                                           | Antal               | Belopp                             | Belopp    |
| Kund                                                                   | Period    | resenär | Artikel                                   | artiklar            | exkl.moms                          | inkl.moms |
| Berlin                                                                 |           |         |                                           |                     |                                    |           |
| Johanssons Möbler                                                      |           |         | Flyg utrikes                              | 2                   | 8 800,00                           | 8 800,00  |
| Tatal Jahanasana Mikhan                                                |           | 2       | Flygskatt utrikes                         | 2                   | 500,00                             | 500,00    |
| Total Berlin                                                           |           | 2       |                                           | 4                   | 9 300,00                           | 9 300,00  |
| Göteborg                                                               |           | 2       |                                           | 4                   | 9 300,00                           | 9 300,00  |
| Johanssons Möhlor                                                      |           |         | Tåg iprikos                               | 1                   | 713 01                             | 775.00    |
| Total Johanssons Möhler                                                |           | 1       | ray mines                                 | 1                   | 713,21                             | 775.00    |
| Total Göteborg                                                         |           | 1       |                                           | 1                   | 713,21                             | 775.00    |
| Köpenhamn                                                              |           | •       |                                           |                     | ,                                  | ,         |
| AB Wagner & Co                                                         |           |         | Elva utrikes                              | 1                   | 3 450 00                           | 3 450 00  |
| The Magner a co.                                                       |           |         | Flygskatt utrikes                         | 1                   | 260.00                             | 260.00    |
| Total AB Wagner & Co.                                                  |           | 1       | , g                                       | 2                   | 3 710,00                           | 3 710.00  |
| Johanssons Möbler                                                      |           |         | Flyg utrikes                              | 1                   | 3 955,00                           | 3 955,00  |
|                                                                        |           |         | Flygskatt utrikes                         | 1                   | 230,00                             | 230,00    |
|                                                                        |           |         | Hotell utrikes                            | 3                   | 4 345,00                           | 4 345,00  |
| Total Johanssons Möbler                                                |           | 1       |                                           | 5                   | 8 530,00                           | 8 530,00  |
| AB Konsultbyrån                                                        |           |         | Flyg utrikes                              | 1                   | 4 520,00                           | 4 520,00  |
|                                                                        |           |         | Flygskatt utrikes                         | 1                   | 320,00                             | 320,00    |
|                                                                        |           |         | Serviceavgift (uta                        | nı1                 | 350,00                             | 350,00    |
| Total AB Konsultbyran                                                  |           | 1       |                                           | 3                   | 5 190,00                           | 5 190,00  |
| Total Kopennamn                                                        |           | 3       |                                           | 10                  | 17 430,00                          | 17 430,00 |
|                                                                        |           |         |                                           |                     | 05 000 00                          | 05 000 00 |
| AB wagner & Co.                                                        |           |         | Flyg utrikes                              | 6                   | 25 260,00                          | 25 260,00 |
| Total AR Wagner & Co                                                   |           | 6       | Flygskall utrikes                         | 10                  | 1 000,00                           | 1 000,00  |
| Total London                                                           |           | 6       |                                           | 12                  | 26 820,00                          | 26 820,00 |
|                                                                        |           | •       |                                           | 12                  | 20 020,00                          | 20 020,00 |
| Johanssons Möbler                                                      |           |         | Elva inrikes                              | 2                   | 8 673 62                           | 9 270 00  |
|                                                                        |           |         | Flygskatt inrikes                         | 2                   | 357 16                             | 400.00    |
| Total Johanssons Möbler                                                |           | 2       | r ij genda in nice                        | 4                   | 9 030,78                           | 9 670.00  |
| Total Luleå                                                            |           | 2       |                                           | 4                   | 9 030,78                           | 9 670,00  |
| Paris                                                                  |           |         |                                           |                     | ,                                  |           |
| AB Wagner & Co.                                                        |           |         | Flyg utrikes                              | 1                   | 5 855,00                           | 5 855,00  |
| Ũ                                                                      |           |         | Flygskatt utrikes                         | 1                   | 320,00                             | 320,00    |
| Total AB Wagner & Co.                                                  |           | 1       |                                           | 2                   | 6 175,00                           | 6 175,00  |
| Total Paris                                                            |           | 1       |                                           | 2                   | 6 175,00                           | 6 175,00  |
| Rom                                                                    |           |         |                                           |                     |                                    |           |
| AB Wagner & Co.                                                        |           |         | Arvode Flyg utrike                        | es 1                | 600,00                             | 600,00    |
|                                                                        |           |         | Flyg utrikes                              | 1                   | 5 258,00                           | 5 258,00  |
|                                                                        |           |         | Flygskatt utrikes                         | 1                   | 355,00                             | 355,00    |
| Total AD Marries 8 Co                                                  |           | 4       | Hyrbil utrikes                            | 1                   | 1 050,00                           | 1 050,00  |
| Total Ab wagner & Co.                                                  |           | 1       |                                           | 4                   | 1 203,00                           | 7 263,00  |
|                                                                        |           |         |                                           |                     | . 200,00                           | . 200,00  |

16

76 731,99

77 433,00

37

Åbergs DataSystem AB - RB3914

Total:

## Resenärsstatistik 1

Reseservice AB

Kund:

AB Wagner & Co.

Avresedatum: 2008-02-01 - Till sista

F1

| Best    | Avrese           |             | Kostnads | Kunds    | Kostnad   | Kostnad   |
|---------|------------------|-------------|----------|----------|-----------|-----------|
| nr.     | datum            | Destination | ställe   | referens | exkl.moms | inkl.moms |
| Adolfs  | son Inger        |             |          |          |           |           |
| 1400    | 2008-05-02       | Paris       | 4520-10  |          | 6 175,00  | 6 175,00  |
| 1378    | 2008-05-05       | Köpenhamn   | 4520-10  |          | 3 710,00  | 3 710,00  |
| 1375    | 2008-05-10       | London      | 4520-10  |          | 4 470,00  | 4 470,00  |
| 1379    | 2008-05-10       | London      | 4520-10  |          | 4 470,00  | 4 470,00  |
| TOTAL A | Adolfsson Inger: |             |          |          | 18 825,00 | 18 825,00 |
| lvarsso | on Bengt         |             |          |          |           |           |
| 1362    | 2008-04-12       | Luleå       | 4513-15  |          | 5 127,39  | 5 532,00  |
| 1376    | 2008-05-10       | London      | 4513-15  |          | 4 470,00  | 4 470,00  |
| 1401    | 2008-05-14       | Rom         | 4513-15  |          | 7 263,00  | 7 263,00  |
| TOTAL I | varsson Bengt:   |             |          |          | 16 860,39 | 17 265,00 |
| Lovén   | Annelie          |             |          |          |           |           |
| 1377    | 2008-05-10       | London      | 4610-08  |          | 4 470,00  | 4 470,00  |
| TOTAL L | ovén Annelie:    |             |          |          | 4 470,00  | 4 470,00  |
| Pålsso  | n Anna           |             |          |          |           |           |
| 1374    | 2008-05-10       | London      | 4620-10  |          | 4 470,00  | 4 470,00  |
| 1379    | 2008-05-10       | London      | 4620-10  |          | 4 470,00  | 4 470,00  |
| TOTAL F | Pålsson Anna:    |             |          |          | 8 940,00  | 8 940,00  |
| Wagne   | r Leif           |             |          |          |           |           |
| 1362    | 2008-04-12       | Luleå       | 4510-12  |          | 1 028,44  | 1 170,00  |
| TOTAL V | Nagner Leif:     |             |          |          | 1 028,44  | 1 170,00  |

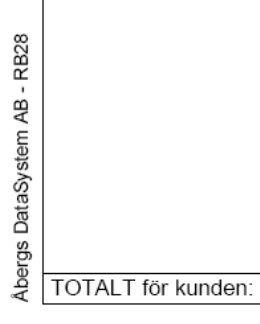

50 123,82

## Vår referens / Datum / Artikel

Reseservice AB

Samlat mellan datum

Endast fakturerade/slutbetalda beställningar

| Art       |                |                       | Vinst         | Vinst      | Belopp     | Belopp     |
|-----------|----------------|-----------------------|---------------|------------|------------|------------|
| grupp     | Artikel        | Artikelbenämning I    | Datum procent | exkl.moms  | exkl.moms  | inkl.moms  |
| Amand     | la Andersso    | on                    |               |            |            |            |
| AKT       | PROJ           | Projekt, momsfri      | 100,00        | -14 000,00 | -14 000,00 | -14 000,00 |
|           | PROJ12         | Projekt, moms 12 %    | -             | 0,00       | 0,00       | 0,00       |
|           | PROJ25         | Projekt, moms 25 %    | 100,00        | 4 000,00   | 4 000,00   | 5 000,00   |
|           | PROJ6          | Projekt, moms 6 %     | 100,00        | 3 773,60   | 3 773,60   | 4 000,00   |
| BIL       | HBI            | Hyrbil inrikes        | 0,00          | 0,00       | 1 080,00   | 1 350,00   |
|           | HBU            | Hyrbil utrikes        | 0,00          | 0,00       | 1 050,00   | 1 050,00   |
| FLY       | FLI            | Flyg inrikes          | -25,58        | - 588,67   | 2 300,95   | 2 439,00   |
|           | FLU            | Flyg utrikes          | 1,14          | 478,00     | 42 068,00  | 42 068,00  |
| HOT       | DR-PARMAI      | Hotel Maison i Paris, | 100,00        | - 200,00   | - 200,00   | - 200,00   |
|           | HOI            | Hotell inrikes        | 10,00         | 1 218,37   | 12 183,62  | 13 645,00  |
|           | HOU            | Hotell utrikes        | 12,11         | 917,00     | 7 570,00   | 7 570,00   |
|           | MAT            | Middag, etc. moms     | 10,00         | 60,00      | 600,00     | 750,00     |
| SERV      | ARVFLI         | Arvode Flyg inrikes   | 100,00        | 400,00     | 400,00     | 500,00     |
|           | ARVFLU         | Arvode Flyg utrikes   | 100,00        | 1 725,00   | 1 725,00   | 1 725,00   |
|           | ARVHOU         | Arvode Hotell utrikes | 100,00        | 300,00     | 300,00     | 300,00     |
|           | SERV           | Serviceavgift (utan ı | 100,00        | 1 500,00   | 1 500,00   | 1 500,00   |
| SKA       | FSI            | Flygskatt inrikes     | 0,00          | 0,00       | 161,16     | 180,00     |
|           | FSU            | Flygskatt utrikes     | 0,00          | 0,00       | 2 845,00   | 2 845,00   |
| TÂG       | TÂI            | Tåg inrikes           | 0,00          | 0,00       | 2 452,84   | 2 600,00   |
| Total An  | nanda Anders   | son                   | -0,60         | - 416,70   | 69 810,17  | 73 322,00  |
| Fredrik   | Fransson       |                       |               |            |            |            |
| SERV      | ARVTÂI         | Arvode Tåg inrikes    | 100,00        | 100,00     | 100,00     | 125,00     |
| TÅG       | TÂI            | Tåg inrikes           | 0,00          | 0,00       | 613,21     | 650,00     |
| Total Fre | edrik Franssor | n                     | 14,02         | 100,00     | 713,21     | 775,00     |
| Tomas     | Polanski       |                       |               |            |            |            |
| BÂT       | BOI            | Boat international    | 0,00          | 0,00       | - 540,00   | - 540,00   |
|           | BÂI            | Båt inrikes           | -             | 0,00       | 0,00       | 0,00       |
|           | BÂU            | Båt utrikes           | 0,00          | 0,00       | 540,00     | 540,00     |
| FLY       | FLU            | Flyg utrikes          | 0,00          | 0,00       | 7 900,00   | 7 900,00   |
| HOT       | HOI            | Hotell inrikes        | 10,00         | 254,48     | 2 544,76   | 2 850,00   |
| SERV      | ARVTÂI         | Arvode Tåg inrikes    | 100,00        | 100,00     | 100,00     | 125,00     |
|           | SERV           | Serviceavgift (utan ı | 100,00        | 900,00     | 900,00     | 900,00     |
| SKA       | FSU            | Flygskatt utrikes     | 0,00          | 0,00       | 500,00     | 500,00     |
| TÂG       | TÂI            | Tåg inrikes           | 0,00          | 0,00       | 1 273,59   | 1 350,00   |
| Total To  | mas Polanski   |                       | 9,49          | 1 254,48   | 13 218,35  | 13 625,00  |

Användare AA

*Utskriftsdatum* 2008-03-11 11.07

Datum: 2008-01-01 - 2008-03-11

Sida 1

Åbergs DataSystem AB - RB48

Totalsumma:

| 1,12 | 937,78 | 83 741,73 | 87 722,00 |
|------|--------|-----------|-----------|

| Marginal för kund och lev<br>Reseservice AB              | erantör   |          |                      |                      | Anvä        | ndare  | 20 CF               | skriftsdatum<br>08-03-11 11.34 | -             | sida<br>1 |
|----------------------------------------------------------|-----------|----------|----------------------|----------------------|-------------|--------|---------------------|--------------------------------|---------------|-----------|
| Samlat mellan datum<br>Endast fakturerade/slutbetalda be | ställning | ar       | Best.datum:          | 2008-01-01           | - 2008-02-; | 29     |                     |                                |               |           |
|                                                          |           |          | 4                    | Avprickade leveral   | ntörer      |        | Ej avprio           | ckade leverantörer             | (preliminärt) |           |
| Leverantör<br>Best.nr                                    | Da        | tum      | Belopp<br>exkl.moms  | Inköps<br>pris       | Marginal    | Marg%  | Belopp<br>exkl.moms | Inköps<br>pris                 | Marginal      | Marg%     |
| Finnair (ay)                                             |           |          |                      |                      |             |        |                     |                                |               |           |
| 1352 Finneis                                             | AA 20(    | 08-02-18 | 6 000,00<br>6 000,00 | 6 000,00<br>6 000,00 | 0,00        | 0,00   | 0,00                | 0,00                           | 0,00          | 0,00      |
| Hotel Heden Göteborg (gothed)                            |           |          | 0 000,000            | e uuu,uu             | n'n         | n,u    | o, oo               | n'n                            | o, oo         | n,u       |
|                                                          | ГР 20(    | 08-01-21 | 0.00                 | 0.00                 | 0.00        | 0.00   | 2 544.76            | 2 290.28                       | 254.48        | 10.00     |
| Total Hotell Heden, Göteborg                             |           |          | 0,00                 | 0,00                 | 0,00        | 0,00   | 2 544,76            | 2 290,28                       | 254,48        | 10,00     |
| Resebyrån AB (öö)                                        |           |          |                      |                      |             |        |                     |                                |               |           |
| 1345                                                     | AA 20(    | 08-02-04 | 575,00               | 0,00                 | 575,00      | 100,00 | 0,00                | 0,00                           | 0,00          | 0,00      |
| 1349                                                     | AA 200    | 08-02-14 | 47 773,60            | 0,00                 | 47 773,60   | 100,00 | 0,00                | 0,00                           | 0,00          | 0,00      |
| 1350 8                                                   | SYS 200   | 08-02-14 | 49 000,00            | 0,00                 | 49 000,00   | 100,00 | 0,00                | 0,00                           | 0,00          | 0,00      |
| 1361 8                                                   | SYS 20(   | 08-02-25 | 200,00               | 0,00                 | 200,00      | 100,00 | 0,00                | 0,00                           | 0,00          | 0,00      |
| 1369                                                     | 4A 20(    | 08-02-28 | 350,00               | 0,00                 | 350,00      | 100,00 | 0,00                | 0,00                           | 0,00          | 0,00      |
| Total Resebyrån AB                                       |           |          | 97 898,60            | 0,00                 | 97 898,60   | 100,00 | 0,00                | 0,00                           | 0,00          | 0,00      |
| Sheraton Hotel, London (lonshe)                          |           |          |                      |                      |             |        |                     |                                |               |           |
| 1345                                                     | AA 200    | 08-02-04 | 3 400,00             | 2 900,00             | 500,00      | 14,71  | 0,00                | 0,00                           | 0,00          | 0,00      |
| <b>Total Sheraton Hotel, London</b>                      |           |          | 3 400,00             | 2 900,00             | 500,00      | 14,71  | 0,00                | 0,00                           | 0,00          | 0,00      |
| Silja Line AB (silja)                                    |           |          |                      |                      |             |        |                     |                                |               |           |
| 1361 8                                                   | SYS 200   | 08-02-25 | 0,00                 | 0,00                 | 0,00        | 0,00   | 560,00              | 560,00                         | 0,00          | 0,00      |
| Total Silja Line AB                                      |           |          | 0,00                 | 0,00                 | 0,00        | 0,00   | 560,00              | 560,00                         | 0,00          | 0,00      |
| Skandinavian Airlines (sk)                               |           |          |                      |                      |             |        |                     |                                |               |           |
| 1345                                                     | AA 200    | 08-02-04 | 0,00                 | 0,00                 | 0,00        | 0,00   | 4 040,00            | 4 040,00                       | 0,00          | 0,00      |
| 1348                                                     | SYS 200   | 08-02-12 | 0,00                 | 0,00                 | 0,00        | 0,00   | 0,00                | 0,00                           | 0,00          | 0,00      |
| 1350                                                     | SYS 20(   | 08-02-14 | 0,00                 | 0,00                 | 0,00        | 0,00   | 0,00                | 0,00                           | 0,00          | 0,00      |
| 1369                                                     | 4A 20(    | 08-02-28 | 0,00                 | 00'0                 | 0,00        | 0,00   | 5 600,00            | 5 600,00                       | 0,00          | 0,00      |
| <b>Total Skandinavian Airlines</b>                       |           |          | 0,00                 | 0,00                 | 0,00        | 0,00   | 9 640,00            | 9 640,00                       | 0,00          | 0,00      |
|                                                          |           |          |                      |                      |             |        |                     |                                |               |           |
| Totalsumma:                                              |           |          | 107 298,60           | 8 900,00             | 98 398,60   | 91,71  | 12 744,76           | 12 490,28                      | 254,48        | 2,00      |

Åbergs DataSystem AB - RB69A

|   | Klum<br>Resese | pavpric | kningslist | a          |            |      | Använ<br>AA | dare     | Utskrifts<br>2008-03-7 | <i>datum</i><br>11 11.4 | <i>Sida</i><br>18 1 |
|---|----------------|---------|------------|------------|------------|------|-------------|----------|------------------------|-------------------------|---------------------|
| , | Journal        | nummer: | 1048       |            |            |      | Period      | : 20     | 08-01-01               | - 20                    | 08-03-11            |
|   | Leverai        | ntör:   | SJ         |            |            |      | Fakt.ni     | r:       |                        |                         |                     |
|   | Best.          | Under   | Boknings   | Best.      | Avrese     |      |             | Inköpspr | is Belo                | pp att                  | Kundbelopp          |
|   | nr.            | lev.    | nummer     | datum      | datum      | Sign | Dest.       | exkl.mon | ns prio                | ka av                   | inkl.moms           |
|   | 1360           | sj      | KDJ9867L   | 2008-02-22 | 2008-04-23 | AA   | Göteborg    | 495,2    | 29 (                   | 525,00                  | 525,00              |
|   | 1373           | sj      | KIU1247K   | 2008-03-06 | 2008-04-12 | AA   | Jönköping   | 1 377,   | 36 14                  | 160,00                  | 1 460,00            |
|   | 1392           | sj      | KFU7869P   | 2008-03-10 | 2008-05-20 | AA   | Göteborg    | 1 226,4  | 42 13                  | 300,00                  | 1 300,00            |
|   | 1396           | sj      | UDH9860P   | 2008-03-10 | 2008-05-06 | FF   | Göteborg    | 613,2    | 21 (                   | 350,00                  | 650,00              |
|   | 1398           | sj      | KFU7869P   | 2008-03-10 | 2008-05-20 | AA   | Göteborg    | 1 226,4  | 42 13                  | 300,00                  | 1 300,00            |
|   | 1399           | sj      | HDY7354D   | 2008-03-10 | 2008-04-28 | TP   | Malmö       | 1 273,   | 59 13                  | 350,00                  | 1 350,00            |
|   | 1407           | sj      | KLO7865H   | 2008-03-11 | 2008-04-12 | AA   | Gävle C     | 1 273,   | 59 13                  | 350,00                  | 1 350,00            |
|   | 1408           | sj      | KJU678M    | 2008-03-11 | 2008-04-18 | AA   | Kalmar      | 1 679,2  | 25 17                  | 780,00                  | 1 780,00            |
|   | 1409           | sj      | UJD7233H   | 2008-03-11 | 2008-04-12 | AA   | Helsingbor  | 2 179,2  | 25 23                  | 310,00                  | 2 310,00            |

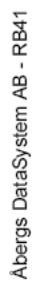

Totalsumma:

## Preliminärbokföring

#### Reseservice AB

#### Utskriftsdatum 2008-03-11 11.58 Användare Sida AA

1

#### Normal lista

| Br\  | /tnir | nasd | atu | ım |
|------|-------|------|-----|----|
| رىات | ,     | iguu | alc |    |

(Startdatum: 2008-01-01) 2008-03-11

|        |            |            |           | Intäkts      |       | Autom./   | Beräknad  |           |
|--------|------------|------------|-----------|--------------|-------|-----------|-----------|-----------|
| D: 14  | <b>D</b> ( | <b>D</b> ( | Beraknad  | boktord      | % av  | boktord   | kostnad/  | Att       |
| Direkt | Best.      | Best.      | kostnad/  | kundfakt/    | best. | kostnad/  | provision | prel.     |
| Lev.   | nummer     | värde      | provision | delbetaining | värde | provision | kundfakt  | bokföra   |
|        | 1341       | 2 544,76   | 2 290,28  | 2 544,76     | 100,0 | 0,00      | 2 290,28  | 2 290,28  |
| Prov   | 1344       | 0,00       | - 900,00  | 0,00         | 100,0 | 0,00      | - 900,00  | - 900,00  |
|        | 1345       | 8 015,00   | 6 400,00  | 4 490,00     | 56,0  | 2 900,00  | 3 585,28  | 685,28    |
|        | 1361       | 760,00     | 560,00    | 760,00       | 100,0 | 0,00      | 560,00    | 560,00    |
|        | 1369       | 5 950,00   | 5 400,00  | 5 950,00     | 100,0 | 0,00      | 5 400,00  | 5 400,00  |
|        | 1370       | 7 450,07   | 6 750,06  | 7 450,07     | 100,0 | 0,00      | 6 750,06  | 6 750,06  |
|        | 1371       | 7 450,07   | 6 750,06  | 7 450,07     | 100,0 | 0,00      | 6 750,06  | 6 750,06  |
|        | 1380       | 5 684,66   | 5 224,19  | 5 684,66     | 100,0 | 0,00      | 5 224,19  | 5 224,19  |
|        | 1392       | 3 815,83   | 3 556,89  | 3 815,83     | 100,0 | 0,00      | 3 556,89  | 3 556,89  |
|        | 1393       | 8 530,00   | 7 333,00  | 8 530,00     | 100,0 | 3 753,00  | 7 333,00  | 3 580,00  |
|        | 1394       | 4 642,75   | 4 264,17  | 4 642,75     | 100,0 | 0,00      | 4 264,17  | 4 264,17  |
|        | 1395       | 9 300,00   | 7 900,00  | 9 300,00     | 100,0 | 0,00      | 7 900,00  | 7 900,00  |
|        | 1396       | 713,21     | 613,21    | 713,21       | 100,0 | 0,00      | 613,21    | 613,21    |
|        | 1397       | 4 388,03   | 4 009,45  | 4 388,03     | 100,0 | 0,00      | 4 009,45  | 4 009,45  |
|        | 1398       | 3 815,83   | 3 556,89  | 3 815,83     | 100,0 | 0,00      | 3 556,89  | 3 556,89  |
|        | 1399       | 1 373,59   | 1 273,59  | 1 373,59     | 100,0 | 0,00      | 1 273,59  | 1 273,59  |
|        | 1400       | 6 175,00   | 5 480,00  | 6 175,00     | 100,0 | 0,00      | 5 480,00  | 5 480,00  |
|        | 1401       | 7 263,00   | 5 830,00  | 7 263,00     | 100,0 | 1 050,00  | 5 830,00  | 4 780,00  |
|        | 1402       | 3 225,00   | 2 650,00  | 3 225,00     | 100,0 | 0,00      | 2 650,00  | 2 650,00  |
| Prov   | 1410       | 0,00       | -1 084,00 | 0,00         | 100,0 | 0,00      | -1 084,00 | -1 084,00 |

Åbergs DataSystem AB - RB19

## Kammarkollegieunderlag

#### Reseservice AB

## Uppdelat per datum

#### Avresedatum: 2008-01-01 - Till sista

|            | Antal | Antal     | Artiklars belopp | Artiklars belopp |
|------------|-------|-----------|------------------|------------------|
| Period     | order | resenärer | exkl.moms        | inkl.moms        |
| 2008-03-02 | 1     | 1         | 6 900,00         | 6 900,00         |
| 2008-04-12 | 1     | 2         | 5 590,09         | 6 032,00         |
| 2008-05-02 | 2     | 2         | 13 800,14        | 14 160,00        |
| 2008-05-10 | 1     | 1         | 7 750,00         | 7 750,00         |
| 2008-05-14 | 1     | 1         | 6 308,00         | 6 308,00         |
| 2008-05-15 | 1     | 1         | 9 470,00         | 9 470,00         |
| 2008-05-20 | 2     | 4         | 7 631,66         | 8 400,00         |

Användare AA *Utskriftsdatum* 2008-03-11 12.07

Sida 1

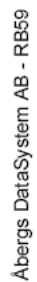

Totalsumma:

9

12

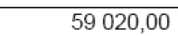

57 449,89

| Bestä     | llning med     | viss artik | el/levera  | antör      | Användare<br>∆∆ | Utskriftsdatum<br>2008-03-11 12 12 | Sida<br>1 |
|-----------|----------------|------------|------------|------------|-----------------|------------------------------------|-----------|
| Reseser   | /ice AB        |            |            |            | ~               | 2000-03-11 12.12                   | · · · ·   |
| Avresed   | atum           | 2008-01-01 | - Till     | sista      | Från använda    | are: -                             |           |
| Vald leve | erantör        | sj         |            |            |                 |                                    |           |
| Best.     | Leverantörs ID | Kund ID    | Best.      | Avrese     | Destination     | Summa urvalet (                    |           |
| 1373      | sj             | F7         | 2008-03-06 | 2008-04-12 | Jönköping       | 1 460,00                           | 1 660,00  |
| 1407      | sj             | 2006       | 2008-03-11 | 2008-04-12 | Gävle C         | 1 350,00                           | 1 350,00  |
| 1409      | sj             | 2004       | 2008-03-11 | 2008-04-12 | Helsingborg     | 2 310,00                           | 2 310,00  |
| 1408      | sj             | 2007       | 2008-03-11 | 2008-04-18 | Kalmar          | 1 780,00                           | 1 780,00  |
| 1360      | sj             | 2005       | 2008-02-22 | 2008-04-23 | Göteborg        | 525,00                             | 525,00    |
| 1399      | sj             | F10        | 2008-03-10 | 2008-04-28 | Malmö           | 1 350,00                           | 1 475,00  |
| 1396      | sj             | F3         | 2008-03-10 | 2008-05-06 | Göteborg        | 650,00                             | 775,00    |
| 1392      | sj             | 2004       | 2008-03-10 | 2008-05-20 | Göteborg        | 1 300,00                           | 4 200,00  |
| 1390      | 3              | 2004       | 2008-03-10 | 2008-05-20 | Golebolg        | 1 300,00                           | 4 200,00  |
|           |                |            |            |            |                 |                                    |           |
|           |                |            |            |            |                 |                                    |           |
|           |                |            |            |            |                 |                                    |           |
|           |                |            |            |            |                 |                                    |           |
|           |                |            |            |            |                 |                                    |           |
|           |                |            |            |            |                 |                                    |           |
|           |                |            |            |            |                 | 12.025.00                          | 10 275 00 |

## **Betalningsstatus**

Reseservice AB

## Normala leverantörer

Endast obetalda

#### Användare Utskriftsdatum Sida AA 2008-03-11 12.18 1

Avresedatum: 2008-04-01 - Till sista Leverantör: Kundkategori:

| Avrese        | Best.        | Best.  | Skickat |                    |                      |          |            | Fakt.  |
|---------------|--------------|--------|---------|--------------------|----------------------|----------|------------|--------|
| datum         | datum        | nummer | dok     | Kundnamn           | Belopp               | Betalt   | Skuld      | Stat   |
| Amanda /      | Anderssor    | า      |         |                    |                      |          |            |        |
| 2008-04-05    | 2008-02-26   | 1363   |         | Andersson Adam     | 3 800,00             | 0,00     | 3 800,00   |        |
| 2008-04-05    | 2008-02-26   | 1367   |         | Andersson Adam     | 2 000,00             | 0,00     | 2 000,00   |        |
| 2008-04-05    | 2008-02-26   | 1368   |         | Benon Miriam       | 666,66               | 0,00     | 666,66     |        |
| 2008-04-12    | 2008-02-19   | 1355   |         | OY PAPPERI         | 489,13               | 0,00     | 489,13     |        |
| 2008-04-12    | 2008-02-26   | 1362   |         | AB Wagner & Co.    | 6 702,00             | 0,00     | 6 702,00   |        |
| 2008-04-12    | 2008-03-06   | 1373   |         | DataSystem AB Åbe  | 1 660,00             | 0,00     | 1 660,00   |        |
| 2008-04-12    | 2008-03-11   | 1407   |         | Karlsson Ulla      | 1 350,00             | 0,00     | 1 350,00   |        |
| 2008-04-12    | 2008-03-11   | 1409   |         | Fröding Tomas      | 2 310,00             | 0,00     | 2 310,00   |        |
| 2008-04-18    | 2008-03-11   | 1408   |         | Vera Torstensson   | 1 780,00             | 0,00     | 1 780,00   |        |
| 2008-04-23    | 2008-02-22   | 1360   |         | Per Andersson      | 525,00               | 0,00     | 525,00     |        |
| 2008-04-30    | 2008-03-10   | 1394   |         | Johanssons Möbler  | 4 970,00             | 0,00     | 25 575,00  | F      |
| 2008-05-01    | 2008-03-07   | 1386   |         | Fröding Tomas      | 2 470,00             | 0,00     | 2 470,00   |        |
| 2008-05-02    | 2008-03-10   | 1400   |         | AB Wagner & Co.    | 6 175,00             | 0,00     | 6 175,00   | F      |
| 2008-05-03    | 2008-03-07   | 1380   |         | Andersson Adam     | 6 585,00             | 0,00     | 6 585,00   | F      |
| 2008-05-03    | 2008-03-07   | 1381   |         | Ludvigsson Lars    | 3 595,00             | 0,00     | 3 595,00   |        |
| 2008-05-04    | 2008-02-07   | 1346   |         | Ludvigsson Lars    | 14 560,00            | 1 000,00 | 13 560,00  |        |
| 2008-05-04    | 2008-03-03   | 1389   |         | Fröding Tomas      | 1 235,00             | 0,00     | 1 235,00   |        |
| 2008-05-05    | 2008-03-06   | 1378   |         | AB Wagner & Co.    | 3 710,00             | 0,00     | 3 710,00   |        |
| 2008-05-10    | 2008-03-06   | 1374   |         | AB Wagner & Co.    | 4 470,00             | 0,00     | 4 470,00   |        |
| 2008-05-10    | 2008-03-06   | 1375   |         | AB Wagner & Co.    | 4 470,00             | 0,00     | 4 470,00   |        |
| 2008-05-10    | 2008-03-06   | 1377   |         | AB Wagner & Co.    | 4 470,00             | 0,00     | 4 470,00   |        |
| 2008-05-10    | 2008-03-04   | 1388   |         | Andersson Adam     | 3 705,00             | 0,00     | 3 705,00   |        |
| 2008-05-10    | 2008-03-10   | 1393   |         | Johanssons Möbler  | 8 530,00             | 0,00     | 25 575,00  | F      |
| 2008-05-12    | 2008-03-07   | 1387   |         | Per Andersson      | 1 235,00             | 0,00     | 1 235,00   |        |
| 2008-05-14    | 2008-03-10   | 1401   |         | AB Wagner & Co.    | 7 263,00             | 0,00     | 7 263,00   | F      |
| 2008-05-15    | 2008-03-11   | 1411   |         | Fröding Tomas      | 10 165,00            | 0,00     | 10 165,00  |        |
| 2008-05-18    | 2008-03-03   | 1391   |         | Vera Torstensson   | 3 705,00             | 0,00     | 3 705,00   | _      |
| 2008-05-20    | 2008-03-10   | 1397   |         | Johanssons Möbler  | 4 700,00             | 0,00     | 4 700,00   | F      |
| 2008-05-21    | 2008-03-03   | 1390   |         | Karlsson Ulla      | 2 470,00             | 0,00     | 2 470,00   |        |
| 2008-06-04    | 2008-03-11   | 1405   |         | Per Andersson      | 9 670,00             | 0,00     | 9 670,00   |        |
| 2008-06-04    | 2008-03-11   | 1406   |         | Karlsson Ulla      | 10 650,00            | 0,00     | 10 650,00  |        |
| Fredrik E     | nda Andersso | n      |         |                    | 140 085,79           | 1 000,00 | 1/6/35,/9  |        |
|               |              | 4005   |         | Denen Miniam       | 200.00               | 0.00     | 200.00     |        |
| 2008-04-05    | 2008-02-26   | 1365   |         | Benon Miriam       | 380,00               | 0,00     | 380,00     |        |
| 2008-04-05    | 2008-02-26   | 1300   |         | Andersson Adam     | 3 800,00             | 0,00     | 3 800,00   |        |
| 2008-04-23    | 2008-02-15   | 1351   |         | Sigurasson Torsten | 5 620,00             | 000,00   | 4 970,00   |        |
| 2008-05-02    | 2008-02-22   | 1359   |         | AB Huskvarna       | 3 780,00             | 322,00   | 3 458,00   |        |
| 2008-05-03    | 2000-03-07   | 1302   |         | Anderseen Adem     | 2 9 15,00            | 0,00     | 2 915,00   |        |
| 2000-05-03    | 2000-03-07   | 1303   |         | Angersson Agam     | 0 365,00             | 0,00     | 0 303,00   | F      |
| 2008-05-00    | 2008-03-10   | 1390   |         | AB Wegner & Co     | 4 470 00             | 0,00     | 25 57 5,00 | Г      |
| 2008-05-10    | 2008-03-00   | 1370   |         | AB Wagner & Co.    | 4 470,00<br>8 040 00 | 0,00     | 9 940 00   |        |
| 2008-06-03    | 2008-03-00   | 1379   |         | Ludvigeson Lars    | 0 020 00             | 0,00     | 0 020 00   |        |
| Totalt: Fredu | rik Fransson | 1404   |         | Eurolysson Ears    | 47 185 00            | 972.00   | 71 013 00  |        |
| Tomas P       | olaneki      |        |         |                    | 47 100,00            | 572,00   | 71013,00   |        |
| 2009.04.00    |              | 1205   |         | Johonoone Mähler   | 0.200.00             | 0.00     | 05 E75 00  | E      |
| 2008-04-28    | 2008-03-10   | 1395   |         | Jonanssons Mobier  | 9 300,00             | 0,00     | 23 57 5,00 | r<br>c |
| 2000-04-20    | 2000-03-10   | 1399   |         | Judvigeoon Loro    | 1475,00              | 0,00     | 14/0,00    | Г      |
| 2000-00-02    | 2000-03-07   | 1303   |         | Ludvigsson Lars    | 2 470,00             | 0,00     | 2 470,00   |        |
| 2000-00-03    | 2000-03-07   | 1304   |         | AB Konculthurån    | ∠ 470,00<br>5 100 00 | 0,00     | Z 470,00   |        |
| 2000-00-04    | 2000-03-00   | 1372   |         |                    | 5 190,00             | 0,00     | 5 190,00   |        |
| Totalt: Tom   | 2000-03-11   | 1403   |         | Andersson Adam     | 26 000 00            | 0,00     | 12 365 00  |        |
|               | as Fuidriski |        |         |                    | 20 090,00            | 0,00     | 42 305,00  |        |
|               |              |        |         |                    |                      |          |            |        |
|               |              |        |         |                    | 213 360,79           | 1 972,00 | 290 113,79 |        |

| Kund:<br>Reseserv | Betal/Avrese-avs   | tämning    | A<br>A     | nvändare<br>A | Utskrii<br>2008-0 | ftsdatum<br> 3-11 12.26 | Sida<br>1 |
|-------------------|--------------------|------------|------------|---------------|-------------------|-------------------------|-----------|
| Delfaktur         | erade/Delbetalda   |            | Konto      | on: 24        | 10                | - 2410                  |           |
| Betalning         | ı före brytdatum   |            | Brytd      | atum: 20      | 08-01-31          |                         |           |
|                   |                    | Fakt/Bet.  | Avrese     | Senaste       | Faktura           | Kontera                 | t belopp  |
| Best.nr           | Best.namn          | datum      | datum      | fakt.datum    | betald ?          | exk                     | l. moms   |
| Konto: 2          | 2410               |            |            |               |                   |                         |           |
| 1001              | Gustav Anderssson  | 2005-12-27 | 2002-07-16 |               |                   |                         | - 105,00  |
| 1178              | Lars Hansson       | 2005-03-02 | 2004-05-10 |               |                   |                         | - 500,00  |
| 1185              | Konsultbyrån AB    | 2005-03-15 | 2005-04-03 |               |                   | _^                      | 000,00    |
| 1211              | Sigurdsson Tomas   | 2005-07-05 | 2005-07-05 |               |                   |                         | - 200,00  |
| 1214              | Johanssons Möbler  | 2005-07-06 | 2005-08-03 |               |                   | -4                      | 100,00    |
| 1220              | Andersson Adam     | 2005-08-10 | 2005-09-08 |               |                   |                         | - 300,00  |
| 1234              | Haeger Magnus      | 2005-10-05 | 2005-10-23 |               |                   |                         | - 200,00  |
| 1235              | Haeger Magnus      | 2005-10-05 | 2005-10-23 |               |                   |                         | - 200,00  |
| 1239              | AB Wagner & Co.    | 2005-10-12 | 2005-10-23 |               |                   |                         | - 300,00  |
| 1259              | Sigurdsson Torsten | 2006-01-04 | 2006-03-09 |               |                   | -1                      | 1 000,00  |
| 1287              | Ohlsson Martin     | 2006-07-18 | 2006-08-02 |               |                   | -3                      | 3 000,00  |
| 1302              | Fröding Tomas      | 2006-10-27 | 2006-11-23 |               |                   | -1                      | 1 000,00  |
| 1311              | Lennartsson Mats   | 2007-05-21 | 2007-06-05 |               |                   |                         | - 500,00  |
| 1312              | Lennartsson Mats   | 2007-05-21 | 2007-06-05 |               |                   |                         | - 500,00  |
| 1313              | Lennartsson Mats   | 2007-05-21 | 2007-06-05 |               |                   |                         | - 500,00  |
| 1332              | Carlson Sture      | 2007-11-01 | 2007-11-24 |               |                   | -1                      | 1 400,00  |
| 1337              | Kallur Olle        | 2007-12-11 | 2007-12-04 |               |                   |                         | - 700,00  |
| 1342              | Ludvigsson Lars    | 2008-01-22 | 2008-02-12 |               |                   |                         | - 300,00  |
| 1369              | Andersson Adam     | 2008-01-28 | 2008-05-02 |               |                   | - ^                     | 000,00    |
| Total konte       | o: 2410            |            |            |               |                   | -16                     | 3 805,00  |

## Grupp: Beställningslista

#### Reseservice AB

# Gruppresa BHF, Paris 2008

Utskriftsdatum 2008-03-11 13.47 Sida

1

#### Grupp-ID: 1500 Avresedatum: 2008-05-20 Antal dagar: 4

## Max antal resenärer

Bokade resenärer 11

AA

Användare

Bokade best 6

| /      | 9                 |       |            | ••               | •         |           |
|--------|-------------------|-------|------------|------------------|-----------|-----------|
| Best.  |                   | Antal | Best.      | Betalnings       | Belopp    | Belopp    |
| nummer | Kundnamn          | res.  | datum      | status           | exkl.moms | inkl.moms |
| 1418   | BHF Motorförening | 2     | 2008-03-11 | Obetald          | 9 110,00  | 9 110,00  |
| 1419   | Karlsson Ulla     | 2     | 2008-03-11 | Delbet: 2 000,00 | 8 660,00  | 8 660,00  |
| 1420   | Fröding Tomas     | 2     | 2008-03-11 | Obetald          | 10 150,00 | 10 150,00 |
| 1421   | Andersson Adam    | 1     | 2008-03-11 | Slutbetald       | 5 425,00  | 5 425,00  |
| 1422   | Carl Tomason      | 2     | 2008-03-11 | Obetald          | 36 500,00 | 36 500,00 |
| 1423   | Ivar Gustafsson   | 2     | 2008-03-11 | Obetald          | 11 550,00 | 11 550,00 |
|        |                   |       |            |                  |           |           |

## Grupp: Biljettlista

1500

| Re | sese | rvice | AB |
|----|------|-------|----|
|----|------|-------|----|

Grupp-ID:

## Gruppresa BHF, Paris 2008

## Max antal resenärer

Bokado reconäror

Utskriftsdatum

2008-03-11 13.50

Användare

AA

Sida

1

| Avres<br>Antal | edatum: 2008-0<br>dagar: 4 | 5-20 M     | lax antal resenärer | Boka<br>11 | de resenä | irer | Bokade best<br>6 |
|----------------|----------------------------|------------|---------------------|------------|-----------|------|------------------|
| Flyg           | Biljett                    | Biljett    | Resenärs            | Best.      | Mak.      | Mak  | . Biljett        |
| nr             | nummer / conj              | datum      | namn                | nummer     | datum     | sign | . belopp         |
| 057            | 1578981550 (1)             | 2008-03-11 | Larsson Anders      | 1418       |           |      | 2 660,00         |
| 057            | 1578981551 (1)             | 2008-03-11 | Åkesson Mats        | 1418       |           |      | 2 660,00         |
| 057            | 1578981552 (1)             | 2008-03-11 | Karlsson Ulla       | 1419       |           |      | 2 660,00         |
| 057            | 1578981553 (1)             | 2008-03-11 | Karlsson Roger      | 1419       |           |      | 2 660,00         |
| 057            | 1578981554 (1)             | 2008-03-11 | Fröding Tomas       | 1420       |           |      | 3 205,00         |
| 057            | 1578981555 (1)             | 2008-03-11 | Fröding Petra       | 1420       |           |      | 3 205,00         |
| 057            | 1578981556 (1)             | 2008-03-11 | Andersson Adam      | 1421       |           |      | 2 660,00         |
| 057            | 1578981557 (1)             | 2008-03-11 | Tomason Carl        | 1422       |           |      | 3 260,00         |
| 057            | 1578981558 (1)             | 2008-03-11 | Tomason Anna        | 1422       |           |      | 3 260,00         |
| 057            | 1578981559 (1)             | 2008-03-11 | Gustafsson Ivar     | 1423       |           |      | 2 660,00         |
| 057            | 1578981560 (1)             | 2008-03-11 | Gustavsson Gun      | 1423       |           |      | 2 660,00         |

## Grupp: Passagerarlista

#### Användare Utskriftsdatum AA 2008-03-11 13.52

Sida 1

#### Grupp-ID: 1500 Avresedatum: 2008-05-20 Antal dagar: 4

Reseservice AB

Gruppresa BHF, Paris 2008 Max antal resenärer Bokade resenärer 11 6

Bokade best

| 5               |       |       |        |        |                   |
|-----------------|-------|-------|--------|--------|-------------------|
| Resenärs        |       |       | Best.  |        |                   |
| namn            | Antal | Тур   | nummer | KundID | Kundnamn          |
| Andersson Adam  | 1     | Vuxen | 1421   | 2001   | Andersson Adam    |
| Fröding Petra   | 1     | Vuxen | 1420   | 2004   | Fröding Tomas     |
| Fröding Tomas   | 1     | Vuxen | 1420   | 2004   | Fröding Tomas     |
| Gustafsson Ivar | 1     | Vuxen | 1423   | 2009   | Ivar Gustafsson   |
| Gustavsson Gun  | 1     | Vuxen | 1423   | 2009   | Ivar Gustafsson   |
| Karlsson Roger  | 1     | Vuxen | 1419   | 2006   | Karlsson Ulla     |
| Karlsson Ulla   | 1     | Vuxen | 1419   | 2006   | Karlsson Ulla     |
| Larsson Anders  | 1     | Vuxen | 1418   | F12    | BHF Motorförening |
| Tomason Anna    | 1     | Vuxen | 1422   | 2008   | Carl Tomason      |
| Tomason Carl    | 1     | Vuxen | 1422   | 2008   | Carl Tomason      |
| Åkesson Mats    | 1     | Vuxen | 1418   | F12    | BHF Motorförening |

| Grupp: Fi<br>Reseservice A    | örsäljnings<br>B     | lista                                                                      |                |                      |                                 | Användar<br>AA | é                                                       | Utskriftsdatun<br>2008-03-11 14.                     | n<br>.08                                       | Sida<br>1 |
|-------------------------------|----------------------|----------------------------------------------------------------------------|----------------|----------------------|---------------------------------|----------------|---------------------------------------------------------|------------------------------------------------------|------------------------------------------------|-----------|
| Samlat mellá<br>Beställningse | an datum<br>datum    | 2007-01-01 - Till sista                                                    | _              |                      |                                 |                |                                                         |                                                      |                                                |           |
| Datum                         | Grupp-ID             | Gruppnamn                                                                  | Antal<br>best. | Antal<br>resenär     | Destination                     |                | Ordervärde<br>exkl.moms                                 | Beräknad<br>vinst                                    | Avslu<br>Marg % datur                          | uts<br>m  |
| Total:                        | 1490<br>1500<br>1501 | Gruppresa RPG Södra<br>Gruppresa BHF, Paris 2008<br>Grupp Severiano Filipe | €0 − <b>1</b>  | 5<br>11<br><b>33</b> | Köpenhamn<br>Paris<br>Köpenhamn | -              | 15 392,96<br>54 755,00<br>17 137,11<br><b>87 285,07</b> | 2 142,96<br>6 775,00<br>1 625,51<br><b>10 543,47</b> | 13,92 %<br>12,37 %<br>9,49 %<br><b>12,08 %</b> |           |
|                               |                      |                                                                            |                |                      |                                 |                |                                                         |                                                      |                                                |           |
| TOTAL:                        |                      |                                                                            | 10             | 33                   |                                 |                | 87 285,07                                               | 10 543,47                                            | 12,08 %                                        |           |

Åbergs DataSystem AB - RB53

| Resultat        | tanalvs                           |                                    |                  |                      | Använd                  | are Uts           | krifts dat um          |                         | Sida                    |
|-----------------|-----------------------------------|------------------------------------|------------------|----------------------|-------------------------|-------------------|------------------------|-------------------------|-------------------------|
| Åbergs Res      | or AB                             |                                    |                  |                      | AL                      | 200               | 5-03-09 15.46          |                         | -                       |
| Ackumuler       | at: Februari - Februari 2005 (B   | Beställnings                       | sdatum-ordning)  | Avgifter p           | å huvudarti             | ikels artikelgrup | och artikel-ID         |                         | Artikel                 |
|                 |                                   |                                    | Utfall fö        | iregiaende ar (2004) |                         | Uffal             | l hittills i år (2005) |                         |                         |
| Artkel<br>arupo | Artikelbenämning<br>(oroduktnamn) | % andel<br>av total<br>försälining | Omsättning       | Bruttovinst          | Brutto<br>marginal<br>% | Omsättning        | Bruttovinst            | Brutto<br>marginal<br>% | Diff /<br>föreg.år<br>% |
|                 | +                                 | 2                                  |                  | 4                    | 2                       | ø                 | 7                      |                         | 6                       |
| ARR             | Arrangemang utland                | 2,49                               | 00'0             | 00'0                 |                         | 7 500,00          | 00'0                   | 00'0                    |                         |
|                 | Norsk resa                        | 3,82                               | 00'0             | 00'0                 |                         | 11 520,00         | 00'0                   | 00'0                    |                         |
|                 | Pak etresa                        | 00'0                               | 12 658,26        | 00'0                 | 00'0                    | 00'0              | 00'0                   |                         | - 100,00                |
|                 | Tåg inrikes                       | -0,31                              | 283,02           | 00'0                 | 00'0                    | - 919,81          | 00'0                   | 00'0                    | - 425,00                |
|                 | Summa: ARR                        | 6,01                               | 12 941,28        | 00'0                 | 00'0                    | 18 100,19         | 00'0                   | 00'0                    | 39,86                   |
| BIL             | Flygtaxi inrikes                  | 0, 19                              | 00 <sup>'0</sup> | 00'0                 |                         | 564,00            | 00'0                   | 00 <sup>°</sup> 0       |                         |
|                 | Summa: BIL                        | 0, 19                              | 00'0             | 00'0                 |                         | 564,00            | 00'0                   | 0,0                     |                         |
| CHA             | Charter                           | 8,33                               | 00 <sup>'0</sup> | 00'0                 |                         | 25 100,00         | 3 012,00               | 12,00                   |                         |
|                 | Summa: CHA                        | 8,33                               | 00'0             | 00'0                 |                         | 25 100,00         | 3 012,00               | 12,00                   |                         |
| FLY             | Flyg utrikes                      | 45,59                              | 148 798,00       | 5 834,99             | 3,92                    | 137 367,00        | 4 900,00               | 3,57                    | -7,68                   |
|                 | Summa: FLY                        | 45,59                              | 148 798,00       | 5 834,99             | 3,92                    | 137 367,00        | 4 900,00               | 3,57                    | -7,68                   |
| НОТ             | Flyg innkes                       | 3,23                               | 29 308,96        | 245,28               | 0,84                    | 9 7 19, 10        | - 754,72               | 11,1-                   | -86,84                  |
|                 | Hotell in kes                     | 00'0                               | 27 001,30        | 357,16               | 1,32                    | 00'0              | 00'0                   |                         | - 100,00                |
|                 | Hotell utrik es                   | 3,14                               | 6 800,00         | 816,00               | 12,00                   | 9 450,00          | 478,00                 | 5,04                    | 38,97                   |
|                 | Opalen dubbelrum                  | 00'0                               | 3 482,31         | 278,58               | 8,00                    | 00'0              | 00'0                   |                         | - 100,00                |
|                 | Opalen enk eirum                  | 1,01                               | 11 339,83        | 907,19               | 8,00                    | 3 035,88          | 242,87                 | 8,00                    | -73,23                  |
|                 | Summa: HOT                        | 7,37                               | 77 932,39        | 2 804,22             | 3,34                    | 22 204,98         | -35,88                 | -0,18                   | -71,51                  |
| ÖVR             | Expeditions avgift                | 0,80                               | 6 020,00         | 6 020,00             | 100,00                  | 2 400,00          | 2 400,00               | 100,00                  | -60,13                  |
|                 | Parkering                         | 0,04                               | 0,0              | 00'0                 |                         | 117,92            | 0 <sup>'0</sup>        | 0 <sup>'0</sup>         |                         |
|                 | Summa: OVR                        | 0,84                               | 8 020,00         | 8 020,00             | 100,00                  | 2 517,92          | 2 400,00               | 95,32                   | -58,17                  |
| SERV            | Arvode Flyg utrikes               | 00'0                               | 440,00           | 440,00               | 100,00                  | 00'0              | 00'0                   |                         | - 100,00                |
|                 | Arvode                            | 00'0                               | 240,00           | 240,00               | 100,00                  | 00'0              | 00'0                   |                         | - 100,00                |
|                 | Arvode utikes                     | 00'0                               | 00'0             | 84,00                |                         | 00'0              | 00'0                   |                         |                         |
|                 | Serviceavgift (utan moms)         | 20,48                              | 600'00           | 600,009              | 100,00                  | 61 700,00         | 6 857,10               | 11,11                   | 10 183,33               |
|                 | Summa: SERV                       | 20,48                              | 1 280,00         | 1 364,00             | 106,56                  | 61 700,00         | 6 857,10               | 11,11                   | 4 720,31                |
| SKA             | Skatt innkes                      | 0,45                               | 1 886,51         | 00'0                 | 00'0                    | 1 343,15          | -18,87                 | - 1,40                  | -28,80                  |
|                 | Skatt utrikes                     | 2,74                               | 7 935,00         | - 148,00             | -1,87                   | 8 266,00          | 00'0                   | 00'0                    | 4,17                    |
|                 | Summa: SKA                        | 3, 19                              | 9 821,51         | - 148,00             | -1,51                   | 9 609, 15         | -18,87                 | -0,20                   | -2,16                   |
| TAG             | Tåg inrikes                       | 0,78                               | 11 377,40        | 236,85               | 2,07                    | 2 289,65          | 68,04                  | 2,88                    | -79,88                  |
|                 | Summa: TÅG                        | 0,78                               | 11 377,40        | 235,85               | 2,07                    | 2 289,65          | 68,04                  | 2,88                    | -79,88                  |
| UT              | Båt utrikes                       | 5,07                               | 3 500,00         | 00'0                 | 00'0                    | 15 264,00         | 1 295,12               | 8,48                    | 336,11                  |
|                 | Hyrbil utrikes                    | 2,19                               | 00'0             | 00'0                 |                         | 6 600,00          | 1 189,91               | 18,03                   |                         |
|                 | Summa: UT                         | 7,26                               | 3 500,00         | 00'0                 | 00'0                    | 21864,00          | 2 485,03               | 11,37                   | 524,69                  |
|                 |                                   |                                    |                  |                      |                         |                   |                        |                         |                         |
|                 | TOTAL:                            | 100,00                             | 271 670,59       | 15 911,06            | 5,86                    | 301 316,88        | 19 665,45              | 6,53                    | 10,91                   |

Sata - 8A mate/SateC agradA

#### Var är resenärerna? Reseservice AB

#### *Utskriftsdatum* 2008-03-11 10.56 Användare AA

Sida 1

| Datum: 2008-06-01 -        | 200 | 8-06-0 | 5      | Destination: | Paris       |            |            |
|----------------------------|-----|--------|--------|--------------|-------------|------------|------------|
|                            |     |        | Best   |              |             | Från       | Till       |
| Resenärsnamn               | Тур | Antal  | nummer | Kund-ID      | Destination | datum      | datum      |
| 2008-06-02                 |     |        |        |              |             |            |            |
| Andersson Adam             | А   | 1      | 1403   | 2001         | Paris       | 2008-06-02 | 2008-06-04 |
| Antal resenärer 2008-06-02 |     | 1      |        |              |             |            |            |
| 2008-06-03                 |     |        |        |              |             |            |            |
| Andersson Adam             | А   | 1      | 1403   | 2001         | Paris       | 2008-06-02 | 2008-06-04 |
| Ludvigsson Lars            | А   | 1      | 1404   | 2002         | Paris       | 2008-06-03 | 2008-06-07 |
| Ludvigsson Pia             | Α   | 1      | 1404   | 2002         | Paris       | 2008-06-03 | 2008-06-07 |
| Antal resenärer 2008-06-03 |     | 3      |        |              |             |            |            |
| 2008-06-04                 |     |        |        |              |             |            |            |
| Andersson Adam             | А   | 1      | 1403   | 2001         | Paris       | 2008-06-02 | 2008-06-04 |
| Ludvigsson Lars            | А   | 1      | 1404   | 2002         | Paris       | 2008-06-03 | 2008-06-07 |
| Ludvigsson Pia             | А   | 1      | 1404   | 2002         | Paris       | 2008-06-03 | 2008-06-07 |
| Andersson Per              | А   | 1      | 1405   | 2005         | Paris       | 2008-06-04 | 2008-06-05 |
| Andersson Anna             | А   | 1      | 1405   | 2005         | Paris       | 2008-06-04 | 2008-06-05 |
| Karlsson Ulla              | А   | 1      | 1406   | 2006         | Paris       | 2008-06-04 | 2008-06-06 |
| Persson Britt              | А   | 1      | 1406   | 2006         | Paris       | 2008-06-04 | 2008-06-06 |
| Antal resenärer 2008-06-04 |     | 7      |        |              |             |            |            |
| 2008-06-05                 |     |        |        |              |             |            |            |
| Ludvigsson Lars            | А   | 1      | 1404   | 2002         | Paris       | 2008-06-03 | 2008-06-07 |
| Ludvigsson Pia             | А   | 1      | 1404   | 2002         | Paris       | 2008-06-03 | 2008-06-07 |
| Andersson Per              | А   | 1      | 1405   | 2005         | Paris       | 2008-06-04 | 2008-06-05 |
| Andersson Anna             | А   | 1      | 1405   | 2005         | Paris       | 2008-06-04 | 2008-06-05 |
| Karlsson Ulla              | А   | 1      | 1406   | 2006         | Paris       | 2008-06-04 | 2008-06-06 |
| Persson Britt              | А   | 1      | 1406   | 2006         | Paris       | 2008-06-04 | 2008-06-06 |
| Antal resenärer 2008-06-05 |     | 6      |        |              |             |            |            |